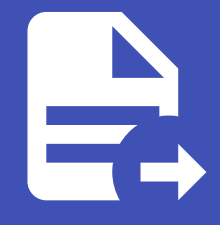

#### ABLESTACK Online Docs ABLESTACK-V4.0-4.0.15

# **VNF フ|フ|**

# VNF 7|7|

## 개요

사용자는 VNF 템플릿을 이용해 VNF 어플라이언스를 배포할 수 있으며, 템플릿에는 네트워크 NIC를 지정하고 장치 액세스 정보 를 저장하는 기능이 포함됩니다. 이로써 가상 라우터(VR) 대신 VNF를 통해 네트워크 서비스를 유연하게 관리하고 제공할 수 있 습니다.

#### 목록 조회

1. VNF 목록을 확인하는 화면입니다. 생성된 VNF 목록을 확인하거나 VNF 어플라이언스 추가 버튼을 클릭하여 VNF를 생성할 수 있습니다.

|                                            |                      |            |            |              |                       |           | 생생 × 🗛 🇯      | AC admin cloud |
|--------------------------------------------|----------------------|------------|------------|--------------|-----------------------|-----------|---------------|----------------|
| 🕑 대시보드                                     |                      |            |            |              |                       |           |               |                |
| △ 컴퓨트 ~                                    | 습 / VNF 기기 ( C 업데이   | 트 프로젝트     |            | VNF 어플라이언스 북 | <mark>추가 +</mark> 중 중 | 실색        |               | Q              |
| 는 스토리지                                     |                      |            |            |              |                       |           |               |                |
| 여 네트워크 ^                                   | 이름                   | ☆ 상태       | ⇒ 내부 이름    | ☆ 계정         | ≑ 도메인                 | ☆ 호스트     | Zone          | ÷              |
| 몸 가상머신용 네트워크                               | 🗆 👅 VNF-VM           | : ● 실행중    | i-2-217-VM | admin        | ROOT                  | ablecube1 | ABLESTACK-PoC |                |
| å, VPC                                     |                      |            |            |              |                       |           |               |                |
| ♦ 보안그룹                                     | 전체 1 개 항목 중 1-1 표시 < | 1 > 20/쪽 ∨ |            |              |                       |           |               |                |
| 🔛 VNF 기기                                   |                      |            |            |              |                       |           |               |                |
| ◎ Public IP 주소                             |                      |            |            |              |                       |           |               |                |
| $\mathbf{pl}_{\alpha}^{\alpha}$ AS Numbers |                      |            |            |              |                       |           |               |                |
| 금 사이트간 사설네트워크(VP                           |                      |            |            |              |                       |           |               |                |
| A VPN 사용자                                  |                      |            |            |              |                       |           |               |                |
| ₽ VPN 고객 게이트웨이                             |                      |            |            |              |                       |           |               |                |
| 🗅 게스트 VLAN                                 |                      |            |            |              |                       |           |               |                |
| 😐 IPv4 서브넷                                 |                      |            |            |              |                       |           |               |                |
|                                            |                      |            |            |              |                       |           |               |                |
| 🔛 이벤트                                      |                      |            |            |              |                       |           |               |                |
| [" 프로젝트                                    |                      |            |            |              |                       |           |               |                |
| 85 역할                                      |                      |            |            |              |                       |           |               |                |
| <i>I</i> A 계정                              |                      |            |            |              |                       |           |               |                |
| 日 도메인                                      |                      |            |            |              |                       |           |               | e              |
| 순 인프라스트럭쳐 ~                                |                      |            |            |              |                       |           |               | \$             |

### VNF 어플라이언스 추가

1. VNF 어플라이언스 추가 버튼 클릭 하여 VNF 어플라이언스 추가 팝업을 호출합니다.

|                                   | ·드 기본 보기                 |            |            |         |               |           |           | 생성 🗸 💽 🕴      | 🔔 📧 admin cloud |
|-----------------------------------|--------------------------|------------|------------|---------|---------------|-----------|-----------|---------------|-----------------|
| 🕗 대시보드                            |                          |            |            |         |               |           |           |               |                 |
| △ 컴퓨트 ~                           | 습 / VNF 기기 C 업데이!        | 트 프로젝트     |            |         | VNF 어플라이언스 추  | 가 + 🛛 🗑 겸 | 색         |               | Q               |
| 팀 스토리지 🗸                          |                          |            |            |         | VNF 어플라이언스 추가 |           |           |               |                 |
| 여 네트워크 ^                          | 이름                       | ☆ 상태       | ⇒ 내부 이름    | ↓ IP 주소 | ☆ 계정          | ≑ 도메인     | ☆ 호스트     | Zone          | ÷               |
| 品 가상머신용 네트워크                      | VNF-VM                   | : 🕒 실행중    | i-2-217-VM |         | admin         | ROOT      | ablecube1 | ABLESTACK-PoC |                 |
| ۵, VPC                            | THE A THE REAL ATTIC     |            |            |         |               |           |           |               |                 |
| ⊘ 보안그룹                            | 신제 1 개 양락 중 1-1 표시 - < [ | 1 > 2074 V |            |         |               |           |           |               |                 |
| 🔀 VNF 7[7]                        |                          |            |            |         |               |           |           |               |                 |
| ◎ Public IP 주소                    |                          |            |            |         |               |           |           |               |                 |
| $el_{\alpha}^{\alpha}$ AS Numbers |                          |            |            |         |               |           |           |               |                 |
| 문 사이트간 사설네트워크(VP                  |                          |            |            |         |               |           |           |               |                 |
| ♀ VPN 사용자                         |                          |            |            |         |               |           |           |               |                 |
| 금 VPN 고객 게이트웨이                    |                          |            |            |         |               |           |           |               |                 |
| [] 게스트 VLAN                       |                          |            |            |         |               |           |           |               |                 |
| 므 IPv4 서브넷                        |                          |            |            |         |               |           |           |               |                 |
| 토즈 이미지 ~                          |                          |            |            |         |               |           |           |               |                 |
| ≝♥ 이벤트                            |                          |            |            |         |               |           |           |               |                 |
| [1] 프로젝트                          |                          |            |            |         |               |           |           |               |                 |
| RL 역할                             |                          |            |            |         |               |           |           |               |                 |
| <i>S</i> <u>A</u> , 계정            |                          |            |            |         |               |           |           |               | _               |
| 단 도메인                             |                          |            |            |         |               |           |           |               |                 |
| 순 인프라스트럭쳐                         |                          |            |            |         |               |           |           |               | ¢               |

#### • VNF 어플라이언스 추가 버튼을 클릭하여 VNF 어플라이언스 추가 화면을 호출합니다.

2. VNF 어플라이언스 추가를 위한 항목을 입력합니다.

|                    | 三 🖂 7世 보기 🗸 🗸 🖓 🖉 admin cloud  |                     |                                          |                         |                                          |  |  |  |  |
|--------------------|--------------------------------|---------------------|------------------------------------------|-------------------------|------------------------------------------|--|--|--|--|
| ○ 컴퓨트 ~            | VNF 어플라이언스 추가                  | VNF 아플라이언스 추가       |                                          |                         |                                          |  |  |  |  |
| 목 스토리지 ¥           | 1 배포 인프라 선택                    |                     |                                          |                         |                                          |  |  |  |  |
| 여 네트워크 ^           | Zone은 원래 단일 데이터 센터에 해당합니다. 다수의 |                     |                                          |                         |                                          |  |  |  |  |
| X 가상머신용 네트워크       | Zone                           |                     | KVM                                      |                         |                                          |  |  |  |  |
| م, VPC             | BABLESTACK-PoC                 |                     | OS 유형                                    |                         |                                          |  |  |  |  |
| ♂ 보안그룹             | 2 템플릿                          |                     |                                          |                         | W FreeBSD (64-bit)                       |  |  |  |  |
| 🎞 VNF 기기           | 템플릿                            |                     | 검색                                       | Q                       | CPU                                      |  |  |  |  |
| ◎ Public IP 주소     |                                |                     |                                          |                         |                                          |  |  |  |  |
| R Holest Haufelson | VM의 시작에 사용할 수 있는 OS 이미지        |                     | 메고리 ==================================== |                         |                                          |  |  |  |  |
| 은 VPN 사용자          | 주전 커뮤니티 나의 댐플릿 공유              |                     |                                          |                         | 템플릿                                      |  |  |  |  |
| 유 VPN 고객 게이트웨이     | ABLESTACK-Link-Router-Applian  | nce-2-7             |                                          |                         | ABLESTACK-Link-Router-Appliance-2-7      |  |  |  |  |
| 다 게스트 VLAN         |                                |                     | 전                                        | 체 1 개 항목 < 1 > 10 / 쪽 ∨ | 컴퓨트 오퍼링<br>○ FR-1Core-1GB-TO-16Core-64GB |  |  |  |  |
| 프 IPv4 서브넷         | 루트 디스크 크기 무시                   |                     |                                          |                         | Zone                                     |  |  |  |  |
| × اتاما ال         | 3 컴퓨트 오퍼링                      |                     |                                          |                         | ABLESTACK-PoC                            |  |  |  |  |
| ➡ 이벤트              |                                |                     | 검색                                       | Q                       |                                          |  |  |  |  |
| [** 프로젝트           | 컴퓨트 오퍼링                        | 器 CPU               | ♡메모리                                     | 昭 압축/중복제거               |                                          |  |  |  |  |
| 요. 역할              | FR-1Core-1GB-TO-16Core-64GB    | 1-16 CPU x 2.00 Ghz | 1024-65536 MB                            | 비활성화                    |                                          |  |  |  |  |
| দি, শাস্ত          | O 2Core-4GB                    | 2 CPU x 2.00 Ghz    | 4096 MB                                  | 비활성화                    |                                          |  |  |  |  |
| 또 도메인              | O 2C-4GB-RBD-HA                | 2 CPU x 2.00 Ghz    | 4096 MB                                  | 비활성화                    |                                          |  |  |  |  |
| ① 인프라스트럭쳐 ~        | 0 80ore-868                    | 8 CDI I v 2 00 Gh7  | 8102 MR                                  | HIBHAISL                | \$                                       |  |  |  |  |

- **Zone:** Zone을 선택합니다.
- 템플릿: 템플릿을 선택합니다.

|                   | K | Ē | 1본 보기                                 |                     |      |               |                    |      | 🛛 👋 🖉 🕞 admin cloud                          |
|-------------------|---|---|---------------------------------------|---------------------|------|---------------|--------------------|------|----------------------------------------------|
| (건) 대시보드          |   |   |                                       |                     |      |               |                    |      |                                              |
| △ 컴퓨트             | ~ | 3 | 컴퓨트 오퍼링                               |                     | 건세   |               |                    | 0    | VNF 어플라이언스                                   |
| 톱 스토리지            | ~ |   |                                       |                     |      | 0             |                    |      |                                              |
| 🔅 네트워크            | ^ |   | 김쓔트 오퍼링                               | H CPU               |      | ♥ 메모리         | 出 압축/중복세거          |      |                                              |
| 몲 가상머신용 네트워크      |   |   | FR-1Core-1GB-TO-16Core-64GB           | 1-16 CPU x 2.00 Ghz |      | 1024-65536 MB | 비활성화               |      | KVM                                          |
| "å, VPC           |   |   | Core-4GB                              | 2 CPU x 2.00 Ghz    |      | 4096 MB       | 비활성화               |      | 05.8%                                        |
| 🖒 보안그룹            |   |   | O 2C-4GB-RBD-HA                       | 2 CPU x 2.00 Ghz    |      | 4096 MB       | 비활성화               |      | <ul> <li>FreeBSD (64-bit)</li> </ul>         |
| 10 VNF 기기         |   |   | O 8Core-8GB                           | 8 CPU x 2.00 Ghz    |      | 8192 MB       | 비활성화               |      | CPU                                          |
| ◎ Public IP 주소    |   |   | 2C-4GB-RBD                            | 2 CPU x 2.00 Ghz    |      | 4096 MB       | 비활성화               |      | 🏽 1 CPU x 2.00 GHz 🕐                         |
| 며 AS Numbers      |   |   |                                       |                     |      |               | _                  |      | 메모리                                          |
| ☐ 사이트간 사설네트워크(VI  | P |   |                                       |                     |      |               | 전체 7 개 항목 < 1 > 10 | /쪽 ∨ | 1024 MD 0124                                 |
| 우, VPN 사용자        |   |   | CPU 코어                                | 메모리                 | (GB) |               |                    |      | 템플릿<br>ⓒ ABLESTACK-Link-Router-Appliance-2-7 |
| 문 VPN 고객 게이트웨이    |   |   | 1 V                                   | 1                   |      |               |                    |      | 컴퓨트 오퍼링                                      |
| 🗅 게스트 VLAN        |   |   |                                       |                     |      |               |                    |      | G FR-1Core-1GB-TO-16Core-64GB                |
| 😐 IPv4 서브넷        |   |   | 루트 디스크 오퍼링 무시                         |                     |      |               |                    |      | Zone                                         |
| 조 이미지             | ~ | 4 | 네트워크<br>새 VNF 어플라이언스에 대한 네트워크를 선택하세요. |                     |      |               |                    |      | ABLESTACK-PoC                                |
| 19 이벤트            |   |   |                                       |                     | 검색   |               |                    | Q    |                                              |
| [" 프로젝트           |   |   | 네트워크                                  | 게스트 유형              | VPC  |               | ▼ VM 오토스케일링 지원     |      |                                              |
| 요. 역할             |   |   |                                       |                     |      |               |                    |      |                                              |
| <i>হ</i> ি, শাস্ত |   |   | + 🕒 🖧 B-subnet                        | Isolated            | VPC2 |               | No                 |      |                                              |
| 단 도메인             |   |   | + 🖧 A-subnet                          | Isolated            | VPC2 |               | No                 |      | (2)                                          |
| 命 인프라스트럭쳐         | ~ |   |                                       | امعامعما            |      |               | Vee                |      | \$                                           |

#### • 컴퓨트 오피링: 컴퓨트 오피링을 선택합니다.

|                                                                                 | ≣ | 기본 보기                                           |                   |          |                             | 생성 🗸 📑 🖓 🔊 admin cloud                   |
|---------------------------------------------------------------------------------|---|-------------------------------------------------|-------------------|----------|-----------------------------|------------------------------------------|
| 🕑 대시보드                                                                          |   | 루트 디스크 오퍼링 무시                                   |                   |          |                             |                                          |
| △ 컴퓨트 ~                                                                         | 4 | 네트워크                                            |                   |          |                             | VNF 어플라이언스                               |
| 톱 스토리지 🗸                                                                        |   | 새 VNF 어플라이언스에 대한 네트워크를 선택                       | 하세요.              | 검색       | ٩                           |                                          |
| 여 네트워크 ^<br>유 가상머신용 네트워크                                                        |   | ■ 네트워크                                          | 게스트 유형            | VPC      | ▼ VM 오토스케일링 지원              | KVM                                      |
| مْ VPC                                                                          |   | + 🔽 🖧 Shared-network                            | Shared            |          | No                          | OS 유형                                    |
| 🖒 보안그룹                                                                          |   | + 🔽 🖧 L2-NETWORK                                | L2                |          | No                          | FreeBSD (64-bit)                         |
| III VNF 기기<br>② Public IP 주소                                                    |   | + <table-cell> 🖗 Isolated-test-net</table-cell> | Isolated          |          | Yes                         | CPU<br>1 CPU x 2.00 GHz ③                |
| $\alpha_{\alpha}^{\alpha}$ AS Numbers                                           |   | + 🕒 🐣 Shared-VLAN201                            | Shared            |          | No                          | 메모리                                      |
| <ul> <li>금 사이트간 사설네트워크(VP</li> <li>♀ VPN 사용자</li> <li>금 VPN 고객 게이트웨이</li> </ul> |   | 필요한 경우 네트워크의 IP 주소와 MAC 주소를                     | 를 구성하십시오.         |          | 전체 13 개 항목 < 1 2 > 10 / 쪽 > | 네트워크 Shared-network L2-NETWORK           |
| 🗅 게스트 VLAN                                                                      |   | 네트워크                                            | IP                | MAC 주소   | NIC 상태                      | isolated-test-net<br>데프리                 |
| 프 IPv4 서브넷                                                                      |   | Shared-network                                  | 192.168.1.0/24 () | MAC 주소 ① |                             | BLESTACK-Link-Router-Appliance-2-7       |
| 전 이미지 ~                                                                         |   | L2 NETWORK                                      |                   | MAC 54   |                             | 컴퓨트 오퍼링<br>△ FR-1Core-1GB-TO-16Core-64GB |
| [1] 프로젝트                                                                        |   | L2-NET WORK                                     |                   | MAC TI U |                             | Zone                                     |
| <u> 유</u> : 역할                                                                  |   | Isolated-test-net<br>CIDR: 10.1.1.0/24          | 10.1.1.0/24       | MAC 주소 ① |                             | ABLESTACK-PoC                            |
| <i>ি</i> মু গান্ত                                                               |   |                                                 |                   |          |                             |                                          |
| 면 도메인                                                                           | 5 | VNF NIC 매핑                                      |                   |          |                             |                                          |
| 한 인프라스트럭쳐 *                                                                     |   | 각 VNF nic에 대한 네트워크를 선택하십시오.                     |                   |          |                             | <b>\$</b>                                |

• 네트워크: 네트워크를 선택합니다.

1. VNF 어플라이언스의 콘솔에 접근할 수 있습니다.

• VNF 어플라이언스 실행 버튼을 클릭하여 VNF를 생성합니다.

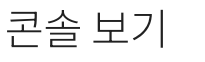

|                   | ≣                       | [1] 기본 보7                                                                                     | 1    |       |        |                       |                      | 생생 🗸 🕞 🗘 🕹 admin.clo                           |  |  |
|-------------------|-------------------------|-----------------------------------------------------------------------------------------------|------|-------|--------|-----------------------|----------------------|------------------------------------------------|--|--|
| ⊘ 대시보드            |                         | 장치 ID                                                                                         | 이름   | 필수 사항 | 관리 NIC | 설명                    | 네트워크                 |                                                |  |  |
| △ 컴퓨트 ~           |                         | 0                                                                                             | WAN  | al    | al     | External & Management | lealsted-tect-net    | VNF 어플라이언스                                     |  |  |
| 팀 스토리지 🗸          |                         | 0                                                                                             | 1000 | 4     | 4      | External & Management | Isolated-test-net    | here a                                         |  |  |
| 여 네트워크 ^          |                         | 1                                                                                             | LAN1 | 예     | 아니오    | Internal Network      | L2-NETWORK V         | •                                              |  |  |
| 유 가상머신용 네트워크      |                         | 2                                                                                             | LAN2 | 아니오   | 아니오    | Mirroring Network     | Shared-network V     | KVM                                            |  |  |
| ್ಕಿ, VPC          |                         | VNF 관리 인터페이스에 대한 규칙 구성 이 이 유행 이 이 유행 등 FreeBSD (64-bit) 이 이 이 이 이 이 이 이 이 이 이 이 이 이 이 이 이 이 이 |      |       |        |                       |                      |                                                |  |  |
|                   |                         |                                                                                               |      |       |        |                       |                      |                                                |  |  |
| 12 VNF 기기         |                         |                                                                                               |      |       |        |                       |                      |                                                |  |  |
| ◎ Public IP 주소    | 6                       | 학장 모드         응 1 CPU x 2.00 GHz 중           고급 설정 표시         미모리           3         상세      |      |       |        |                       |                      |                                                |  |  |
| न्द्व AS Numbers  | 0                       |                                                                                               |      |       |        |                       |                      |                                                |  |  |
| 금 사이트간 사설네트워크(VP  |                         | - 프 1024 MB 메모리<br>다음의 정보를 참조하고 가상머신을 올바르게 설정한 것을 확인하고나서 시작해 주십시오.                            |      |       |        |                       |                      |                                                |  |  |
| ♀ VPN 사용자         |                         | 이름(옵션) 네트워크                                                                                   |      |       |        |                       |                      |                                                |  |  |
| P VPN 고객 게이트웨이    |                         | n Statec-rietwork ▲ L2-NETWORK                                                                |      |       |        |                       |                      |                                                |  |  |
| 🎦 게스트 VLAN        |                         |                                                                                               |      |       |        |                       |                      | Isolated-test-net                              |  |  |
| 므 IPv4 서브넷        |                         | 키보드 언어                                                                                        |      |       |        |                       |                      | 템플릿<br>또) ABI ESTACK-Link-Router-Appliance-2-7 |  |  |
| 전 이미지 🗸           |                         |                                                                                               |      |       |        |                       |                      |                                                |  |  |
| 🔛 이벤트             |                         | 가상머신 시작                                                                                       |      |       |        |                       |                      | G FR-1Core-1GB-TO-16Core-64GB                  |  |  |
| [1] 프로젝트          |                         |                                                                                               |      |       |        |                       |                      | Zone                                           |  |  |
| <u>요</u> . 역할     |                         |                                                                                               |      |       |        |                       |                      | ABLESTACK-PoC                                  |  |  |
| <i>হ</i> ি  গান্ত |                         |                                                                                               |      |       |        |                       |                      |                                                |  |  |
| 电 도메인             |                         |                                                                                               |      |       |        |                       | 위소 ♥ ♥NF 어플라이언스 실행 ♥ |                                                |  |  |
| 순 인프라스트럭쳐         |                         |                                                                                               |      |       |        |                       |                      |                                                |  |  |
| • <b>이름:</b> 이름을  | • <b>이름:</b> 이름을 입력합니다. |                                                                                               |      |       |        |                       |                      |                                                |  |  |

• VNF NIC 매핑 값을 장치에 따라 선택합니다.

| ABLESTACK                    | Ξ | 미 기본 보기             |              |             |               |                       |                     | 생생 🗸 🖉 🚱 🚾 admin cloud              |
|------------------------------|---|---------------------|--------------|-------------|---------------|-----------------------|---------------------|-------------------------------------|
| 🕐 대시보드                       |   |                     |              |             |               |                       |                     |                                     |
| △ 컴퓨트                        | 5 | VNF NIC 매핑          | 1            |             | VNF 어플라이언스    |                       |                     |                                     |
| 톰 스토리지 V                     |   | 각 VNF nic에          | 대한 네트워크를 선택6 | ነ십시오.       |               |                       |                     | <b>X</b>                            |
| 현 네트워크 ^                     |   | 장치 ID               | 이름           | 필수 사항       | 관리 NIC        | 설명                    | 네트워크                | •                                   |
| LA 가상머신용 네트워크                |   | 0                   | WAN          | оį          | ଜା            | External & Management | Isolated-test-net V | KVM                                 |
| "Å, VPC                      |   | 1                   | LAN1         | al          | 아니오           | Internal Network      | L2-NETWORK V        | OS 유형                               |
| 🕑 보안그룹                       |   |                     |              |             |               |                       |                     | FreeBSD (64-bit)                    |
| 법 VNF 기기                     |   | 2                   | LAN2         | 아니오         | 아니오           | Mirroring Network     | Shared-network V    |                                     |
| ◎ Public IP 주소               |   |                     |              | 10          |               |                       |                     | STOPOX2.00 GH2 ()                   |
| ଅ <sup>ଣ</sup> ୍ଡ AS Numbers |   | VNF 관리 인터           | 페이스에 내한 규식 구 | 2U          |               |                       |                     | 메모리                                 |
| 금 사이트간 사설네트워크(VP             |   |                     |              |             |               |                       |                     |                                     |
| A VPN 사용자                    | 6 | 확장 모드<br>고근 성적 표시   |              |             |               |                       |                     | 네트워크                                |
| 문 VPN 고객 게이트웨이               |   | 사세                  |              |             |               |                       |                     | L2-NETWORK                          |
| [ㄱ 게스트 VLAN                  |   | 이에 지나르 :            |              |             |               |                       |                     | m Isolated-test-net                 |
|                              |   | 다음의 정보를 1<br>이름(옵션) | 암조야고 가장미신들 줄 | 한마트게 열정한 것을 | 확인하고나서 시의에 쑤십 | 시오.                   |                     | 템플릿                                 |
|                              |   |                     |              |             |               |                       |                     | ABLESTACK-Link-Router-Appliance-2-7 |
| 저 이미지 🗸                      |   | 그룹(옵션)              |              |             |               |                       |                     | 컴퓨트 오퍼링                             |
| 📅 이벤트                        |   |                     |              |             |               |                       |                     | FR-1Core-1GB-TO-16Core-64GB         |
| [" 프로젝트                      |   | 키보드 언어              |              |             |               |                       |                     | Zone                                |
| 욘 역할                         |   |                     |              |             |               |                       |                     | ABLESTACK-PoC                       |
| <u>।</u>                     |   | 가상머신 시작             |              |             |               |                       |                     |                                     |
|                              |   |                     |              |             |               |                       |                     |                                     |
| 1월 조매한                       |   |                     |              |             |               |                       |                     |                                     |
| ① 인프라스트럭쳐                    |   |                     |              |             |               |                       |                     |                                     |

클립보드에 콘솔 URL 복사

1. VNF 어플라이언스의 콘솔에 접근할 수 있는 URL 복사할 수 있습니다.

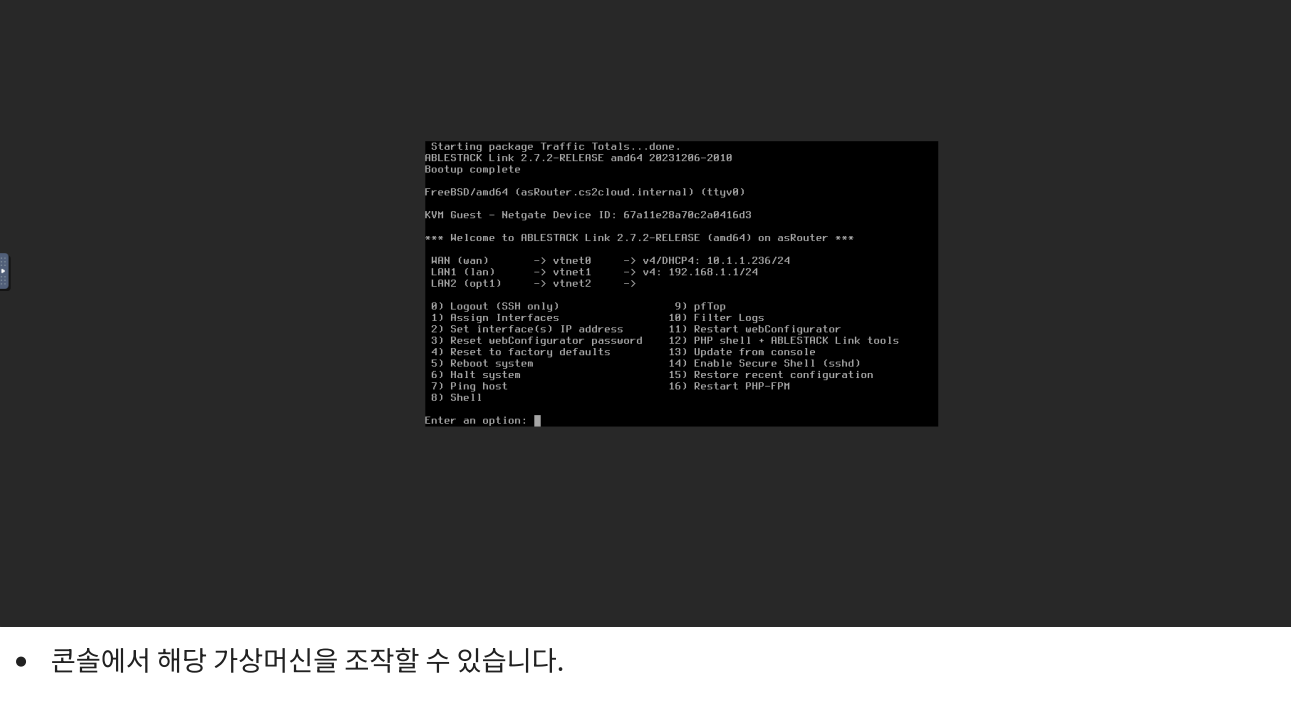

• **콘솔 보기** 버튼을 클릭하여 VNF 어플라이언스 콘솔 화면을 호출합니다.

|                  |                                                                       |           | _                                          |
|------------------|-----------------------------------------------------------------------|-----------|--------------------------------------------|
| ABLESTACK        | - 기본 보기                                                               |           | 생성 🗸 🕞 🗘 admin cloud                       |
| 🕐 대시보드           |                                                                       |           |                                            |
| △ 컴퓨트            | 습 / VNF 2 2  / VNF2 C 업데이트                                            |           |                                            |
| E 스토리지           |                                                                       |           | 전철 모기                                      |
| 여 네트워크 *         | VNF2                                                                  | 3 해당 가상미  | 신은 에이전트가 설치되지 않은 상태입니다.                    |
| 몸 가상머신용 네트워크     |                                                                       |           |                                            |
| "å, VPC          | I-2-241-VM KVM 중석으로 확장 가동 N                                           | 상세        | () 이 VNF 어플라이언스의 관리 액세스 정보                 |
| ♂ 보안그룹           | Area                                                                  | 메트릭       | - VM Console.                              |
| 11 VNF 기기        | <ul> <li>● 실행중</li> </ul>                                             | 복류        | VNF 템플릿의 세부 정보에서 이 VNF에 대한 기본 자격 증명을 찾으세요. |
| ◎ Public IP 주소   | 0}0101                                                                |           | 이름                                         |
| 러 AS Numbers     | (IIII) e79b975f-a5c9-4fb9-a2df-efb6a4c21432                           | NIC       | VNF2                                       |
| 금 사이트간 사설네트워크(VP | <b>OS</b> 유형<br>W FreeBSD (64-bit)                                    | VM 스냅샷    | 이름 표시<br>VNF2                              |
| ♀ VPN 사용자        | IP                                                                    | 보안그룹      | alairt                                     |
| P VPN 고객 게이트웨이   | 10.1.1.236                                                            |           | e79b975f-a5c9-4fb9-a2df-efb6a4c21432       |
| 🗅 게스트 VLAN       | 9 10.1.1.131<br>192.168.1.213                                         | Schedules | 상태                                         |
| 😐 IPv4 서브넷       | 10.1.1.41                                                             | 설정        | Running                                    |
| K (100 X         | CPU<br>∰ 2 CPU x 2.00 GHz ⑦                                           | 이벤트       | IP 주소<br>10.1.1.236                        |
| ≝√ 이벤트           | 메모리                                                                   | 코멘트       | <b>태프리</b>                                 |
| [1] 프로젝트         | 📟 4096 MB 메모리                                                         |           | ABLESTACK-Link-Router-Appliance-2-7        |
| A: 역할            | 네트워크                                                                  |           | OS 유형                                      |
| <i>ম</i> ু গান্ত | <ul> <li>✓ 4 NIC(S)</li> <li>▲ eth0 10.1.1.236</li> <li>기본</li> </ul> |           | FreeBSD (64-bit)                           |
| <b>면</b> 도메인     | <ul> <li>♣ isolated-test-net</li> <li>m eth1 10.1.1.131</li> </ul>    |           | 컴퓨트오퍼링<br>2C-46B-RBD-HA                    |
| 순 인프라스트럭쳐 ~      | 🖧 vnf-isolated                                                        |           | l ————————————————————————————————————     |

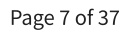

• VNF 기기 편집 버튼을 클릭하여 VNF 기기 편집 화면을 호출합니다.

| 1. VNF 어플라이언                                 | 1. VNF 어플라이언스의 VNF 기기 정보를 편집할 수 있습니다.                                                |                |                                                          |                        |  |  |  |  |
|----------------------------------------------|--------------------------------------------------------------------------------------|----------------|----------------------------------------------------------|------------------------|--|--|--|--|
|                                              | 토 기본보기                                                                               |                |                                                          | 생성 v 년 🎝 🕹 admin cloud |  |  |  |  |
|                                              | 습 / VNF 기기 / VNF2 C 업데이트                                                             |                |                                                          |                        |  |  |  |  |
|                                              | VNF2                                                                                 | 😵 해당 가상머       | 신은 에이전트가 설치되지 않은 상태입니다.                                  |                        |  |  |  |  |
| 品 가상머신용 네트워크<br>。炎。 VPC                      | [-2-241-VM] KVM 동작으로 확장 가능 도                                                         | 상세             | 이 VNF 어플라이언스의 관리 액세스 정보         - VM Console.            |                        |  |  |  |  |
| <ul> <li>▲ 보안그룹</li> <li>☆ VNF 기기</li> </ul> | <b>상태</b><br>● 실행중                                                                   | 비드닉<br>볼륨      | VNF 탬플릿의 세부 정보에서 이 VNF에 대한 기본 자격 증명을 찾으세요.               |                        |  |  |  |  |
| ◎ Public IP 주소<br>러면 AS Numbers              | 0(0 C <br>()))))))))))))))))))))))))))))))))))                                       | NIC            | 이름<br>VNF2                                               |                        |  |  |  |  |
| 음 사이트간 사설네트워크(VP<br>옷 VPN 사용자                | US 유명<br>W FreeBSD (64-bit)                                                          | VM 스냅샷<br>보안그룹 | 이를 표시<br>VNF2                                            |                        |  |  |  |  |
| 용 VPN 고객 게이트웨이                               | 10.1.1.236<br>10.1.1.131<br>192.168.1.213                                            | Schedules      | 아이니<br>e79b975f-a5c9-4fb9-a2df-efb6a4c21432<br>상태        |                        |  |  |  |  |
| 프 IPv4 서브넷                                   | 10.1.1.41<br>CPU<br>※ 2 CPU × 2 00 GHZ ①                                             | 설정             | Running<br>IP 주소                                         |                        |  |  |  |  |
| [17] 이벤트<br>[11] 프로젝트                        | 메모리<br>패프 4096 MB 메모리                                                                | 코멘트            | 10.1.1.236<br>储플릿<br>ABLESTACK-Link-Router-Appliance-2-7 |                        |  |  |  |  |
| 표 역할<br>& 계정                                 | 네트워크<br>중 4 NIC(s)                                                                   |                | OS 유형<br>FreeBSD (64-bit)                                |                        |  |  |  |  |
| · · · · · · · · · · · · · · · · · · ·        | m eth0 10.1.1.236 71ĕ<br>♣ isolated-test-net<br>m eth1 10.1.1.131<br>♣ und inclusion |                | 컴퓨트 오페링<br>2C-4GB-RBD-HA                                 |                        |  |  |  |  |
| 位 인프라스트럭쳐 🛛 💙                                | 66 VIII-ISOIated                                                                     |                |                                                          | ~                      |  |  |  |  |

# VNF 기기 편집

|                                   |                                             |            | 😸 🗸 🖓 🛵 admin cloud                            |  |  |  |  |  |
|-----------------------------------|---------------------------------------------|------------|------------------------------------------------|--|--|--|--|--|
| 🕐 대시보드                            |                                             |            | 22020200                                       |  |  |  |  |  |
| △ 컴퓨트                             | 습 / VNF 기기 / VNF2 C 업데이트                    |            |                                                |  |  |  |  |  |
| 톰 스토리지 🗸                          |                                             |            |                                                |  |  |  |  |  |
| 현 네트워크 ^                          | VNF2                                        | 🔕 해당 가상머   | 신은 에이전트가 설치되지 않은 상태입니다.                        |  |  |  |  |  |
| LA 가상머신용 네트워크                     | i-2-241-VM KVM 동적으로 확장 가능 >                 | 상세         |                                                |  |  |  |  |  |
| مْ VPC                            |                                             |            | · · · · · · · · · · · · · · · · · · ·          |  |  |  |  |  |
| 💍 보안그룹                            | 상태                                          | 메트릭        | VAIC 태프리아 내는 저녁에 내 이 VAIC에 대해 가난 11가 주머은 차이네요. |  |  |  |  |  |
| 12 VNF 7171                       | ● 실행중                                       | 볼륨         | VNT 점을 것에 세구 정도에서 이 VNT에 네진 가는 사직 등 등을 갖도세요.   |  |  |  |  |  |
| ◎ Public IP 주소                    |                                             | NIC        | 이름                                             |  |  |  |  |  |
| $el_{\alpha}^{\alpha}$ AS Numbers | (iiii) 67303701-8003-4103-8201-610084021432 | NIC        | VNPZ                                           |  |  |  |  |  |
| - 사이트간 사설네트워크(VP                  | OS 유형<br>W FreeBSD (64-bit)                 | VM 스냅샷     | 실삿 이름 표시<br>VNF2                               |  |  |  |  |  |
| ♀ VPN 사용자                         | IP                                          | 보안그룹       | olori                                          |  |  |  |  |  |
| B VPN 고객 게이트웨이                    | 10.1.1.236                                  | Cobadulaa  | e79b975f-a5c9-4fb9-a2df-efb6a4c21432           |  |  |  |  |  |
| 🗅 게스트 VLAN                        | © 192.168.1.213                             | Scriedules | 상태                                             |  |  |  |  |  |
| IPv4 서브넷                          | 10.1.1.41                                   | 설정         | Running                                        |  |  |  |  |  |
| 전 이미지 · ·                         | <b>CPU</b><br>2 CPU x 2.00 GHz ③            | 이벤트        | IP 주소<br>10.1.1.236                            |  |  |  |  |  |
| 🔛 이벤트                             | 메모리                                         | 코멘트        | 려프리                                            |  |  |  |  |  |
| [" 프로젝트                           | 📟 4096 MB 메모리                               |            | ABLESTACK-Link-Router-Appliance-2-7            |  |  |  |  |  |
| A: 역할                             | 네트워크                                        |            | OS 유형                                          |  |  |  |  |  |
| <i>I</i> A  গান্ত                 | ● eth0 10.1.1.236 7본                        |            | FreeBSD (64-bit)                               |  |  |  |  |  |
| 면 도메인                             | eth 1 10 1 1 1 31                           |            | 컴퓨트 오퍼링<br>2C-4GB-RBD-HA                       |  |  |  |  |  |
| ☆ 인프라스트럭쳐 ✓                       | යි vnf-isolated                             |            |                                                |  |  |  |  |  |

| ABLESTACK                 | 프 기본보기                               |                                                | 생성 🔽 👍 🚺 🐼 admin cloud |
|---------------------------|--------------------------------------|------------------------------------------------|------------------------|
| 🕐 대시보드                    |                                      |                                                |                        |
| △ 컴퓨트                     | () VNF 기기 / VNF2 C 업데이트              |                                                |                        |
| 🗄 스토리지 🗸                  |                                      | VNF 기기 편집 ③ ×                                  |                        |
| 여트워크 ^                    | VNF2                                 |                                                |                        |
| 器 가상머신용 네트워크              | i-2-241-VM KVM 동적으로 확장 가능            | 이용 및 이용 표시 이외의 항목을 업데이트하려면 VM을 다시 시작해야<br>합니다. |                        |
| م, VPC                    |                                      | 이름①                                            |                        |
| ♂ 보안그룹                    | 상태                                   | VNF2                                           |                        |
| 💢 VNF 기기                  | <ul> <li>● 실행중</li> </ul>            | 이름 표시 ① 기본 자격 증명을 찾으세요.                        |                        |
| O Public IP 주소            | 아이디                                  | VNF2                                           |                        |
|                           | e79b975f-a5c9-4fb9-a2df-efb6a4c21432 | OS 유형①                                         |                        |
| 러 <sub>a</sub> AS Numbers | OS 유형                                | FreeBSD (64-bit)                               |                        |
| 문 사이트간 사설네트워크(VP          | W FreeBSD (64-bit)                   | 동적으로 확장 가능 ①                                   |                        |
| ♀ VPN 사용자                 | IP                                   |                                                |                        |
| ☐ VPN 고객 게이트웨이            | 10.1.1.236                           | 그룹①                                            |                        |
| 🗅 게스트 VLAN                | © 10.1.1.131<br>192.168.1.213        |                                                |                        |
| 프 IPv4 서브넷                | 10.1.1.41                            | Userdata 🛈                                     |                        |
|                           | СРИ                                  |                                                |                        |
| 문자 이미지 🗸                  | ② CPU x 2.00 GHz ⑦                   | 삭제 보호 ①                                        |                        |
| by 이벤트                    | 에모리                                  |                                                |                        |
| [1] 프로젝트                  | 📟 4096 MB 메모리                        | <u> </u>                                       |                        |
| 요: 역할                     | 네트워크                                 | 취소 확인                                          |                        |
| <i>ি</i> ০, গাব           |                                      |                                                |                        |
| Ch FOIP                   | a isolated-test-net                  | 컴퓨트 오퍼링                                        |                        |
|                           | m eth1 10.1.1.131                    | 2C-4GB-RBD-HA                                  |                        |
| 命 인프라스트럭쳐 🗸 🗸             | a vnt-isolated                       |                                                |                        |

- 수정할 **항목** 을 입력합니다.
- 확인 버튼을 클릭하여 VNF 기기 정보를 업데이트 합니다.

## VNF 어플라이언스 중지

1. VNF 어플라이언스의 VNF 어플라이언스를 정지할 수 있습니다.

|                                              |                                                                                                  |                        | 생생 🗸 📴 🕢 admin cloud                            |
|----------------------------------------------|--------------------------------------------------------------------------------------------------|------------------------|-------------------------------------------------|
| <ul> <li>· 대시보드</li> <li>· 컴퓨트</li> </ul>    | 습 / VNF2[2] / VNF2 (C 업데이트)                                                                      |                        |                                                 |
| 팀 스토리지 · · · · · · · · · · · · · · · · · · · | VNF2                                                                                             | 8 해당 가상머               | 이 가 아들다이 만날 중지<br>신은 예야진트가 설치되지 않은 상태입니다.       |
| 品 가상머신용 네트워크<br>。옶 VPC                       | I-2-241-VM         KVM         동적으로 확장 가능         E                                              | 상세<br>메트릭<br>볼륨<br>NIC | 이 VNF 어플리이언스의 관리 액세스 정보           - VM Console. |
| ♂ 보안그룹 ₩ VNF 기기                              | <b>상태</b><br>● 실행장                                                                               |                        | VNF 챔플릿의 세부 정보에서 이 VNF에 대한 기본 자격 증명을 찾으세요.      |
| ◎ Public IP 주소                               | oloici<br>IIII e79b975f-a5c9-4fb9-a2df-efb6a4c21432                                              |                        | 0/≜<br>VNF2                                     |
| 음 사이트간 사설네트워크(VP                             | os 유형<br>₩ FreeBSD (64-bit)                                                                      | VM 스냅샷                 | 이름 표시<br>VNF2                                   |
| 용 VPN 사용자<br>문 VPN 고객 게이트웨이                  | IP<br>10.1.1.236                                                                                 | 보안그룹                   | 0/0[c]<br>e79b975f-a5c9-4fb9-a2df-efb6a4c21432  |
| ▷ 게스트 VLAN □ IPv4 서브넷                        | © 192.168.1.213<br>10.1.1.41                                                                     | Schedules<br>설정        | ेथ्म<br>Running                                 |
| ×  X 0 0 🖂                                   | CPU<br>⑧ 2 CPU x 2.00 GHz ⑦                                                                      | 이벤트                    | IP 夺全<br>10.1.1.236                             |
| ☆ 이벤트                                        | 메모리<br>프 4096 MB 메모리                                                                             | 코멘트                    | 템플린<br>ABLESTACK-Link-Router-Appliance-2-7      |
| দ্রা পৃষ্ট<br>১০ সাব                         | 네트워크<br>중 4 NIC(5)                                                                               |                        | OS 유행<br>FreeBSD (64-bit)                       |
| ·X 개호<br>• 도메인                               | <ul> <li>m eth0 10.1.1.236 7분</li> <li>⇔ isolated-test-net</li> <li>m eth1 10.1.1.131</li> </ul> |                        | 갑퓨트 오패링<br>2C-4GB-RBD-HA                        |
| 순 인프라스트럭쳐 *                                  | 🖧 vnf-isolated                                                                                   |                        | 8<br>                                           |

• VNF 어플라이언스 중지 버튼을 클릭하여 VNF 어플라이언스 중지 화면을 호출합니다.

| ABLESTACK                                   | 프 기본보기                            |                 | 😸 🗸 🖉 🖓 🕹 admin clour                 |
|---------------------------------------------|-----------------------------------|-----------------|---------------------------------------|
| 🕐 대시보드                                      |                                   |                 |                                       |
| ○ 컴퓨트                                       | 습 / VNF 기기 / VNF2 C 업데이트          |                 |                                       |
| 문 스토리지 ~                                    |                                   |                 |                                       |
| 여 네트워크 ^                                    | VNF2                              | 🔕 해당 가상대        | 신은 에이전트가 설치되지 않은 상태입니다.               |
| 유 가상머신용 네트워크                                | i-2-241-VM KVM 동적으로 확장 가능 💽       | 상세              | (1) 이 VNF 어플리이언스의 관리 액세스 정보           |
| ふ、VPC<br>小 보안그룹                             |                                   | 메트릭             | - VM Console.                         |
| 💭 VNF 7[7]                                  | 상태<br>● 실행중                       | VNF 어플라이언스 중지 ② | · · · · · · · · · · · · · · · · · · · |
| ◎ Public IP 주소                              | 0101C1                            |                 |                                       |
| Þta AS Numbers                              |                                   | 현재 가상머신을 정지하시겠  | 습니까?                                  |
| 금 사이트간 사설네트워크(VP                            | OS 유형<br>谜 FreeBSD (64-bit)       | 강제 ①            |                                       |
| 💫 VPN 사용자                                   | IP                                |                 |                                       |
| 금 VPN 고객 게이트웨이                              | 10.1.1.236                        |                 | 8 A 219                               |
| 🗅 게스트 VLAN                                  | © 192.168.1.213                   |                 |                                       |
| 프 IPv4 서브넷                                  | 10.1.1.41                         |                 |                                       |
| 전 이미지 · · · · · · · · · · · · · · · · · · · | CPU<br>2 CPU x 2.00 GHz ③         | 이벤트             | IP 卒会<br>10.1.1.236                   |
| 🖽 이벤트                                       | 메모리                               | 코멘트             |                                       |
| [" 프로젝트                                     | 📟 4096 MB 메오리                     |                 | ABLESTACK-Link-Router-Appliance-2-7   |
| R: 역할                                       | 네트워크                              |                 | OS 유형                                 |
| A শাস্ত                                     | 4 NIC(S)<br>● eth0 10.1.1.236 「7座 |                 | FreeBSD (64-bit)                      |
| 면 도메인                                       | Solated-test-net                  |                 | 컴퓨트 오패링                               |
|                                             | R unf-isolated                    |                 | 20-400-400-400                        |

• 확인 버튼을 클릭하여 VNF 어플라이언스를 중지합니다.

VNF 기기 재시작

| . VNF 어플라이언                                                                                    | 선스의 VNF 기기를 재시작할 수                                                                                                    | 있습니다              |                                                                               |                        |
|------------------------------------------------------------------------------------------------|----------------------------------------------------------------------------------------------------|-------------------|-------------------------------------------------------------------------------|------------------------|
| ABLESTACK                                                                                      | ·드 III 기본 보기                                                                                                    |                   |                                                                               | 생성 Y 또 다 다 admin cloud |
| <ul> <li>전 대시보드</li> <li>집퓨트</li> </ul>                                                        | 습 / VNF 키기 / VNF2 C 업데이트                                                                                                    |                   |                                                                               |                        |
| 됨 스토리지 🗸                                                                                       |                                                                                                    |                   |                                                                               | VNF 기기 재부팅             |
| 여트워크 ^                                                                                         | VNF2                                                                                                    | 3 해당 가상미          | H신은 에이전트가 설치되지 않은 상태입니다.                                                      |                        |
| 品 기상머신용 네트워크<br>& VPC                                                                          | -2-241-VM KVM 동적으로 확장 가능 □                                                                                                    | 상세                | () 이 VNF 어플라이언스의 관리 액세스 정보                                                    |                        |
| <ul> <li>▲ 보안그룹</li> <li>♥ VNF 기기</li> </ul>                                                   | 상태<br>● 실행중                                                                                                    | 메트릭<br>볼륨         | - VNF 템플릿의 세부 정보에서 이 VNF에 대한 기본 자격 증명을 찾으세요.                                  |                        |
| ◎ Public IP 주소 •4 <sup>a</sup> AS Numbers                                                      | 0)0 C <br>     ) e79b975f-a5c9-4fb9-a2df-efb6a4c21432                                                                                                 | NIC               | 0I를<br>VNF2                                                                   |                        |
| ☐ 사이트간 사설네트워크(VP                                                                               | OS 유형<br>₩ FreeBSD (64-bit)                                                                                                    | VM 스냅샷            | 이름 표시<br>VNF2                                                                 |                        |
| ♀ VPN 사용자<br>Η VPN 고객 게이트웨이                                                                    | IP<br>10.1.1.236<br>0.1.1.131                                                                                                    | 보안그룹<br>Schedules | ołojcj<br>e79b975f-a5c9-4fb9-a2df-efb6a4c21432                                |                        |
| □ 게스트 VLAN □ IPv4 서브넷                                                                          | 92.168.1.213<br>10.1.1.41                                                                                                    | 설정                | 상태<br>Running                                                                 |                        |
|                                                                                                | CPU<br>@ 2 CPU x 2.00 GHz ③                                                                                                    | 이벤트               | IP 주소<br>10.1.1.236                                                           |                        |
| [17] 이벤트<br>[11] 프로젝트                                                                          | 메모리<br>4096 MB 메모리                                                                                                    | 코멘트               | 帽플릿<br>ABLESTACK-Link-Router-Appliance-2-7                                    |                        |
| না পথ্য<br>১০ সাম                                                                              | 네트워크<br>※ 4 NIC(s)                                                                                                    |                   | OS 유형<br>FreeBSD (64-bit)                                                     |                        |
| ··· · · · · · · · · · · · · · · · · ·                                                          | <ul> <li>♠ eth0 10.1.1.236 Z ≤     <li>♣ isolated-test-net</li> <li>♠ eth1 10.1.1.131</li> </li></ul>                                                 |                   | 컴퓨트 오퍼링<br>2C-4GB-RBD-HA                                                      |                        |
| 순 인프라스트럭쳐 ~                                                                                    | 🖧 vnf-isolated                                                                                                    |                   |                                                                               |                        |
| <ul> <li>▶ 예약</li> <li>※ 계정</li> <li>관 도예인</li> <li>▲ 인프라스트릭처 ~</li> <li>● VNF 기기 :</li> </ul> | <sup>비표 M21</sup><br>♥ 4 NO(5)<br>▲ tho 10.1.1.236 [2](#)<br>▲ isolated-test-net<br>● ethi 10.1.1.131<br>▲ virf-isolated<br><b>재시작</b> 버튼을 클릭하여 VNF 어 | 플라이언              | os 유행<br>FreeBSD (64-bit)<br>컴퓨트 오패행<br>2C-4GB-RBD-HA<br><br>스 재시작 화면을 호출합니다. |                        |

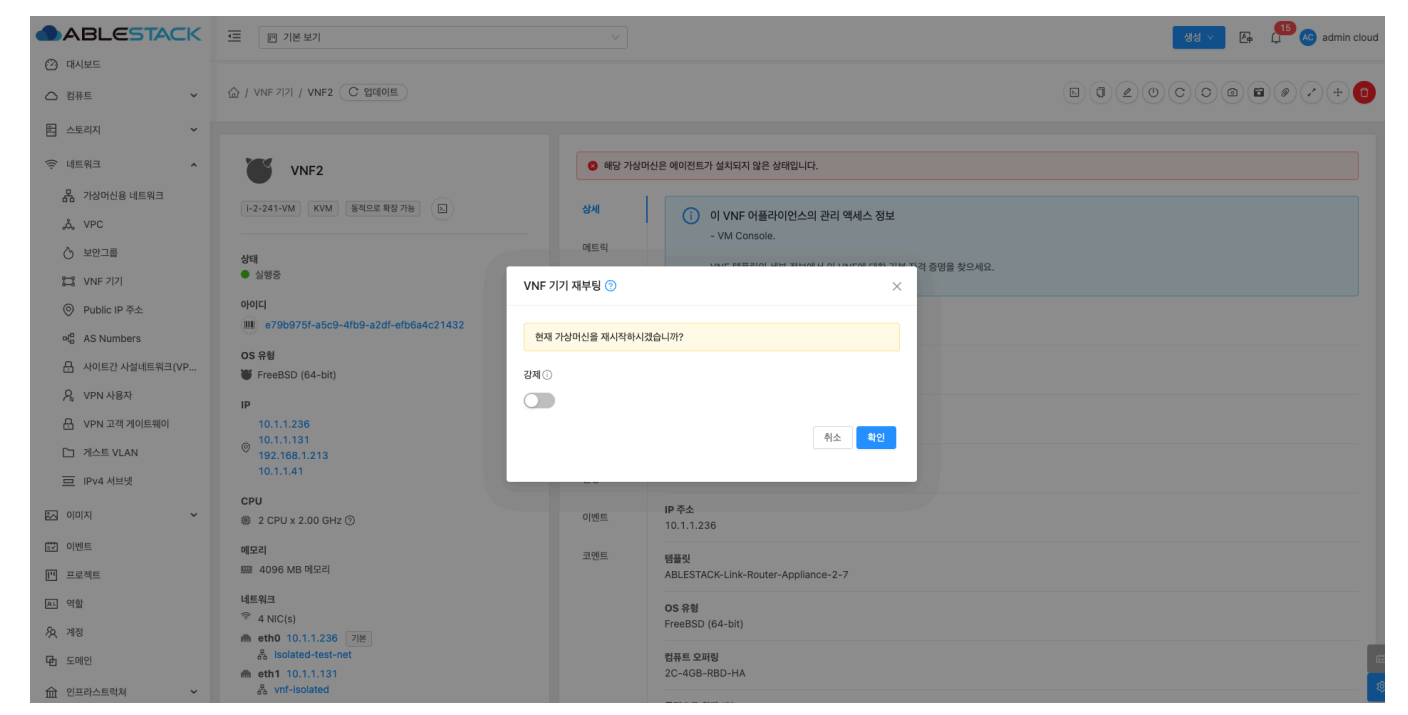

• 확인 버튼을 클릭하여 VNF 어플라이언스를 재시작합니다.

1. VNF 어플라이언스의 VNF 기기를 재설치할 수 있습니다.

VNF 기기 다시 설치

- 생생 🗸 🖉 💭 🗠 admin cloud (2) 대시보드 ✓ ☆ / VNF 기기 / VNF2 C 업데이트 △ 컴퓨트 VNF 기기 다시 설치 ~ 홈 스토리지 ^ 🗇 네트워크 VNF2 해당 가상머신은 에이전트가 설치되지 않은 상태입니다. 몸 가상머신용 네트워크 i-2-241-VM KVM 동적으로 확장 가능 🕟 상세 이 VNF 어플라이언스의 관리 액세스 정보 a, VPC - VM Console 메트릭 🖒 보안그룹 **상태** ● 실행중 VNF 템플릿의 세부 정보에서 이 VNF에 대한 기본 자격 증명을 찾으세요. 😂 VNF 기기 볼륨 아이디 Public IP 주소 이름 VNF2 (III) e79b975f-a5c9-4fb9-a2df-efb6a4c21432 NIC  $\mathbf{H}^{\mathbf{G}}_{\mathbf{G}}$  AS Numbers OS 유형 이름 표시 VNF2 🔒 사이트간 사설네트워크(VP... VM 스냅샷 FreeBSD (64-bit) IP 10.1.1.236 10.1.1.131 192.168.1.213 10.1.1.41 ♀ VPN 사용자 보안그룹 아이디 H VPN 고객 게이트웨이 e79b975f-a5c9-4fb9-a2df-efb6a4c21432 Schedules 🗀 게스트 VLAN 상태 Running 설정 😐 IPv4 서브넷 CPU **IP** 주소 10.1.1.236 조 이미지 ~ # 2 CPU x 2.00 GHz ③ 이벤트 ₩ 이벤트 메모리 코멘트 템플릿 📟 4096 MB 메모리 ABLESTACK-Link-Router-Appliance-2-7 [1] 프로젝트 네트워크 요. 역할 **OS 유형** FreeBSD (64-bit) 4 NIC(s) *1*ठ्र /गठ ▲ eth0 10.1.1.236 기본 R Isolated-test-r 컴퓨트 오퍼링 2C-4GB-RBD-HA 면 도메인 命 인프라스트럭쳐 ~
  - VNF 기기 재설치 버튼을 클릭하여 VNF 기기 재설치 화면을 호출합니다.

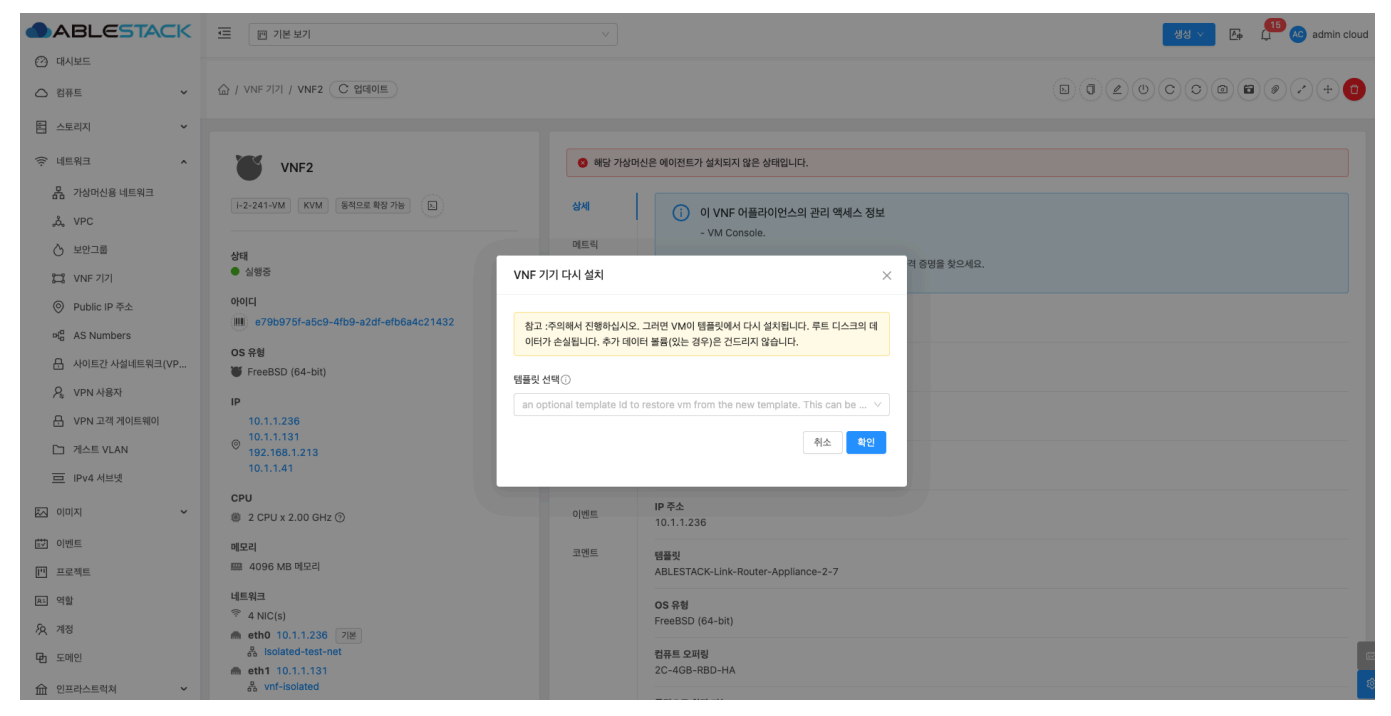

- 템플릿 선택: 템플릿을 선택합니다.
- 확인 버튼을 클릭하여 VNF 기기를 재설치합니다.

### VM 스냅샷 생성

1. VNF 어플라이언스의 VNF 기기 VM 스냅샷을 생성할 수 있습니다.

|                                   |                                                |           | 😽 🗸 🗜 💭 🖉 admin cloud                      |
|-----------------------------------|------------------------------------------------|-----------|--------------------------------------------|
| 🕐 대시보드                            |                                                |           |                                            |
| △ 컴퓨트                             | 습 / VNF 기기 / VNF2 C 업데이트                       |           |                                            |
| 봄 스토리지 ✓                          |                                                |           | VM 스냅샷 생성                                  |
| 여 네트워크 ^                          | VNF2                                           | 🔕 해당 가상머  | 신은 에이전트가 설치되지 않은 상태입니다.                    |
| 유 가상머신용 네트워크                      | 1-2-241-VM KVM 5점으로 部分 756 51                  | A141      |                                            |
| a, VPC                            |                                                | 611       | (i) 이 VNF 어플라이언스의 관리 액세스 정보                |
| ♂ 보안그룹                            | 상태                                             | 메트릭       |                                            |
| 11 VNF 기기                         | 실행중                                            | 볼륨        | VMT 임물것의 제가 영도에서 이 VMT에 내린 가는 지역 증정을 갖추세요. |
| ◎ Public IP 주소                    | 000E                                           | NIC       | 0E                                         |
| $et^{\alpha}_{\alpha}$ AS Numbers | (iiii) er abar of abca-4iba-azdi-eibba4cz 145z | NIC       | VNF2                                       |
| ₽ 사이트간 사설네트워크(VP                  | OS 유형<br>₩ FreeBSD (64-bit)                    | VM 스냅샷    | 이름 표시<br>VNF2                              |
| · A VPN 사용자                       | IP                                             | 보안그룹      | okoiri                                     |
| ₽ VPN 고객 게이트웨이                    | 10.1.1.236                                     | Cohodular | e79b975f-a5c9-4fb9-a2df-efb6a4c21432       |
| 🗅 게스트 VLAN                        | © 192.168.1.213                                | Schedules | 상태                                         |
| 😐 IPv4 서브넷                        | 10.1.1.41                                      | 설정        | Running                                    |
| ×                                 | CPU<br>⑧ 2 CPU x 2.00 GHz ⑦                    | 이벤트       | IP 季金<br>10.1.1.236                        |
| ≝♥ 이벤트                            | 메모리                                            | 코멘트       | 41-21                                      |
| [" 프로젝트                           | 📟 4096 MB 메모리                                  |           | ABLESTACK-Link-Router-Appliance-2-7        |
| 요티 역할                             | 네트워크<br>중 4 NIC(s)                             |           | 05 유형                                      |
| <i>S</i> ç  গস্ত                  | ▲ eth0 10.1.1.236 기본                           |           | FreeBSD (64-bit)                           |
| <b>B</b> 도메인                      | eb isolated-test-net                           |           | 컴퓨트 오퍼링 (201-4GR-BRD-HA                    |
| ☆ 인프라스트럭쳐 ✓                       | ee vnf-isolated                                |           |                                            |

• VM 스냅샷 생성 버튼을 클릭하여 VM 스냅샷 생성 화면을 호출합니다.

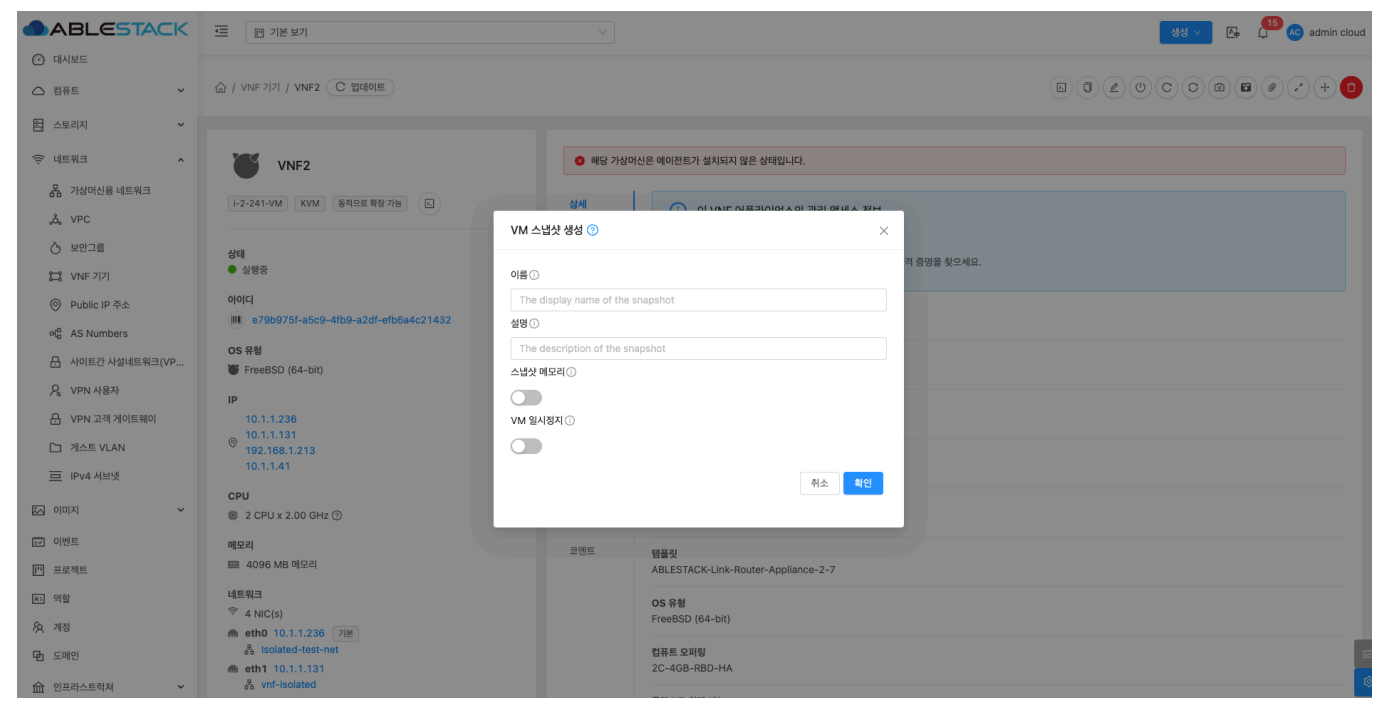

- 이름: 이름을 입력합니다.
- 설명: 설명을 입력합니다.
- 확인 버튼을 클릭하여 VNF 기기의 VM 스냅샷을 생성합니다.

## VM 볼륨 스냅샷 생성

1. VNF 어플라이언스의 VNF VM 볼륨 스냅샷을 생성할 수 있습니다.

| ABLESTACK                         | 드 미 기본보기                                                                                   |                                                                      | 성성 🗸 🕞 🗘 admin cloud                                         |
|-----------------------------------|--------------------------------------------------------------------------------------------|----------------------------------------------------------------------|--------------------------------------------------------------|
| 🕑 대시보드                            |                                                                                            |                                                                      |                                                              |
| △ 컴퓨트                             | (값 / VNF 기기 / VNF2 C 업데이트)                                                                 |                                                                      |                                                              |
| 금 스토리지                            |                                                                                            |                                                                      | VM 善振 스냅샷 생성                                                 |
| 여 네트워크 ^                          | VNF2                                                                                       | 🔕 해당 가상머                                                             | 신은 예이전트가 설치되지 않은 상태입니다.                                      |
| 몲 가상머신용 네트워크<br>,ஃ, VPC           |                                                                                            | 상세                                                                   | () 이 VNF 어플리이언스의 관리 액세스 정보                                   |
|                                   | 상태<br>● 실행중                                                                                | 메트릭                                                                  | - * M Console.<br>VNF 행플릿의 세부 정보에서 이 VNF에 대한 기본 자격 증명을 찾으세요. |
| ◎ Public IP 주소                    | 아이디<br>배) e79b975f-a5c9-4fb9-a2df-efb6a4c21432                                             | 볼륨<br>NIC                                                            | 018<br>VNF2                                                  |
| 여뿝 AS Numbers<br>문 사이트간 사설네트워크(VP | OS 유형<br>谜 FreeBSD (64-bit)                                                                | VM 스냅샷                                                               | 아름 포시<br>VNF2                                                |
| ♀ VPN 사용자<br>문 VPN 고객 게이트웨이       | IP<br>10.1.1.236<br>9 10.1.1.131<br>9 192.168.1.213<br>10.1.1.41                           | 보인그룹 이이디<br>e796975(-a5c9-4fb8-a2df-efb6a4c21432<br>상태<br>실정 Running | olojcj<br>e795975f-a5c9-4fb9-a2df-efb5a4c21432               |
| □ 게스트 VLAN □ IPv4 서브넷             |                                                                                            |                                                                      | 상태<br>Running                                                |
| × (גומוס 🕰                        | CPU<br># 2 CPU x 2.00 GHz ③                                                                | 이벤트                                                                  | IP 주소<br>10.1.1.236                                          |
| [17] 이벤트<br>[11] 프로젝트             | 메모리<br>4096 MB 메모리                                                                         | 코멘트                                                                  | 템플릿<br>ARI FSTACK-I Ink-Reuter-Appliance-2-7                 |
| A: 역할                             | 네트워크                                                                                       |                                                                      | OS 유형                                                        |
| <i>হ</i> শাস্ত                    | <ul> <li>* 4 NIC(s)</li> <li>▲ eth0 10.1.1.236</li> <li>7</li> </ul>                       |                                                                      | FreeBSD (64-bit)                                             |
| 면 도메인                             | <ul> <li>♣ isolated-test-net</li> <li>♠ eth1 10.1.1.131</li> <li>♣ unf-isolated</li> </ul> |                                                                      | 컴퓨트 오퍼링<br>2C-468-RBD-HA                                     |
| 11 인프라스트럭쳐 >                      | 6a VIII-ISUIAIRU                                                                           |                                                                      |                                                              |

• VM 볼륨 스냅샷 생성 버튼을 클릭하여 VM 스냅샷 생성 화면을 호출합니다.

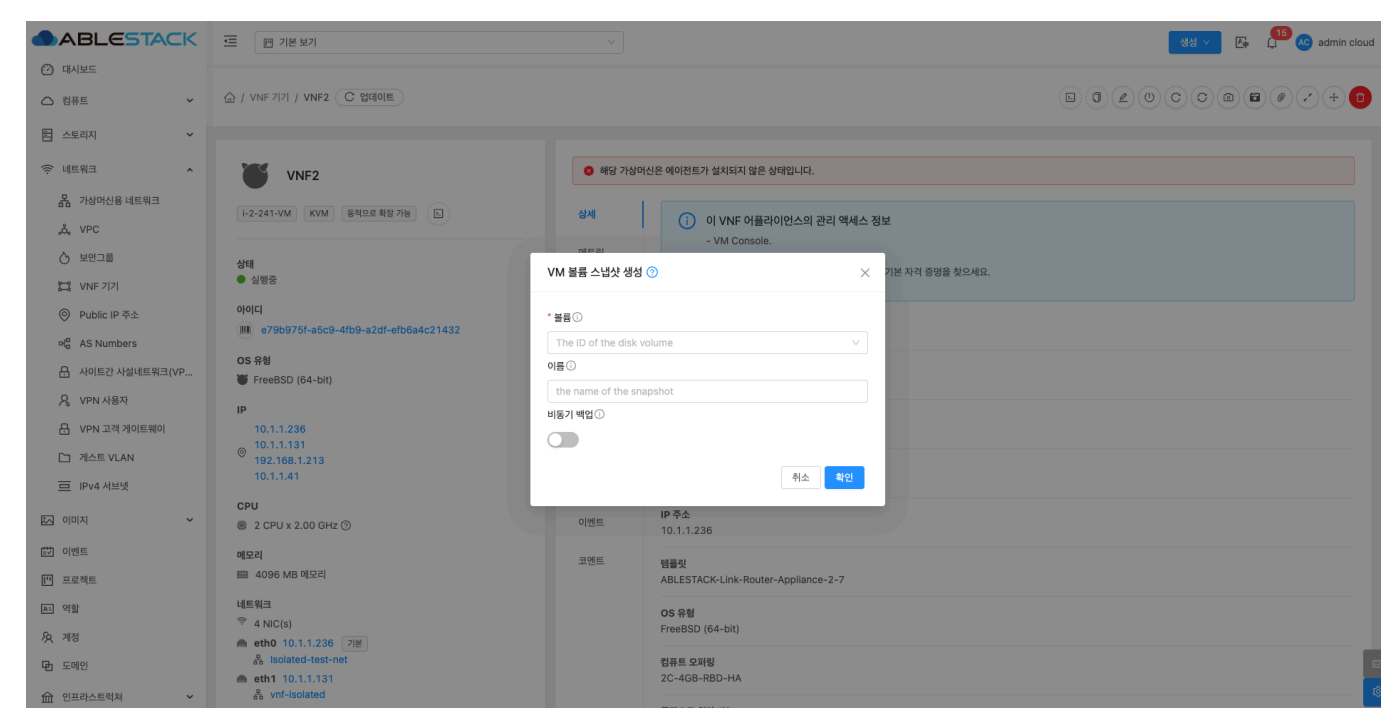

- 볼륨: 볼륨을 선택합니다.
- 이름: 이름을 입력합니다.
- 확인 버튼을 클릭하여 VNF 기기의 VM 볼륨 스냅샷을 생성합니다.

# ISO 연결

1. VNF 어플라이언스에 ISO를 연결할 수 있습니다.

| ABLESTACK                                             | ·프 · 기본 보기                                                                                                    |                                                          | 영원 v 💽 🖓 🕼 admin cloud                                             |
|-------------------------------------------------------|----------------------------------------------------------------------------------------------------|----------------------------------------------------------|--------------------------------------------------------------------|
| <ul> <li>· 대시보드</li> <li>· 컴퓨트</li> <li>· </li> </ul> | 습 / VNF 기기 / VNF2 (C 업데이트)                                                                                              |                                                          |                                                                    |
| 된 스토리지                                                | VNF2                                                                                                    | 해당 가상머신                                                  | ISD 안 같<br>신은 에이전트가 설치되지 않은 상태입니다.                                 |
| 몸 가상머신용 네트워크<br>& VPC                                 | i-2-241-VM KVM 동적으로 확장 가능 도                                                                                             | 상세                                                       | 이 VNF 어플라이언스의 관리 액세스 정보           - VM Console.                    |
| 이 보안그를<br>VNF 기기                                      | 상태<br>● 실행중                                                                                                    | 에드 ㅋ<br>볼륨                                               | VNF 행을릿의 세부 정보에서 이 VNF에 대한 기본 자격 증명을 찾으세요.                         |
| ⓒ Public IP 주소<br>며 <mark>엽</mark> AS Numbers         | oroiLi<br>e79b975f-a5c9-4fb9-a2df-efb6a4c21432                                                                          | NIC                                                      | 이름<br>VNF2                                                         |
| 금 사이트간 사설네트워크(VP<br>♀ VPN 사용자                         | ₩ FreeBSD (64-bit)                                                                                                    | VM 스냅샷<br>보안그룹                                           | 06 # A / VNF2                                                      |
| 문 VPN 고객 게이트웨이 □ 게스트 VLAN                             | 10.1.1.236<br>(a) 10.1.1.131<br>192.168.1.213                                                                           | 이지는 6799b75f-a5c9-4fb9-a2df-efb6a4c21432<br>Schedules 상태 | 9799575f-a5c9-4fb9-a2df-efb6a4c21432                               |
| 프 IPv4 서브넷                                            | 10.1.1.41<br>CPU                                                                                                    | 실정                                                       | Running<br>IP 주소                                                   |
| [[] 이벤트<br>[[] 고르제트                                   | · 2010 A 2000 HZ (전)<br>메모리<br>프 4096 MB 미모리                                                                            | 코멘트                                                      | 10.1.1.236                                                         |
| [*** 프로젝트<br>토: 역할<br>- 요. 개제                         | 네트워크<br><sup>중 4</sup> NIC(s)                                                                                           |                                                          | ABLES IACA-LIIIK-ROULEI-Appliance+2-/<br>OS 유형<br>FreeBSD (64-bit) |
| ·····································                 | <ul> <li>▲ eth0 10.1.1.236 기본</li> <li>♣ isolated-test-net</li> <li>▲ eth1 10.1.1.31</li> <li>♣ vnf-isolated</li> </ul> |                                                          | 컴퓨트 오패링<br>2C-468-RBD-HA                                           |
| Ⅲ 인프라스트릭제 💙                                           | es Joiatea                                                                                                    |                                                          |                                                                    |

• ISO 연결 버튼을 클릭하여 ISO 연결 화면을 호출합니다.

| ABLESTACK                   | 三 四 기본보기                             |                   | · · · · · · · · · · · · · · · · · · ·           |
|-----------------------------|--------------------------------------|-------------------|-------------------------------------------------|
| 🕐 대시보드                      |                                      |                   |                                                 |
| △ 컴퓨트 ✓                     | () / VNF 기기 / VNF2 C 업데이트            |                   |                                                 |
| 홈 스토리지                      |                                      |                   |                                                 |
| 🔶 네트워크 🔹 🔺                  | VNF2                                 | C                 | ) 해당 가상마신은 에이전트가 설치되지 않은 상태입니다.                 |
| 유 가상머신용 네트워크                | 1-2-241-VM KVM 동점으로 화장 가능            | Att               |                                                 |
| م, VPC                      |                                      |                   | (j) 이 VNF 어플라이언스의 관리 액세스 정보                     |
| 💍 보안그룹                      | 상태                                   | DĮE               | EE                                              |
| 12 VNF 기기                   | 실행중                                  | 88                | VNF 방울넷의 세우 정보에서 이 VNF에 대한 기본 사석 증명을 찾으세요.<br>통 |
| ◎ Public IP 주소              | 아이디                                  | ISO 연결 ⑦          | ×                                               |
| ଖ <mark>ଜ</mark> AS Numbers | e79b975f-a5c9-4fb9-a2df-efb6a4c21432 |                   |                                                 |
| 음 사이트간 사설네트워크(VP            | OS 유형<br>W FreeBSD (64-bit)          | * ISO 이름          |                                                 |
| ♀ VPN 사용자                   |                                      | v1.30.3-Kubernete | is-Binaries-ISO                                 |
| 음 VPN 고객 게이트웨이              | 10.1.1.236                           |                   | 취소 확인                                           |
| 🗅 게스트 VLAN                  | © 10.1.1.131<br>192.168.1.213        |                   |                                                 |
| 😐 IPv4 서브넷                  | 10.1.1.41                            | 설경                | g Running                                       |
| 전 이미지 · ·                   | CPU<br>2 CPU x 2.00 GHz ③            | olá               | 년트 IP 주소<br>10.1.1.236                          |
| 📅 이벤트                       | 메모리                                  | 코면                | 센트 44223                                        |
| [1] 프로젝트                    | 📟 4096 MB 메모리                        |                   | ABLESTACK-Link-Router-Appliance-2-7             |
| <u>R1</u> 역할                | 네트워크                                 |                   | OS 유형                                           |
| <i>ম</i> ু শাস্ত            | * 4 NIC(s)                           |                   | FreeBSD (64-bit)                                |
| 면 도메인                       | 🖧 isolated-test-net                  |                   | 컴퓨트오패링                                          |
|                             | m eth1 10.1.1.131                    |                   | 2C-4GB-RBD-HA                                   |

- ISO 이름: ISO 이름을 선택합니다.
- 확인 버튼을 클릭하여 VNF 기기에 ISO를 연결합니다.
- VNF 어플라이언스 확장

1. VNF 어플라이언스의 컴퓨트 오퍼링을 변경할 수 있습니다.

|                                                         | ·프 III 기본보기                                    |                                                     | 생생 🗸 🕞 🇘 🤕 admin cloud                          |
|---------------------------------------------------------|------------------------------------------------|-----------------------------------------------------|-------------------------------------------------|
| 🕐 대시보드                                                  |                                                |                                                     |                                                 |
| △ 컴퓨트                                                   | 습 / VNF 기기 / VNF2 C 업데이트                       |                                                     |                                                 |
| 륌 스토리지 🗸                                                |                                                |                                                     | VNF 어플라이언스 확장                                   |
| 여 네트워크 ^                                                | VNF2                                           | 🙁 해당 가상대                                            | 머신은 에이전트가 설치되지 않은 상태입니다.                        |
| 몸 가상머신용 네트워크<br>ஃ, VPC                                  | [-2-241-VM] 동작으로 확장 가능 (도)                     | 상세                                                  | 이 VNF 어플라이언스의 관리 액세스 정보           - VM Console. |
| ♂ 보안그룹 ₩ VNF 기기                                         | 상태<br>● 실행중                                    | 에트릭 4 8 8 0 6 8 8 1 1 1 1 1 1 1 1 1 1 1 1 1 1 1 1 1 | VNF 템플릿의 세부 정보에서 이 VNF에 대한 기본 자격 증명을 찾으세요.      |
| ◎ Public IP 주소<br>며음 AS Numbers                         | 아이디<br>때) e79b975f-a5c9-4fb9-a2df-efb6a4c21432 |                                                     | 이름<br>VNF2                                      |
| 문 사이트간 사설네트워크(VP                                        | OS 유형<br>W FreeBSD (64-bit)                    |                                                     | 이름 표시<br>VNF2                                   |
| ♀ VPN 사용자                                               | IP<br>10.1.1.236                               |                                                     | ofoici<br>e79b975f-a5c9-4fb9-a2df-efb6a4c21432  |
| ☐ 게스트 VLAN                                              | © 192.168.1.213<br>10.1.1.41                   | Schedules                                           | ଖିକା<br>Running                                 |
|                                                         | СРИ<br>@ 2 СРU x 2.00 GHz ③                    | 알덩<br>이벤트<br>코멘트                                    | IP 亭全<br>10.1.1.236                             |
| <ul><li>▷····································</li></ul> | 메모리<br>프 4096 MB 메모리                           |                                                     | 행률및<br>ABLESTACK-Link-Router-Appliance-2-7      |
| RE 역할                                                   | 네트워크<br><sup>©</sup> 4 NIC(s)                  |                                                     | OS 유형<br>FreeBSD (64-bit)                       |
| 사오 계정<br>또만 도메인                                         | ▲ eth0 10.1.1.236 7迷                           |                                                     | 법류트 오퍼칭<br>2C-4G8-R8D-HA                        |
| 순 인프라스트럭쳐 *                                             | 🖧 vnf-isolated                                 |                                                     | ê                                               |

• VNF 어플라이언스 확장 버튼을 클릭하여 VNF 어플라이언스 확장 화면을 호출합니다.

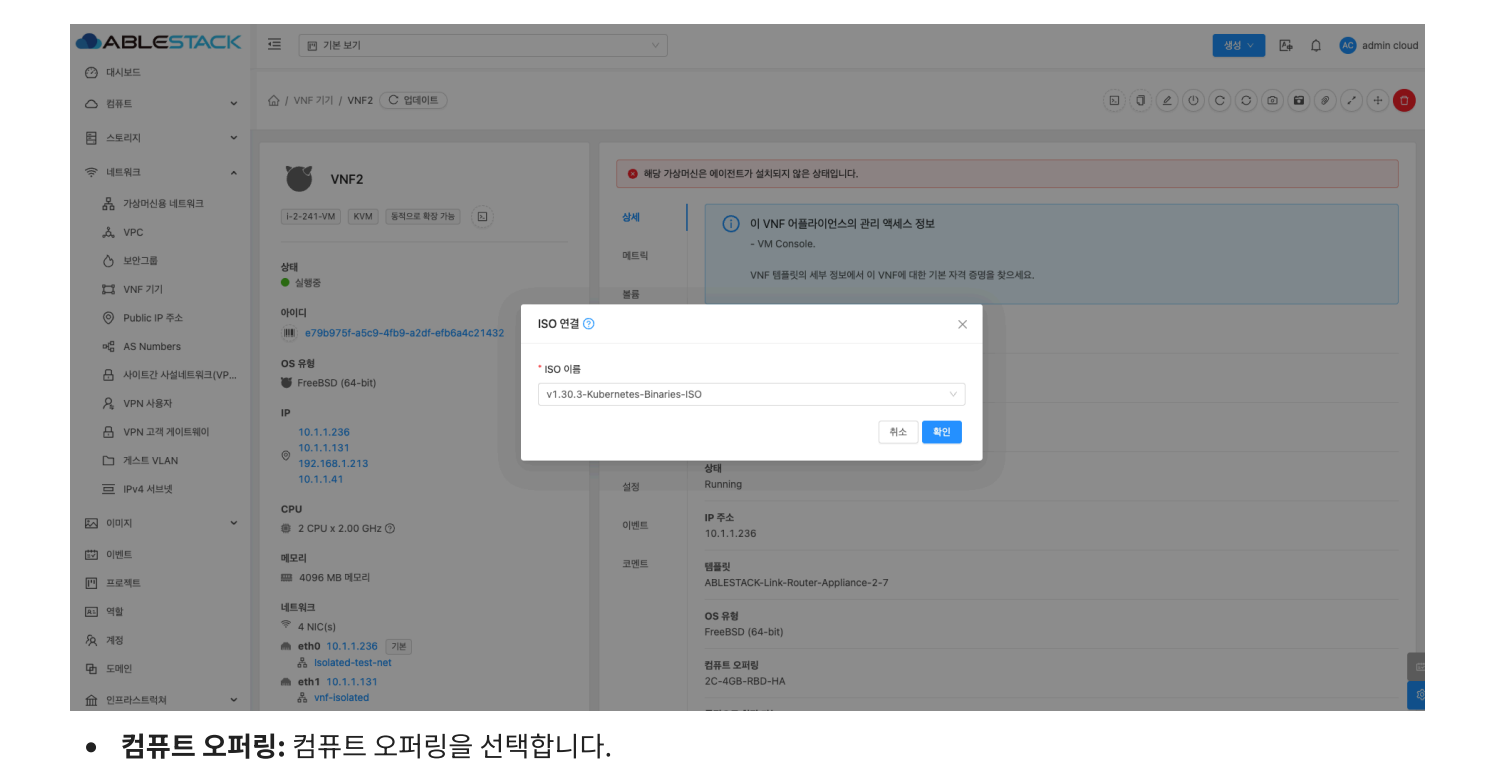

VNF 어플라이언스를 다른 호스트로 마이그레이션

• 확인 버튼을 클릭하여 VNF 기기의 컴퓨트 오퍼링을 변경합니다.

1. VNF 어플라이언스를 다른 호스트로 마이그레이션할 수 있습니다.

|                                  |                               |           | 생생 🗸 📴 admin cloud                              |
|----------------------------------|-------------------------------|-----------|-------------------------------------------------|
| 🕐 대시보드                           |                               |           | ~~~~~                                           |
| △ 컴퓨트 ~                          | 습 / VNF 기기 / VNF2 C 업데이트      |           |                                                 |
| 됨 스토리지 🗸                         |                               |           | VNF 어플라이언스를 다른 호스트로 마이<br>그레이션                  |
| 중 네트워크 ▲                         | VNF2                          | 😣 해당 가상머  | 신은 에이전트가 설치되지 않은 상태입니다.                         |
| 몸 가상머신용 네트워크                     | i-2-241-VM KVM 동적으로 확장 가능 [2] | 상세        |                                                 |
| ۵, VPC                           |                               |           | 이 VNF 어플라이언스의 관리 맥세스 정보           - VM Console. |
| ♂ 보안그룹                           | 상태                            | 메트릭       | VNF 행플릭의 세브 정낙에서 이 VNF에 대하 기본 지건 증명을 찾으세요       |
| 10 VNF 기기                        | ● 실행중                         | 볼륨        |                                                 |
| <ul> <li>Public IP 주소</li> </ul> | 0101C1                        | NIC       | 이름                                              |
| ម <sup>ព្</sup> ជ AS Numbers     |                               | 110       | VNFZ                                            |
| 丹 사이트간 사설네트워크(VP                 | W FreeBSD (64-bit)            | VM 스냅샷    | 이를 표시<br>VNF2                                   |
| ♀ VPN 사용자                        | IP                            | 보안그룹      | oloici                                          |
| 🕂 VPN 고객 게이트웨이                   | 10.1.1.236                    | Schedules | e79b975f-a5c9-4fb9-a2df-efb6a4c21432            |
| [] 게스트 VLAN                      | © 192.168.1.213<br>10.1.1.41  |           | 상태                                              |
| IPv4 서브넷                         | 001                           | 설정        | Running                                         |
|                                  | EPU<br>2 CPU x 2.00 GHz ⑦     | 이벤트       | IP 주소<br>10.1.1.236                             |
| 🔛 이벤트                            | 메모리                           | 코멘트       | 템플릿                                             |
| [1] 프로젝트                         | 📟 4096 MB 메모리                 |           | ABLESTACK-Link-Router-Appliance-2-7             |
| <u>요</u> . 역할                    | 네트워크<br>중 4.NIC(s)            |           | OS 유형                                           |
| <i>I</i> <u>२</u> 계정             | ▲ eth0 10.1.1.236 7座          |           | FreeBSD (64-bit)                                |
| 🔁 도메인                            |                               |           | 컴퓨트 오퍼링 (2C-4GB-RBD-HA                          |
| 순 인프라스트럭쳐                        | as vnf-isolated               |           |                                                 |

• VNF 어플라이언스를 다른 호스트로 마이그레이션 버튼을 클릭하여 마이그레이션 화면을 호출합니다.

| ABLESTACK                   | 드 기본 보기                                                   |                                                               | 생성 🗸 🔀 🗘 🐼 admin cloud |
|-----------------------------|-----------------------------------------------------------|---------------------------------------------------------------|------------------------|
| 🕐 대시보드                      |                                                           |                                                               |                        |
| △ 컴퓨트                       | 습 / VNF 기기 / VNF2 C 업데이트                                  |                                                               |                        |
| 됨 스토리지 🗸                    |                                                           |                                                               |                        |
| 여트워크 ^                      | VNF2                                                      | 해당 가상머신은 에이전트가 설치되지 않은 상태입니다.                                 |                        |
| 器 가상머신용 네트워크                | 1-2-241-VM KVM 두정으로 화                                     | VNF 어플라이언스를 다른 호스트로 마이그레이션 ⑦                                  | ×                      |
| a, VPC                      |                                                           |                                                               |                        |
| 👌 보안그룹                      | 상태                                                        | 다른 호스트에게 가상머신을 마이그레이션하시겠습니까?                                  |                        |
| 😂 VNF 기기                    | ● 실행중                                                     | 검색                                                            | Q                      |
| ◎ Public IP 주소              | 아이디                                                       |                                                               |                        |
| ମ୍ପ <sup>ଘ</sup> AS Numbers | e/9b9/5t-a5c9-4tb9-a2dt                                   | 호스트 직합성 CPU 사용율 할당된 메모리 메모리 사용량 클러스터 Pod 스토리지 마이그레이션 필요       | 선택                     |
| 금 사이트간 사설네트워크(VP            | OS 유형<br>W FreeBSD (64-bit)                               | 지동 혈당 () ⓒ 아니오                                                |                        |
| ♀ VPN 사용자                   | IP                                                        | ablecube1 ⓒ 1.99% 10.55% 180.07 GiB Hanwha-PoC Hanwha-PoC 아니오 | • •                    |
| 🔒 VPN 고객 게이트웨이              | 10.1.1.236                                                | ablecube3 ⓒ 1.51% 10.75% 158.08 GiB Hanwha-PoC Hanwha-PoC 안님오 |                        |
| 🗅 게스트 VLAN                  | () 10.1.1.131<br>92.168.1.213                             | 전체 2 개 항목 < 1 > 10 / 쪽 <                                      |                        |
| 😐 IPv4 서브넷                  | 10.1.1.41                                                 | 스토리지와 함께 마이그레아션 ①:                                            |                        |
| 전 이미지 · ·                   | CPU<br>④ 2 CPU x 2.00 GHz ⑦                               |                                                               |                        |
| 11 이벤트                      | 메모리                                                       | 취소                                                            | 확인                     |
| []] 프로젝트                    | 🛲 4096 MB 메모리                                             | ABLESTACK-Link-Router-Appliance-2-7                           |                        |
| AL 역할                       | 네트워크                                                      | OS 유형                                                         |                        |
| <i>মি</i> ু শাস্ত           | <ul> <li>✓ 4 NIC(s)</li> <li>▲ eth0 10.1.1.236</li> </ul> | FreeBSD (64-bit)                                              |                        |
| <b>면</b> 도메인                | Solated-test-net                                          | 컴퓨트 오퍼링                                                       | e                      |
| 슈 인프라스트럭쳐 ~                 | A vnf-isolated                                            | 20-408-KBD-MA                                                 |                        |

- 호스트: 호스트를 선택합니다.
- 확인 버튼을 클릭하여 VNF 기기를 다른 호스트로 마이그레이션합니다.

VNF 기기 파괴

1. VNF 기기를 파괴할 수 있습니다.

|                                              | ☞ 기본보기                                         |                  | 정원 v 문화 û 🐼 admin cloud                                            |     |
|----------------------------------------------|------------------------------------------------|------------------|--------------------------------------------------------------------|-----|
| <ul> <li>전 레시보드</li> <li>○ 컴퓨트</li> </ul>    | 습 / VNF 2121 / VNF2 C 업데이트                     |                  |                                                                    |     |
| 됨 스토리지 🗸                                     |                                                |                  | VNF パパ 助力                                                          | 4   |
| 여 네트워크 ^                                     | VNF2                                           | 🔕 해당 가상머         | 신은 에이전트가 설치되지 않은 상태입니다.                                            |     |
| 몹 가상머신용 네트워크<br>, , VPC                      | [-2-241-VM] [KVM] [ 長祖空郎 教授 7년] [ 五]           | 상세               | <ul> <li>이 VNF 어플라이언스의 관리 액세스 정보</li> <li>- VM Console.</li> </ul> |     |
| <ul> <li>▲ 보안그룹</li> <li>₩ VNF 기기</li> </ul> | 상태<br>● 실행정                                    | 메트릭<br>볼륨<br>NIC | VNF 탱플릿의 세부 정보에서 이 VNF에 대한 기본 자격 증명을 찾으세요.                         |     |
| ⓒ Public IP 주소<br>명을 AS Numbers              | oloici<br>e79b975f-a5c9-4fb9-a2df-efb6a4c21432 |                  | 0/8<br>VNF2                                                        |     |
| 문 사이트간 사설네트워크(VP                             | OS 유형<br>₩ FreeBSD (64-bit)                    | VM 스냅샷           | 이름 표시<br>VNF2                                                      |     |
| ♀ VPN 사용자<br>문 VPN 고객 게이트웨이                  | IP<br>10.1.1.236                               | 보안그룹             | 0 0 C <br>e79b975f-a5c9-4fb9-a2df-efb6a4c21432                     |     |
| [] 게스트 VLAN                                  | 0.1.1.131<br>192.168.1.213<br>10.1.1.41        | Schedules<br>설정  | 상태<br>Running                                                      |     |
|                                              | CPU<br>2 CPU x 2.00 GHz ③                      | 이벤트              | IP 卒金<br>10.1.1.236                                                |     |
| [1] 이벤트                                      | 메오리                                            | 코멘트              | 렴플릿                                                                |     |
| [1] 프로젝트                                     | 📟 4096 MB 메모리                                  |                  | ABLESTACK-Link-Router-Appliance-2-7                                |     |
| <u>요</u> : 역할                                | 네트워크                                           |                  | OS 유형<br>FreeBSD (64-bit)                                          |     |
| 사 <u>오</u> 계정                                | ● eth0 10.1.1.236 기본                           |                  |                                                                    |     |
| 면 도메인                                        | m eth1 10.1.1.131                              |                  | 접유트 오페킹<br>2C-4GB-RBD-HA                                           | 8   |
| 순 인프라스트럭쳐                                    | So vnf-isolated                                |                  |                                                                    | ĝî. |

• VNF 기기 파괴 버튼을 클릭하여 VNF 기기 파괴 화면을 호출합니다.

|                                             | • 기본보기                                                             |                                     | 생성 🗸 🔀 🌔 🚾 admin cloud |
|---------------------------------------------|--------------------------------------------------------------------|-------------------------------------|------------------------|
| 🕐 대시보드                                      |                                                                    |                                     |                        |
| △ 컴퓨트 🖌                                     | 습 / VNF 키키 / VNF2 C 업데이트                                           |                                     |                        |
| 🗄 스토리지 💙                                    |                                                                    |                                     |                        |
| 여 네트워크 ^                                    | VNF2                                                               | 해당 가상마신은 에이전트가 설치되지 않은 상태입니다.       |                        |
| 사 가상머신용 네트워크                                | [i-2-241-VM] KVM] [동적으로 확장 가동] (고)                                 | 상세 () UNE 어플리이어스이 과기 에세스 저너         |                        |
| å, VPC                                      |                                                                    |                                     |                        |
| () 보안그룹                                     | 상태                                                                 | 7~~~ 7 기본 자격 증명을 찾으세요.              |                        |
| 11 VNF 기기                                   | ■ 5888                                                             | VNF 기기 파괴 💿 🛛 🕹                     |                        |
| ◎ Public IP 주소                              | 0/0/CI                                                             |                                     |                        |
| ଖ୍ <mark>ଦ</mark> AS Numbers                |                                                                    | 현재 가상머신을 파기하시겠습니까?                  |                        |
| 문 사이트간 사설네트워크(VP                            | OS 유형<br>W FreeBSD (64-bit)                                        | 제거 ①                                |                        |
| ♀ VPN 사용자                                   | IP III                                                             |                                     |                        |
| 🔒 VPN 고객 게이트웨이                              | 10.1.1.236                                                         | 이 VM에 연결된 데이터 불륨이 없습니다.             |                        |
| 🗅 게스트 VLAN                                  | ◎ 10.1.1.131<br>192.168.1.213                                      | 취소 확인                               |                        |
| 프 IPv4 서브넷                                  | 10.1.1.41                                                          |                                     |                        |
| 전 이미지 · · · · · · · · · · · · · · · · · · · | CPU<br>2 CPU x 2.00 GHz ③                                          | 이벤트 IP 주소<br>10.1.1.236             |                        |
| 🔛 이벤트                                       | 메모리                                                                | 코에트 대표21                            |                        |
| []] 프로젝트                                    | 📟 4096 MB 메오리                                                      | ABLESTACK-Link-Router-Appliance-2-7 |                        |
| R3 역할                                       | 에트워크 중 4 NIC(s)                                                    | OS 유형                               |                        |
| <i>।</i><br>२२ गठ                           | m eth0 10.1.1.236 기본                                               | FreeBSD (64-bit)                    |                        |
| 면 도메인                                       | <ul> <li>♣ isolated-test-net</li> <li>♠ eth1 10.1.1.131</li> </ul> | 컴퓨트 오퍼링<br>2C-4GB-RBD-HA            |                        |
| 요 인프라스트럭쳐 🗸                                 | 🖧 vnf-isolated                                                     |                                     |                        |

• 확인 버튼을 클릭하여 VNF 기기를 파괴합니다.

## 상세 탭

1. VNF에 대한 상세정보를 조회하는 화면입니다. 해당 VNF의 이름, 이름 표시, 아이디, 상태, IP 주소, 템플릿, OS 유형, 컴퓨트 오퍼링, 동적으로 확장 가능, HA 활성화 됨, 하이퍼바이저, 계정, 도메인, Zone, 제어 영역 상태 등의 정보를 확인할 수 있습 니다.

|                  |                                                                                                    |           | 생성 🗸 🎦 🚱 admin cloud                         |
|------------------|----------------------------------------------------------------------------------------------------|-----------|----------------------------------------------|
| 🕑 대시보드           |                                                                                                    |           | ~~~~~~                                       |
| △ 컴퓨트 ~          | 습 / VNF 기기 / VNF2 C 업데이트                                                                                                    |           |                                              |
| 는 스토리지           |                                                                                                    |           |                                              |
| 여 네트워크 ^         | VNF2                                                                                                    | 🙁 해당 가상머  | 신은 에이전트가 설치되지 않은 상태입니다.                      |
| R 가상머신용 네트워크     | i-2-232-VM KVM HA 활성화 됨 동적으로 확장 가능 ▷                                                                                                    | 상세        |                                              |
| مْ VPC           |                                                                                                    |           | 이 이 VNF 어플라이언스의 관리 액세스 정보<br>- VM Console.   |
|                  | 상태                                                                                                    | 메트릭       | VNF 해플리의 세부 적보에서 이 VNF에 대하 기본 지경 증명을 찾으세요.   |
| 22 VNF 717       | 실행중                                                                                                    | 볼륨        |                                              |
| ◎ Public IP 주소   | oloici                                                                                                    | NIC       | 이름                                           |
| 러 AS Numbers     |                                                                                                    | NIC       | VNF2                                         |
| 금 사이트간 사설네트워크(VP | ₩ FreeBSD (64-bit)                                                                                                    | VM 스냅샷    | 이름 표시<br>VNF2                                |
| 🔎 VPN 사용자        | IP                                                                                                    | 보안그룹      | ofoic                                        |
| PN 고객 게이트웨이      | 0.1.1.1.80<br>182 168 1 212                                                                                                    | Schedules | 6d8eddde-41ab-4602-916e-b984fbabace4         |
| [] 게스트 VLAN      | CPU                                                                                                    |           | 상태                                           |
| IPv4 서브넷         | I CPU x 2.00 GHz ③                                                                                                    | 설정        | Running                                      |
| 지 이미지 🗸          | 메모리                                                                                                    | 이벤트       | IP 주소<br>10.1.1.80                           |
| 🔛 이벤트            | 📟 1024 MB 메모리                                                                                                    | 코에트       | 68XX 31                                      |
| [1] 프로젝트         | 네트워크                                                                                                    |           | 영품···<br>ABLESTACK-Link-Router-Appliance-2-7 |
| AL 역할            | ▲ eth0 10.1.1.80 기본                                                                                                    |           | 6유 왕                                         |
| <i>হ</i> শাস্ত   | Solution States States Sta |           | FreeBSD (64-bit)                             |
| 면 도메인            | A L2-NETWORK                                                                                                    |           | 컴퓨트 오퍼링 [FD-10cre_5/00B                      |
| 순 인프라스트럭쳐 *      | eth2 192.168.1.212 Shared-network                                                                                                    |           |                                              |

### 메트릭 탭

1. VNF 어플라이언스에 대한 메트릭 정보를 조회하는 화면입니다. 해당 VNF의 CPU, 메모리, 디스크, 네트워크 등의 사용량 정 보를 확인할 수 있습니다.

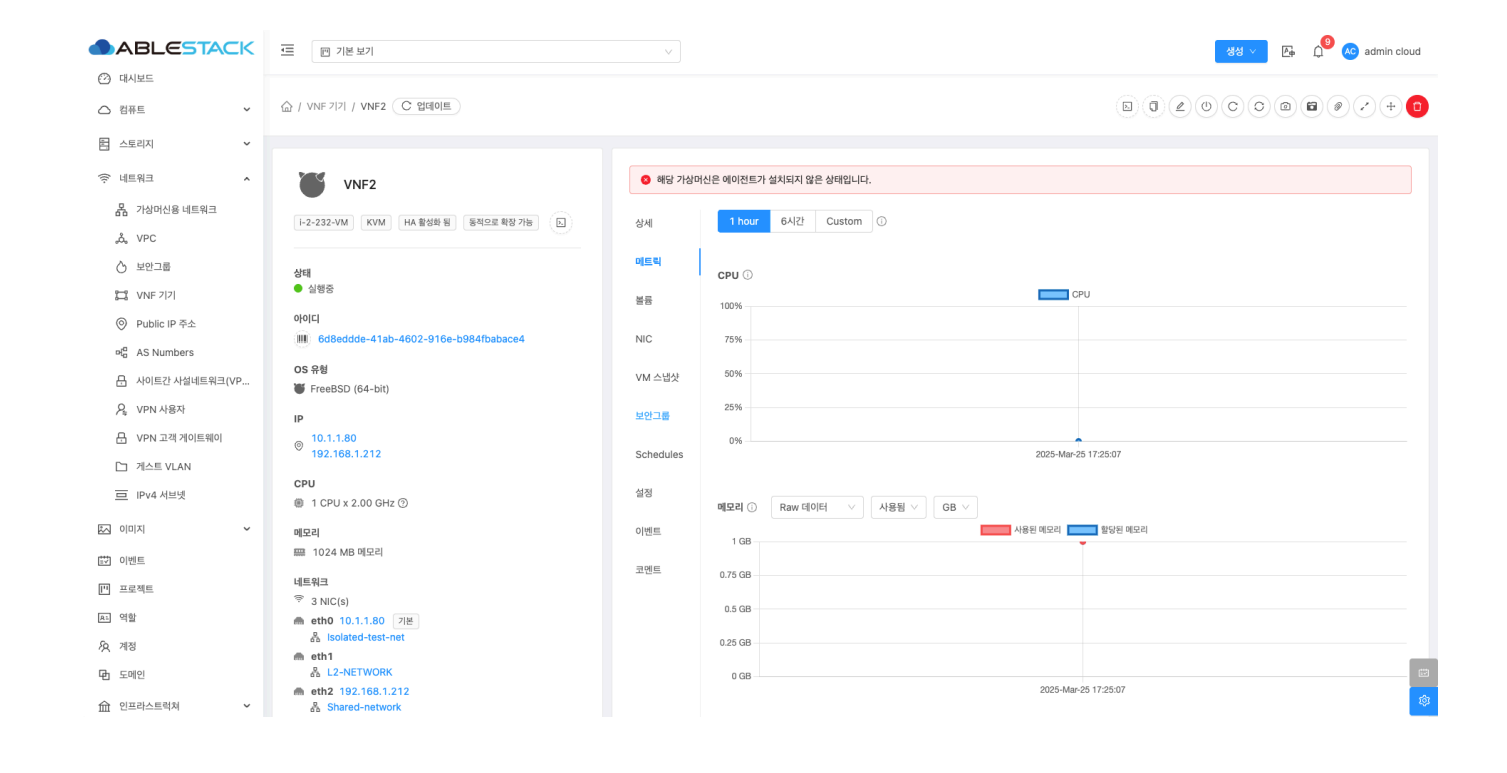

볼륨 탭

1. VNF 어플라이언스에 대한 볼륨을 조회 및 관리하는 화면입니다. 해당 VNF의 볼륨에 대한 이름, 상태, 유형, 크기, 스토리지 등의 정보를 확인할 수 있습니다.

|                            | ·프 11분 보기                                                            |           |                         |       |              | 4         | 성 🗸 🕞 🌔 🚾 admin cloud |
|----------------------------|----------------------------------------------------------------------|-----------|-------------------------|-------|--------------|-----------|-----------------------|
| ○ 컴퓨트 ✓                    | 습 / VNF 2 2  / VNF2 (C 업데이트)                                         |           |                         |       |              |           |                       |
| 몸 스토리지 ¥                   |                                                                      |           |                         |       |              |           |                       |
| 여 네트워크 *                   | VNF2                                                                 | 🔕 해당 가상미  | 신은 에이전트가 설치되지 않은 상태입니다. |       |              |           |                       |
| 사 가장머신용 네트워크               | I+2-232-VM         KVM         HA 활성화 됨         동적으로 확장 가능         도 | 상세        |                         | +     | · 볼륨 생성 및 추가 |           |                       |
| A. 40172                   |                                                                      | 메트릭       | 이름                      | 상태    | 유형           | 37        | 스토리지                  |
| () 모안그룹                    | 상태                                                                   |           | ROOT-232 thin           | Ready | ROOT         | 100.00 GB | Primary-Glue          |
| 11 VNF 7 7                 | - eco                                                                | 불풍        |                         |       |              |           |                       |
| ◎ Public IP 주소             |                                                                      | NIC       |                         |       |              |           |                       |
| ម <sup>ព្</sup> AS Numbers | 0000000e-41ab-4002-916e-b9041babace4                                 | NIC       |                         |       |              |           |                       |
| ☐ 사이트간 사설네트워크(VP           | OS 유형<br>谜 FreeBSD (64-bit)                                          | VM 스냅샷    |                         |       |              |           |                       |
| ♀ VPN 사용자                  | IP                                                                   | 보안그룹      |                         |       |              |           |                       |
| ₽ VPN 고객 게이트웨이             | o 10.1.1.80                                                          |           |                         |       |              |           |                       |
| [] 게스트 VLAN                | 192.168.1.212                                                        | Schedules |                         |       |              |           |                       |
| IPv4 서브넷                   | CPU<br>1 CPU x 2.00 GHz ③                                            | 설정        |                         |       |              |           |                       |
| 지 이미지 🗸                    | 메모리                                                                  | 이벤트       |                         |       |              |           |                       |
| ≝♥ 이벤트                     | ₩ 1024 MB 메모리                                                        | 코멘트       |                         |       |              |           |                       |
| [1] 프로젝트                   | 네트워크<br>후 3 NIC(s)                                                   |           |                         |       |              |           |                       |
| 요: 역할                      | meth0 10.1.1.80 기본                                                   |           |                         |       |              |           |                       |
| <i>I</i> A 계정              | Solated-test-net                                                     |           |                         |       |              |           |                       |
| 🔁 도메인                      | & L2-NETWORK                                                         |           |                         |       |              |           |                       |
| ① 인프라스트럭쳐 ~                | m eth2 192.168.1.212                                                 |           |                         |       |              |           | <b>\$</b>             |

#### 볼륨 생성 및 추가

1. VNF 어플라이언스에 볼륨을 추가하는 기능입니다.

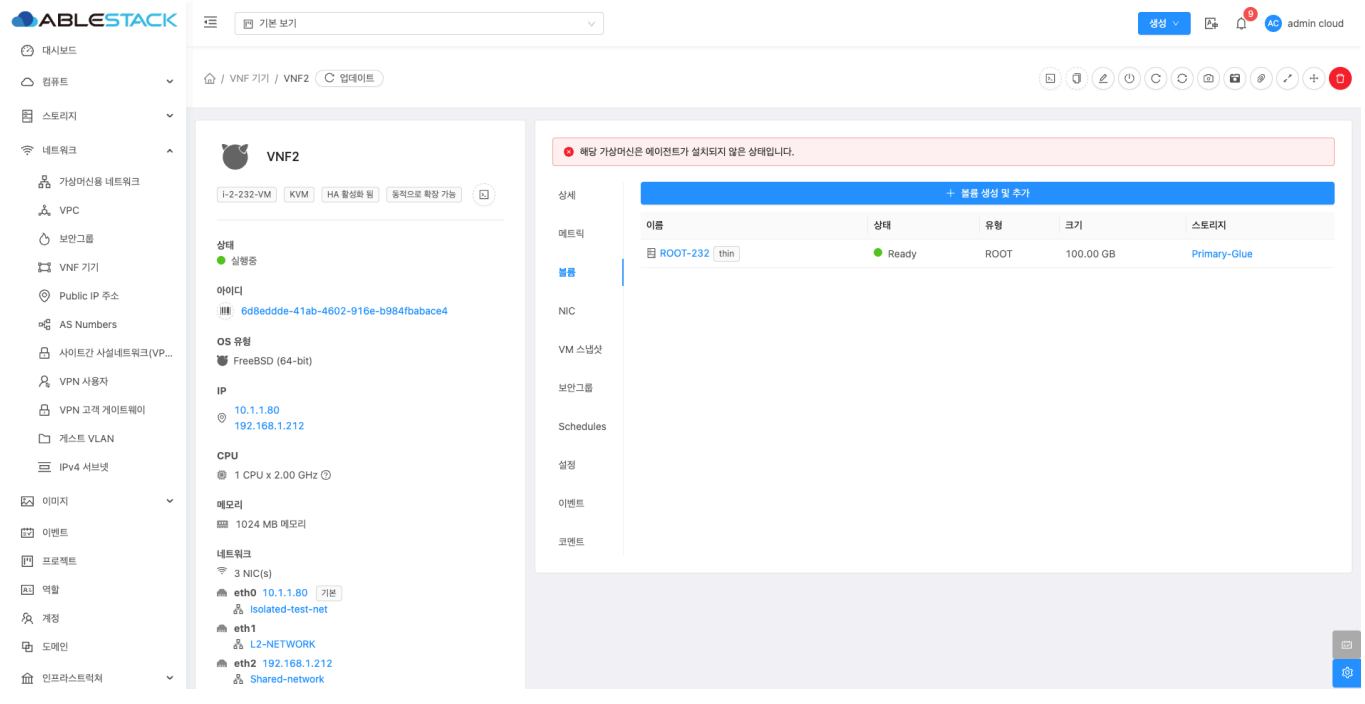

• 볼륨 생성 및 추가 버튼을 클릭하여 볼륨 생성 및 추가 화면을 호출합니다.

| ABLESTACK               | 프 기본보기                               |                             |       |       |            |           | 一 一 日 日 日 日 日 日 日 日 日 日 日 日 日 日 日 日 | min cloud |
|-------------------------|--------------------------------------|-----------------------------|-------|-------|------------|-----------|-------------------------------------|-----------|
| 🕐 대시보드                  |                                      |                             |       |       |            |           |                                     |           |
| <ul> <li>컴퓨트</li> </ul> | () VNF 7[7] / VNF2 (C 업데이트)          | 볼륨 생성 및 추가                  | ×     |       |            |           |                                     | + 0       |
| 로 스토리지                  |                                      |                             |       |       |            |           |                                     |           |
| 중 네트워크 🔥                |                                      | 소유자 유형                      |       |       |            |           |                                     |           |
|                         | VNF2                                 | 계정                          |       |       |            |           |                                     |           |
| 가상머신용 네트워크              | i-2-232-VM KVM HA 활성화 됨 동적으로 확장 가능   | * 도메인                       |       | +     | 볼륨 생성 및 추가 |           |                                     |           |
| ad VPC                  |                                      | 电 ROOT                      |       |       | 0.01       |           | a secondari                         |           |
| 🖒 보안그룹                  | 상태                                   | * 계정                        |       | 34    | 48         | E         | 스도디시                                |           |
| 10 VNF 기기               | ● 실행중                                | 条 admin                     |       | Ready | ROOT       | 100.00 GB | Primary-Glue                        |           |
|                         | 아이디                                  | • 이름 🛈                      |       |       |            |           |                                     |           |
| Public IP +±            | 6d8eddde-41ab-4602-916e-b984fbabace4 | the name of the disk volume |       |       |            |           |                                     |           |
| ଜଣ୍ଡ AS Numbers         | 05.28                                | * Zone 🕕                    |       |       |            |           |                                     |           |
| 금 사이트간 사설네트워크(VP        | FreeBSD (64-bit)                     | ABLESTACK-PoC               | ~     |       |            |           |                                     |           |
| ♀ VPN 사용자               | 10                                   | • 디스크 오퍼링 ①                 |       |       |            |           |                                     |           |
| 문 VPN 고객 게이트웨이          | . 10.1.1.80                          | Custom-WB                   |       |       |            |           |                                     |           |
|                         | 192.168.1.212                        | • =기()                      |       |       |            |           |                                     |           |
|                         | CPU                                  | Arbitrary volume size       |       |       |            |           |                                     |           |
| 브 IPV4 세르넷              | ⑧ 1 CPU x 2.00 GHz ⑦                 |                             |       |       |            |           |                                     |           |
| 지 이미지 ~                 | 메모리                                  |                             | 취소 확인 |       |            |           |                                     |           |
| 1277 이벤트                | 📟 1024 MB 메모리                        |                             |       |       |            |           |                                     |           |
|                         | 네트워크                                 | 코멘트                         |       |       |            |           |                                     |           |
| L AFAF                  | <sup>ক্ট</sup> 3 NIC(s)              |                             |       |       |            |           |                                     |           |
| R5 역할                   | ● eth0 10.1.1.80 7注                  |                             |       |       |            |           |                                     |           |
| <i>মি</i> , শান্ত       | eth1                                 |                             |       |       |            |           |                                     |           |
| <b>면</b> 도메인            | L2-NETWORK                           |                             |       |       |            |           |                                     |           |
| ① 인프라스트럭쳐 ~             | eth2 192.168.1.212                   |                             |       |       |            |           |                                     | Ę         |

- 소유자 유형: 소유자 유형을 선택합니다.
- 도메인: 도메인을 선택합니다.
- 계정:계정을 선택합니다.
- **이름:** 이름을 입력합니다.
- **Zone:** Zone을 선택합니다.
- 디스크 오퍼링: 디스크 오퍼링을 선택합니다.
- 크기: 크기를 입력합니다.
- 확인 버튼을 클릭하여 볼륨을 추가하고 가상머신에 연결합니다.

1. VNF 어플라이언스에 대한 NIC를 조회 및 관리하는 화면입니다. 해당 VNF의 연결된 NIC의 장치ID, 네트워크 이름, MAC 주 소, IP 주소, 넷마스크, 게이트웨이 등의 정보를 확인할 수 있습니다.

|                                                                           | ·드 🕅 기본 보기                                                                                                    |              |        |         |                                          |                                        |               | 생성 🗸 🎼                         | 🇯 🔊 admin cloud |
|---------------------------------------------------------------------------|----------------------------------------------------------------------------------------------------|--------------|--------|---------|------------------------------------------|----------------------------------------|---------------|--------------------------------|-----------------|
| <ul> <li>여트워크</li> <li>사</li> <li>사</li> <li>사</li> <li>사</li> </ul>      | 습 / VNF 717) / VNF2 (C 업데이트)                                                                                                 |              |        |         |                                          |                                        | b)() e        | 0000                           |                 |
| <ul> <li>사 VPC</li> <li>산 보안그룹</li> <li>대 VNF 기기</li> </ul>               | VNF2<br>ト2-241-VM KVM 8月0回 戦後 7治 し                                                                                           | 해당 가상머<br>상세 | 신은 에이진 | 던트가 설치되 | 지 않은 상태입니다.                              | + VM에 네트워                              | 크추가           |                                |                 |
| ◎ Public IP 주소                                                            |                                                                                                    | 메트릭          |        | 장치 ID   | 네트워크 이름                                  | MAC 주소                                 | IP 주소         | 넷마스크                           | 게이트웨이           |
| 며 <mark>G</mark> AS Numbers<br>문 사이트간 사설네트워크(VP                           | 상태<br>● 실행중                                                                                                    | 불륨           | +      | 0       | 器 Isolated-test-net 기본<br>器 vnf-isolated | 02:01:00:f3:00:09<br>02:01:00:fe:00:01 | 10.1.1.236    | 255.255.255.0<br>255.255.255.0 | 10.1.1.1        |
| ♀ VPN 사용자<br>日 VPN 고객 게이트웨이                                               | 0401L]<br>(IIII) e79b975f-a5c9-4fb9-a2df-efb6a4c21432                                                                        | NIC          | +      | 2       | Shared-network                           | 1e:00:b4:00:01:55                      | 192.168.1.213 | 255.255.255.0                  | 192.168.1.254   |
| 는 게스트 VLAN                                                                | os 유형<br>₩ FreeBSD (64-bit)                                                                                                  | VM 스냅샷       |        |         |                                          |                                        |               |                                |                 |
| 프 IPv4 서브넷                                                                | IP<br>10.1.1.236                                                                                                    | 보안그룹         |        |         |                                          |                                        |               |                                |                 |
|                                                                           | 0 10.1.1.131     192.168.1.213                                                                                               | Schedules    |        |         |                                          |                                        |               |                                |                 |
| ·····································                                     | CPU<br>曲 2 CPU x 2 00 GHz ①                                                                                                  | 설정           |        |         |                                          |                                        |               |                                |                 |
| A: 역할                                                                     | 메모리                                                                                                    | 이벤트          |        |         |                                          |                                        |               |                                |                 |
| <u>A</u> 700                                                              | 📟 4096 MB 메모리                                                                                                    | 코멘트          |        |         |                                          |                                        |               |                                |                 |
| 电 도메인                                                                     | 네트워크<br>중 3 NIC(s)                                                                                                    |              |        |         |                                          |                                        |               |                                |                 |
| 순 인프라스트럭쳐 *                                                               | ▲ etho(1)<br>● etho(1).11.236 7注                                                                                             |              |        |         |                                          |                                        |               |                                |                 |
| <ul> <li>▲ 서비스 오퍼링</li> <li>◆</li> <li>◇</li> <li>◇</li> <li>◇</li> </ul> | <ul> <li>Go touride0-dest-net</li> <li>m eth 10.1.1.131</li> <li>&amp; vnf-isolated</li> <li>m eth2 192.168.1.213</li> </ul> |              |        |         |                                          |                                        |               |                                | 2<br>10<br>10   |

### NIC 생성 및 추가

1. VNF 어플라이언스에 NIC을 추가하는 기능입니다.

| · · · · · · · · · · · · · · · · · · · | · 기본 보기                                                   |           |   |       |                        |                   |               | 생성 🗸 🎼        | 🄎 ೂ admin cloud         |
|---------------------------------------|-----------------------------------------------------------|-----------|---|-------|------------------------|-------------------|---------------|---------------|-------------------------|
| 에트워크 ^                                | 습 / VNF 기기 / VNF2 (C 업데이트)                                |           |   |       |                        |                   |               | 0000          | <b>a a c</b> + <b>0</b> |
| a, VPC                                |                                                           |           |   |       |                        |                   |               |               |                         |
| ♦ 보안그룹                                | VNF2                                                      | 상세        |   |       |                        | + VM에 네트워크        | 1 추가          |               |                         |
| 11 VNF 기기                             | i-2-241-VM KVM 동적으로 확장 가능 도                               | NER       |   | 장치 ID | 네트워크 이름                | MAC 주소            | IP 주소         | 넷마스크          | 게이트웨이                   |
| ◎ Public IP 주소                        |                                                           | 에드니       | + | 0     | 문 Isolated-test-net 기본 | 02:01:00:f3:00:09 | 10.1.1.236    | 255.255.255.0 | 10.1.1.1                |
| ଜା <mark>ଜ</mark> AS Numbers          | 상태<br>● 실행중                                               | 볼륨        | + | 1     | and vnf-isolated       | 02:01:00:fe:00:01 | 10.1.1.131    | 255.255.255.0 | 10.1.1.1                |
|                                       | OFOIE                                                     | NIC       | + | 2     | 器 Shared-network       | 1e:00:b4:00:01:55 | 192.168.1.213 | 255.255.255.0 | 192.168.1.254           |
| 우, VPN 사용자                            | e79b975f-a5c9-4fb9-a2df-efb6a4c21432                      | VM 스냅샤    |   |       |                        |                   |               |               |                         |
| 🗄 VPN 고객 게이트웨이                        | OS 유형                                                     | YM - UX   |   |       |                        |                   |               |               |                         |
| 거스트 VLAN                              | W FreeBSD (64-bit)                                        | 보안그룹      |   |       |                        |                   |               |               |                         |
| 프 IPv4 서브넷                            | IP 10.1.1.226                                             | Schedules |   |       |                        |                   |               |               |                         |
| 자 이미지 ·                               | © 10.1.1.131                                              | 성정        |   |       |                        |                   |               |               |                         |
|                                       | 192,168,1,213                                             | 20        |   |       |                        |                   |               |               |                         |
| [" 프로젝트                               | CPU<br>● 2 CPU x 2.00 GHz ⑦                               | 이벤트       |   |       |                        |                   |               |               |                         |
| RE 역할                                 | 메모리                                                       | 코멘트       |   |       |                        |                   |               |               |                         |
| দি, শাস্ত                             | 📟 4096 MB 메모리                                             |           |   |       |                        |                   |               |               |                         |
| 🔁 도메인                                 | 네트워크                                                      |           |   |       |                        |                   |               |               |                         |
| 俞 인프라스트럭쳐 🛛 💙                         | <ul> <li>☞ 3 NIC(s)</li> <li>m eth0 10.1.1.236</li> </ul> |           |   |       |                        |                   |               |               |                         |
| 🖞 서비스 오퍼링 🗸 🗸                         | 응 Isolated-test-net                                       |           |   |       |                        |                   |               |               |                         |
| (향 구성 <b>~</b>                        | ♣ vnf-isolated<br>♠ eth2 192.168.1.213                    |           |   |       |                        |                   |               |               | ت<br>¢                  |

• NIC 생성 및 추가 버튼을 클릭하여 NIC 생성 및 추가 화면을 호출합니다.

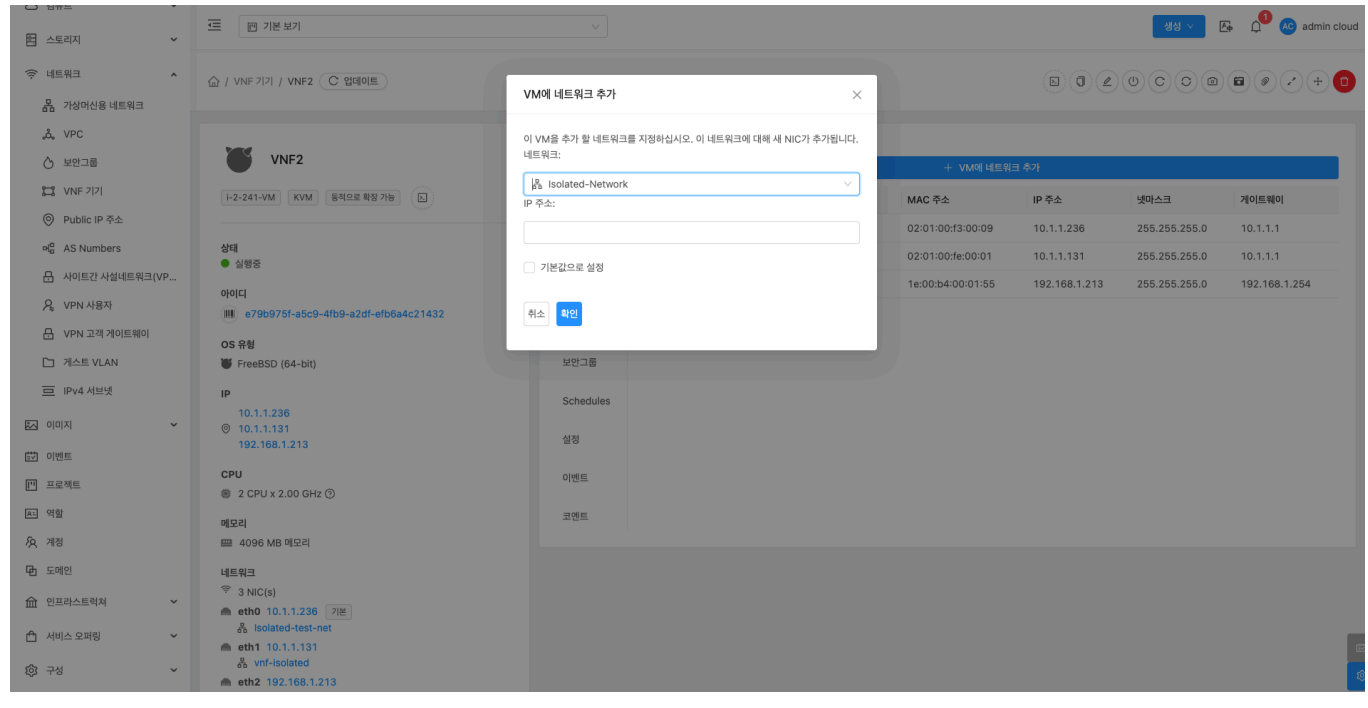

- 네트워크: 네트워크를 선택합니다
- 확인 버튼을 클릭하여 가상머신에 네크워크를 연결합니다.

기본 NIC 설정

1. 선택한 NIC를 기본 장치로 설정하는 기능입니다.

| · · · · · · · · · · · · · · ·                             | · I 기본 보기                                                          |               |                      |                            |                   |               | 생성 🗸 🎼        | 🎝 🐼 admin cloud |
|-----------------------------------------------------------|--------------------------------------------------------------------|---------------|----------------------|----------------------------|-------------------|---------------|---------------|-----------------|
| <ul> <li>여 네트워크     <li>지 가상머신용 네트워크     </li> </li></ul> | 습 / VNF 2121 / VNF2 C 업데이트                                         |               |                      |                            |                   |               | 0000          |                 |
| .&. VPC<br>① 보안그룹<br>11 VNF 기기                            | VNF2           F2-241-VM         KVM           54028         \$575 | 해당 가상머신<br>상세 | 은 에이전트가 설치           | 되지 않은 상태입니다.               | + VM에 네트워:        | 1 추가          |               |                 |
| ◎ Public IP 주소                                            |                                                                    | 에드리           | 장치 IE                | ) 네트워크 이름                  | MAC 주소            | IP 주소         | 넷마스크          | 게이트웨이           |
| ଅ <sup>ଘ</sup> ୁ AS Numbers                               | 상태                                                                 | 메트닉           | + 0                  | 器 Isolated-test-net 기본     | 02:01:00:f3:00:09 | 10.1.1.236    | 255.255.255.0 | 10.1.1.1        |
| ☐ 사이트간 사설네트워크(VP                                          | = 255<br>ala[1]                                                    | 불량            | ± 1                  | 윤 vnf-isolated             | 02:01:00:fe:00:01 | 10.1.1.131    | 255.255.255.0 | 10.1.1.1        |
| 우, VPN 사용자                                                | 00LJ<br>00LJ<br>00LJ<br>079b975f-a5c9-4fb9-a2df-efb6a4c21432       | NIC           | + 2                  | B Shared-network           | 1e:00:b4:00:01:55 | 192.168.1.213 | 255.255.255.0 | 192.168.1.254   |
| 금 VPN 고객 게이트웨이                                            | OS 유형                                                              |               | Ξ 3                  | a isolated-Network         | 02:01:00:d0:00:1b | 10.1.1.41     | 255.255.255.0 | 10.1.1.1        |
| [] 게스트 VLAN                                               | FreeBSD (64-bit)                                                   | VM 스냅샷        | (♥ ≒ ©               |                            |                   |               |               |                 |
| IPv4 서브넷                                                  | IP                                                                 | 보안그룹          | I본 NIC 설정            |                            |                   |               |               |                 |
| 자 이미지 · · · · · · · · · · · · · · · · · · ·               | 10.1.1.236<br>0 10.1.1.131<br>192.168.1.213                        | Schedules     |                      |                            |                   |               |               |                 |
| 🔯 이벤트                                                     | 10.1.1.41                                                          | 설정            | 4acece13-3f          | 5d-4d1f-aae8-d65d4a17049f  |                   |               |               |                 |
| ["] 프로젝트                                                  | CPU                                                                |               | 네트워크:                |                            |                   |               |               |                 |
| A: 역할                                                     | ② 2 CPU x 2.00 GHz ③                                               | 이벤트           | 7d11b347-5           | 7c5-4886-8ef9-7570fb793033 |                   |               |               |                 |
| <i>ম</i> ি শান্ত                                          | 메모리                                                                | 코멘트           | 유형:                  |                            |                   |               |               |                 |
| 🔁 도메인                                                     | 📟 4096 MB 메모리                                                      |               | isolated<br>트래픽 유형 : |                            |                   |               |               |                 |
| 순 인프라스트럭쳐 ~                                               | 네트워크                                                               |               | Guest                |                            |                   |               |               |                 |
| 🗂 서비스 오퍼링 🛛 🗸                                             | ← th(c(s)<br>● eth0 10.1.1.236 7座                                  |               | 브로드 캐스트:             |                            |                   |               |               | _               |
| _                                                         | 👼 isolated-test-net                                                |               | Isolation LIP        |                            |                   |               |               |                 |
| (양 구성 💙                                                   | ਲੈ vnf-isolated                                                    |               | vlan://232           |                            |                   |               |               | ¢.              |

• 기본 NIC 설정 버튼을 클릭하여 기본 NIC 설정 모달 화면을 호출합니다.

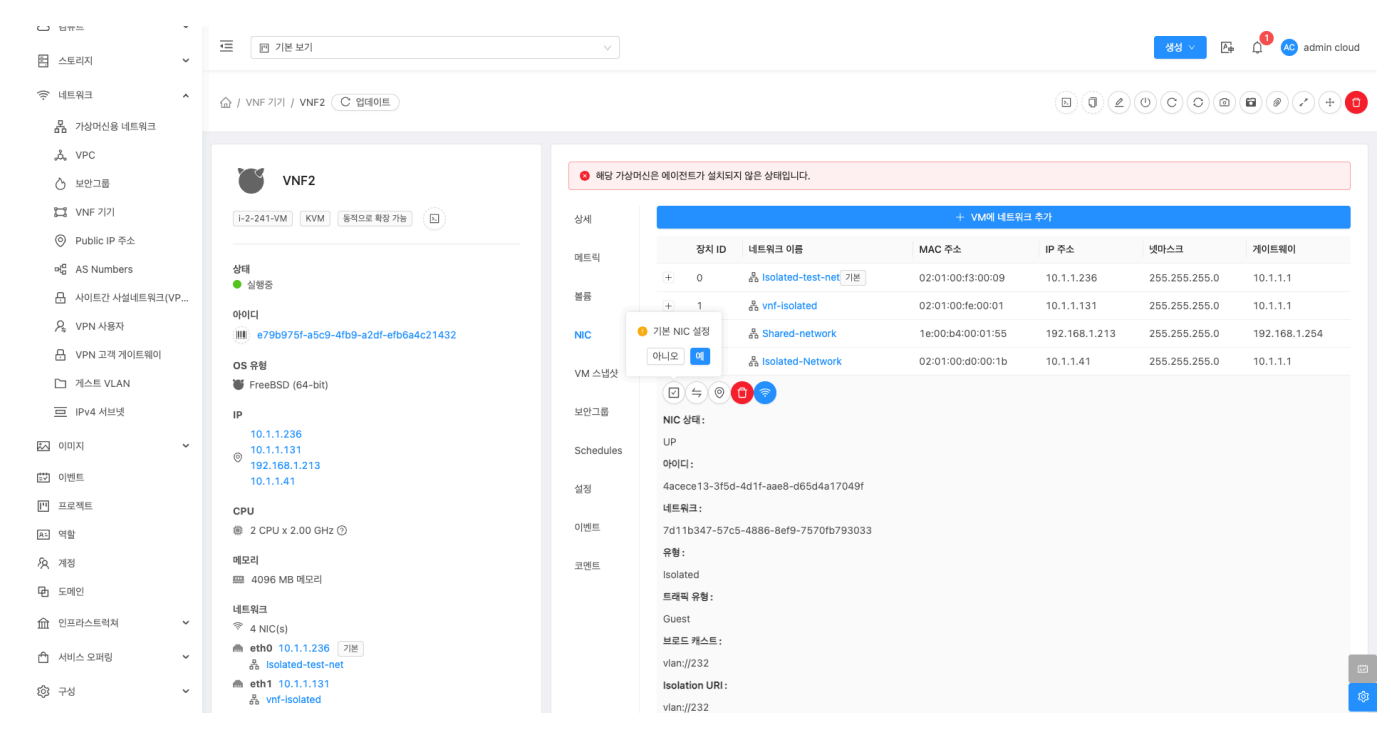

• **예** 버튼을 클릭하여 기본 NIC로 설정합니다.

### 기본 NIC 설정

1. 선택한 NIC를 기본 장치로 설정하는 기능입니다.

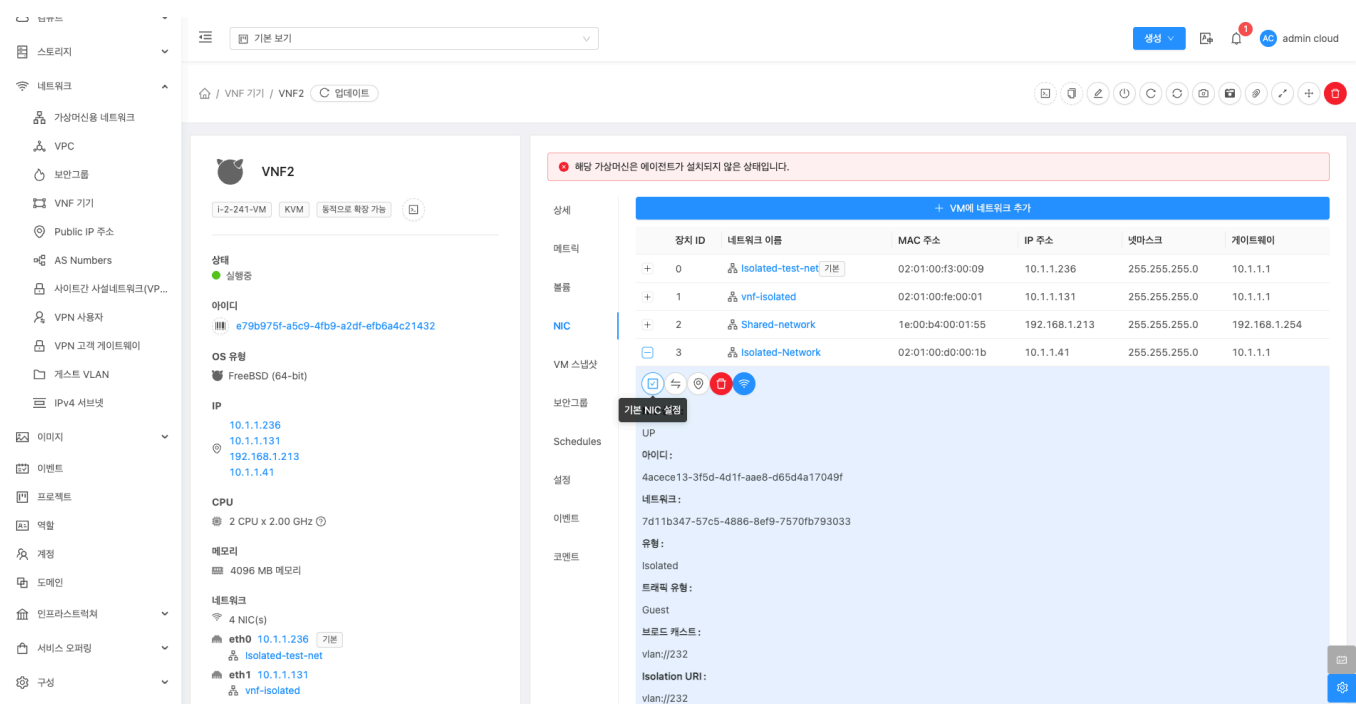

• 기본 NIC 설정 버튼을 클릭하여 기본 NIC 설정 모달 화면을 호출합니다.

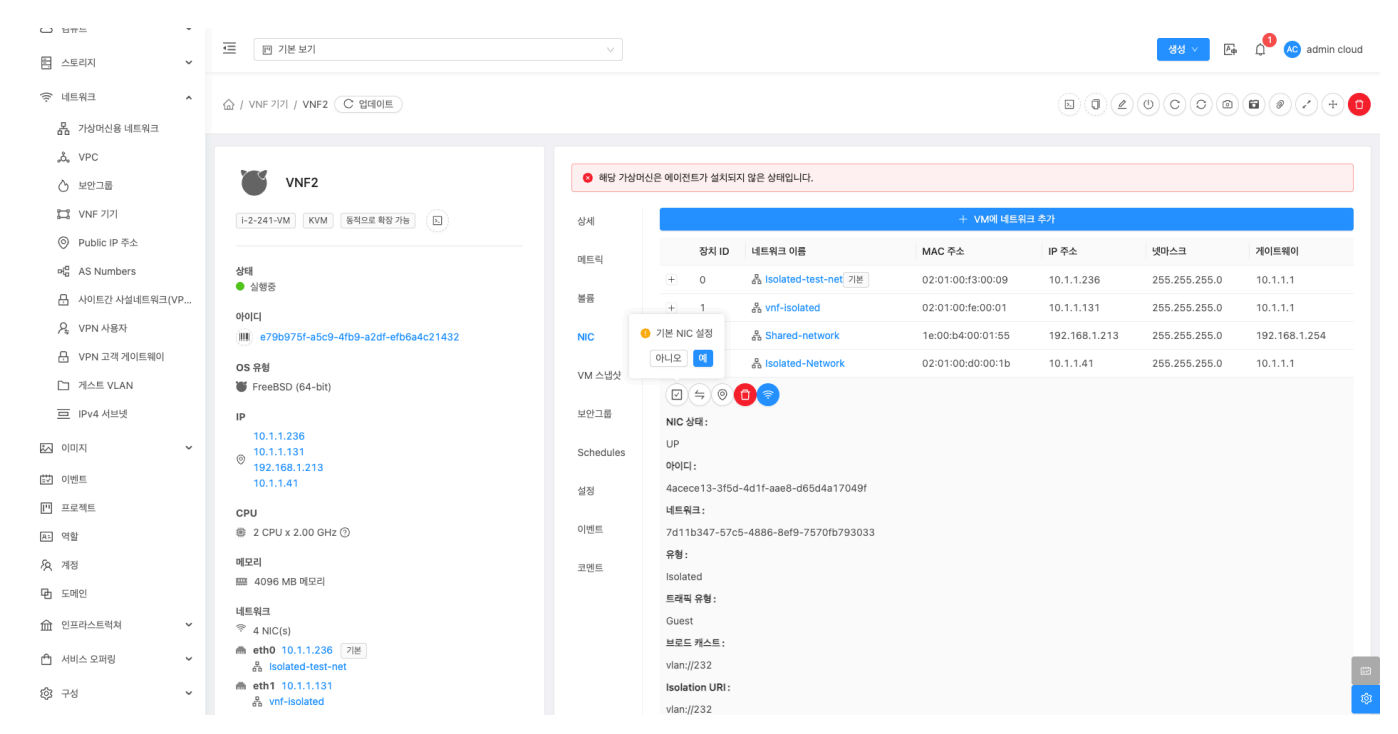

• **예** 버튼을 클릭하여 기본 NIC로 설정합니다.

# IP 주소 변경

1. 선택한 NIC의 IP 주소를 변경하는 기능입니다.

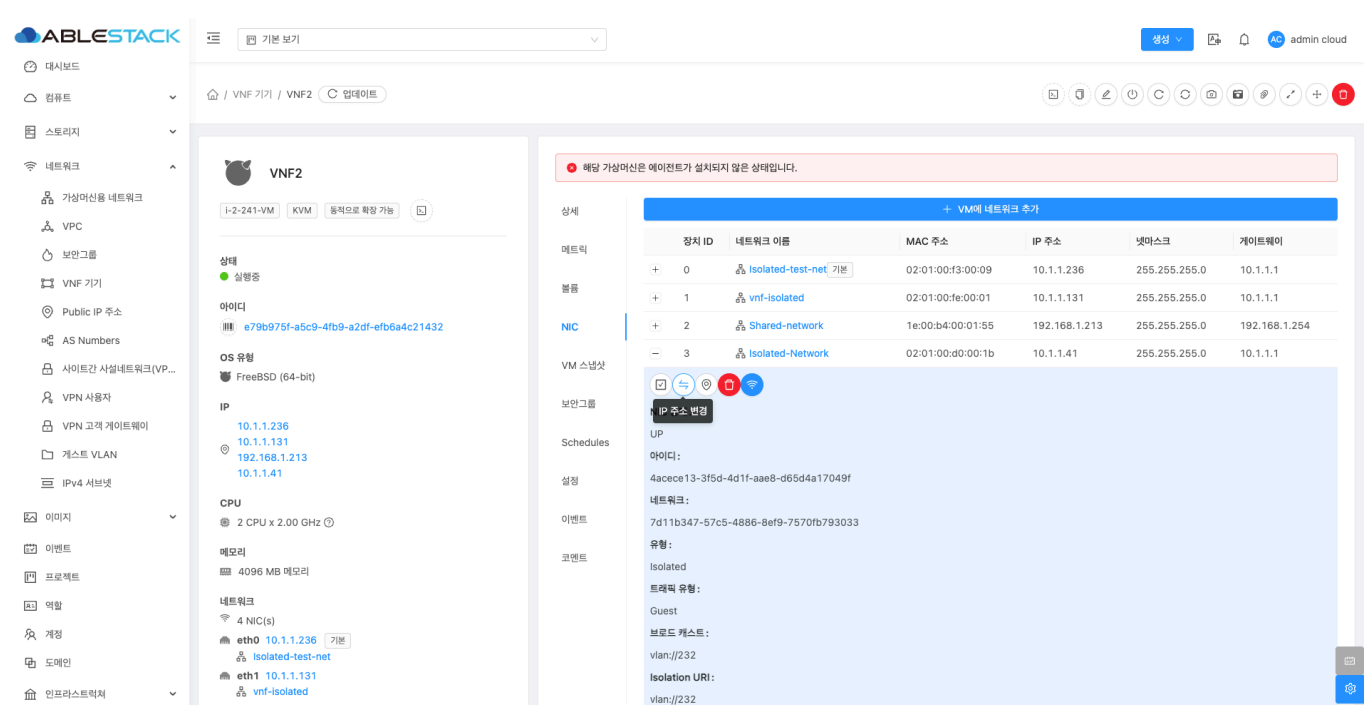

• IP 주소 변경 버튼을 클릭하여 NIC의 IP 주소 변경 화면을 호출합니다.

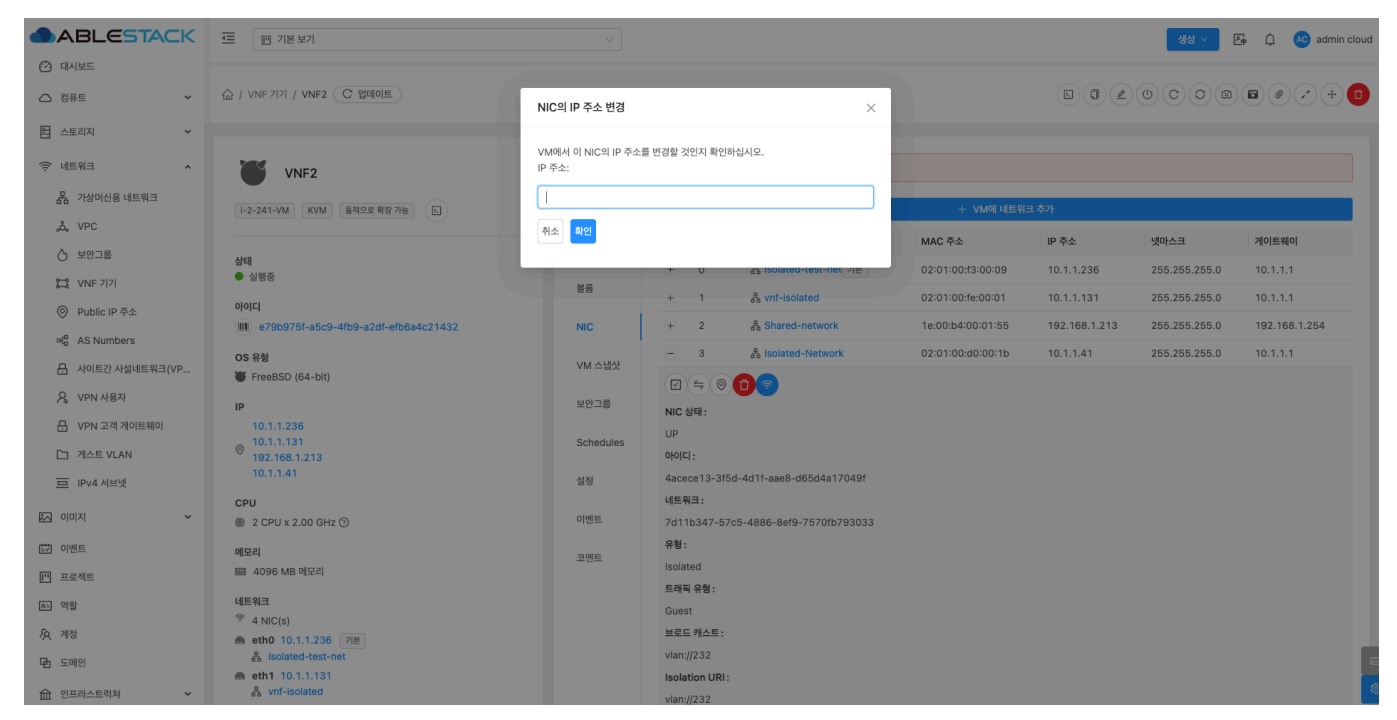

- IP 주소: IP 주소를 입력합니다
- 확인 버튼을 클릭하여 NIC의 IP 주소를 설정합니다. (가상머신이 정지된 상태에서 변경 가능)

#### 보조 IP 편집

1. 선택한 NIC의 보조 IP 주소를 설정는 기능입니다.

|                     | ☲ 1본보기                               |           |               |                          |                   |               | 생성 🗸 🎼        | 🋕 🔥 admin cloud |
|---------------------|--------------------------------------|-----------|---------------|--------------------------|-------------------|---------------|---------------|-----------------|
| 🕐 대시보드              |                                      |           |               |                          |                   |               |               |                 |
| △ 컴퓨트 🗸             | 습 / VNF 기기 / VNF2 C 업데이트             |           |               |                          |                   |               | 0000          |                 |
| 됨 스토리지 🗸            |                                      |           |               |                          |                   |               |               |                 |
| লি ।<br>।<br>।<br>। | VNF2                                 | 🔕 해당 가상머신 | 신은 에이전트가 설치되  | 지 않은 상태입니다.              |                   |               |               |                 |
| 品 가상머신용 네트워크        | i-2-241-VM KVM 동적으로 확장 가능 (五)        | 상세        |               |                          | + VM에 네트워:        | 크 추가          |               |                 |
| ۵, VPC              |                                      |           | 장치 ID         | 네트워크 이름                  | MAC 주소            | IP 주소         | 넷마스크          | 게이트웨이           |
| ⊘ 보안그룹              | 상태                                   | 메트릭       | - 0           | & Isolated-test-net 71M  | 02:01:00:f2:00:09 | 10.1.1.226    | 255 255 255 0 | 10.1.1.1        |
| 🔛 VNF 7 7           | ● 실행중                                | 볼륨        |               |                          | 02:01:00:13:00:05 | 10.1.1.230    | 255.255.255.0 | 10.1.1.1        |
| ◎ Public IP 주소      | 아이디                                  |           | + 1           | a vnr-isolated           | 02:01:00:fe:00:01 | 10.1.1.131    | 255.255.255.0 | 10.1.1.1        |
| ¤ta AS Numbers      | e79b975f-a5c9-4fb9-a2df-efb6a4c21432 | NIC       | + 2           | Shared-network           | 1e:00:b4:00:01:55 | 192.168.1.213 | 255.255.255.0 | 192.168.1.254   |
|                     | OS 유형<br>또 Franks (64, bit)          | VM 스냅샷    | - 3           | A Isolated-Network       | 02:01:00:d0:00:1b | 10.1.1.41     | 255.255.255.0 | 10.1.1.1        |
| ♀ VPN 사용자           |                                      | 비아그르      |               |                          |                   |               |               |                 |
| - VPN 고객 게이트웨이      | IP<br>10.1.1.236                     | I C L W   | NIC 상 보조 IP 편 | <b>a</b>                 |                   |               |               |                 |
|                     | ⊚ 10.1.1.131                         | Schedules | UP            |                          |                   |               |               |                 |
|                     | 192.168.1.213 10.1.1.41              | 서파        | 4acece13-3f5d | I-4d1f-aae8-d65d4a17049f |                   |               |               |                 |
| 므 IPv4 서브넷          | CPU                                  | 20        | 네트워크:         |                          |                   |               |               |                 |
| 조 이미지 🗸             | # 2 CPU x 2.00 GHz ③                 | 이벤트       | 7d11b347-57c  | 5-4886-8ef9-7570fb793033 |                   |               |               |                 |
| 📅 이벤트               | 메모리                                  | 2015      | 유형 :          |                          |                   |               |               |                 |
| [1] 프로젝트            | 📟 4096 MB 메모리                        | 코멘트       | Isolated      |                          |                   |               |               |                 |
| . 여하                | 네트워크                                 |           | 트래픽 유형 :      |                          |                   |               |               |                 |
| <u>x</u> 19         | * 4 NIC(s)                           |           | Guest         |                          |                   |               |               |                 |
| 사오 계정               | ▲ eth0 10.1.1.236 기본                 |           | 브로드 캐스트:      |                          |                   |               |               | _               |
| 电 도메인               | 🚓 isolated-test-net                  |           | vian://232    |                          |                   |               |               |                 |
| 순 인프라스트럭쳐 ~         | ය. vnf-isolated                      |           | vlan://232    |                          |                   |               |               | \$              |

• 보조 IP 편집 버튼을 클릭하여 NIC의 새 보조 IP 주소 가져오기 화면을 호출합니다.

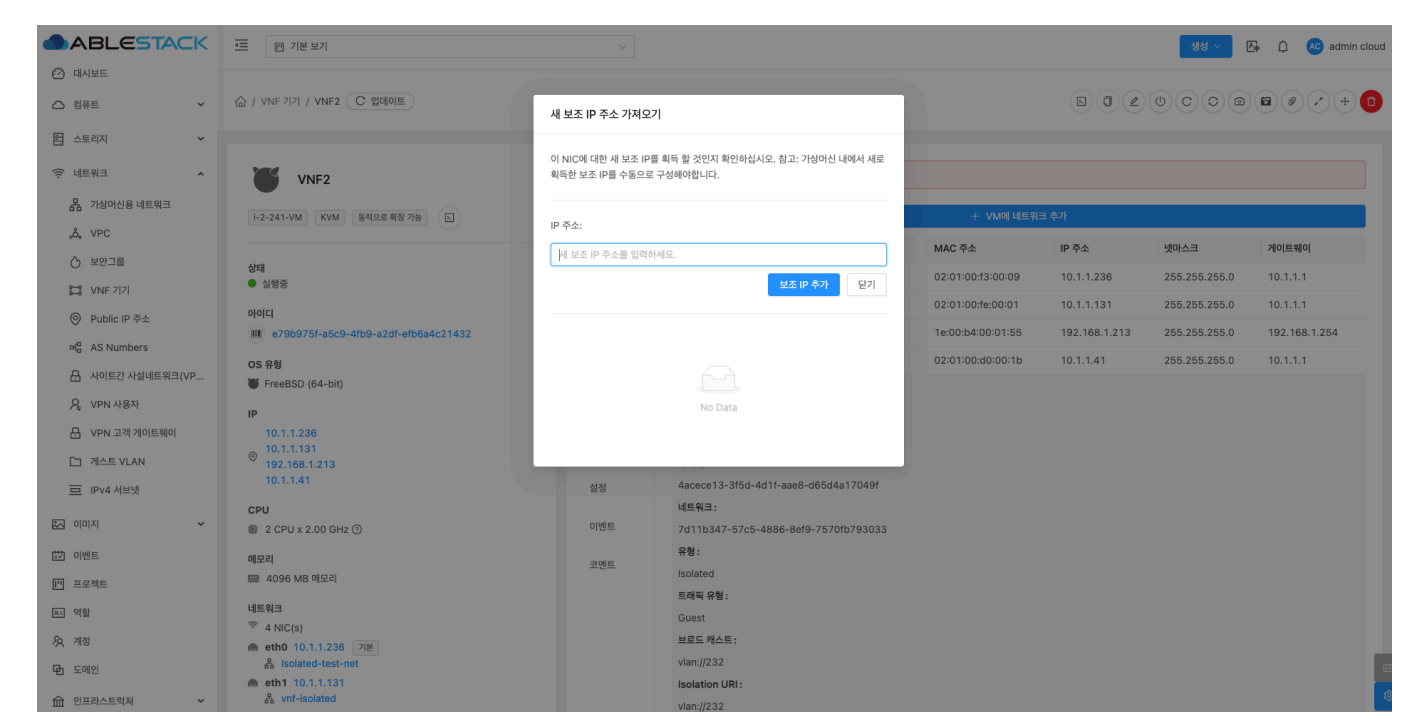

- IP 주소: IP 주소를 입력합니다

- 보조 IP 추가 버튼을 클릭하여 NIC의 새로운 보조 IP 주소를 설정합니다.
- NIC 제거
- 1. 선택한 NIC를 제거하는 기능입니다.

| ABLESTACK                                 | .프 ₪ 기본보기                                   |           |                   |                          |                   |               | 생성 \vee 🕒     | û 💊 admin cloud |
|-------------------------------------------|---------------------------------------------|-----------|-------------------|--------------------------|-------------------|---------------|---------------|-----------------|
| <ul> <li>전 대시보드</li> <li>전 컴퓨트</li> </ul> | 습 / VNF 7/71 / VNF2 (C 업데이트)                |           |                   |                          |                   |               | 0000          |                 |
| 몸 스토리지 ~                                  |                                             |           |                   |                          |                   |               |               |                 |
| 여트워크 *                                    | VNF2                                        | 😒 해당 가상머  | 신은 에이전트가 설치되      | 지 않은 상태입니다.              |                   |               |               |                 |
| 사망 가상머신용 네트워크                             |                                             | 상세        |                   |                          | + VM에 네트위         | 크 추가          |               |                 |
| ,o, VPC                                   |                                             | 메트립       | 장치 ID             | 네트워크 이름                  | MAC 주소            | IP 주소         | 넷마스크          | 게이트웨이           |
| () 보안그룹                                   | 상태<br>● 실행중                                 |           | + 0               | 器 Isolated-test-net 기본   | 02:01:00:f3:00:09 | 10.1.1.236    | 255.255.255.0 | 10.1.1.1        |
| 2 VNF 7 7                                 |                                             | 볼륨        | + 1               | and vnf-isolated         | 02:01:00:fe:00:01 | 10.1.1.131    | 255.255.255.0 | 10.1.1.1        |
| ◎ Public IP 주소                            | (IIII) e79b975f-a5c9-4fb9-a2df-efb6a4c21432 | NIC       | + 2               | 움 Shared-network         | 1e:00:b4:00:01:55 | 192.168.1.213 | 255.255.255.0 | 192.168.1.254   |
| ಕ್ಕ <sup>a</sup> AS Numbers               | 05.98                                       |           | - 3               | 品 Isolated-Network       | 02:01:00:d0:00:1b | 10.1.1.41     | 255.255.255.0 | 10.1.1.1        |
| ☐ 사이트간 사설네트워크(VP                          | FreeBSD (64-bit)                            | VM 스냅샷    |                   |                          |                   |               |               |                 |
| ♀, VPN 사용자                                | IP                                          | 보안그룹      |                   |                          |                   |               |               |                 |
| ☐ VPN 고객 게이트웨이                            | 10.1.1.236                                  |           |                   |                          |                   |               |               |                 |
| [] 게스트 VLAN                               | © 10.1.1.131<br>192.168.1.213               | Schedules | 아이디:              |                          |                   |               |               |                 |
| IPv4 서브넷                                  | 10.1.1.41                                   | 설정        | 4acece13-3f5      | d-4d1f-aae8-d65d4a17049f |                   |               |               |                 |
|                                           | CPU                                         |           | 네트워크:             |                          |                   |               |               |                 |
| 조 이미지 🗸                                   | ② 2 CPU x 2.00 GHz ③                        | 이벤트       | 7d11b347-57       | 5-4886-8ef9-7570fb793033 |                   |               |               |                 |
| [☆ 이벤트                                    | 메모리                                         | 코멘트       | 유형:               |                          |                   |               |               |                 |
| [" 프로젝트                                   | 📟 4096 MB 메모리                               |           | Isolated          |                          |                   |               |               |                 |
| <u>유</u> 역할                               | 네트워크                                        |           | 트래픽 유형 :<br>Guast |                          |                   |               |               |                 |
| দি খাস                                    | 4 NIC(s)                                    |           | 비로드 캐스트 •         |                          |                   |               |               |                 |
|                                           | ▲ eth0 10.1.1.236 기본<br>器 isolated-test-net |           | vlan://232        |                          |                   |               |               |                 |
| 변 도메인                                     | m eth1 10.1.1.131                           |           | Isolation URI:    |                          |                   |               |               |                 |
| ① 인프라스트럭쳐 🛛 🖌                             | 🖧 vnf-isolated                              |           | vlan://232        |                          |                   |               |               | 8               |

• NIC 제거 버튼을 클릭하여 NIC 삭제 모달 화면을 호출합니다.

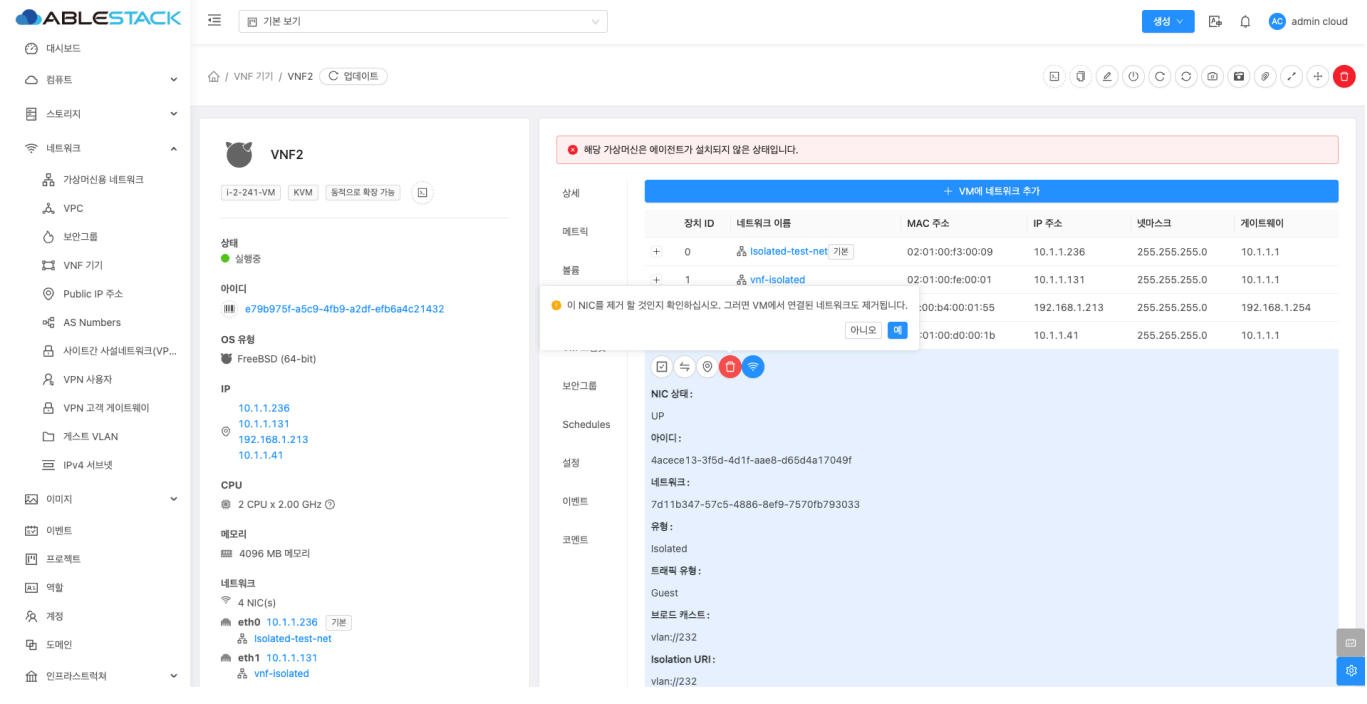

• **예** 버튼을 클릭하여 NIC 삭제합니다.

#### NIC 상태변경

1. 선택한 NIC를 상태를 Up 또는 Down로 변경하는 기능입니다.

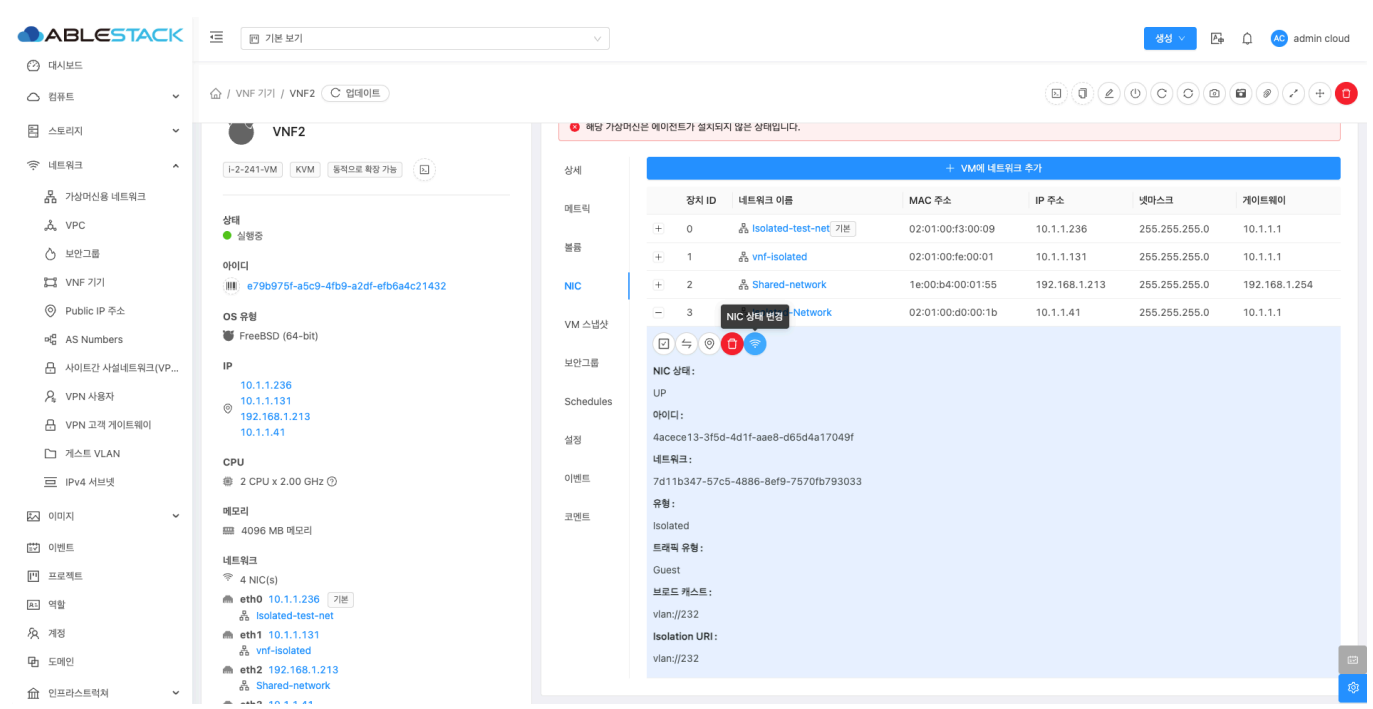

• NIC 제거 버튼을 클릭하여 NIC 상태 변경 모달 화면을 호출합니다.

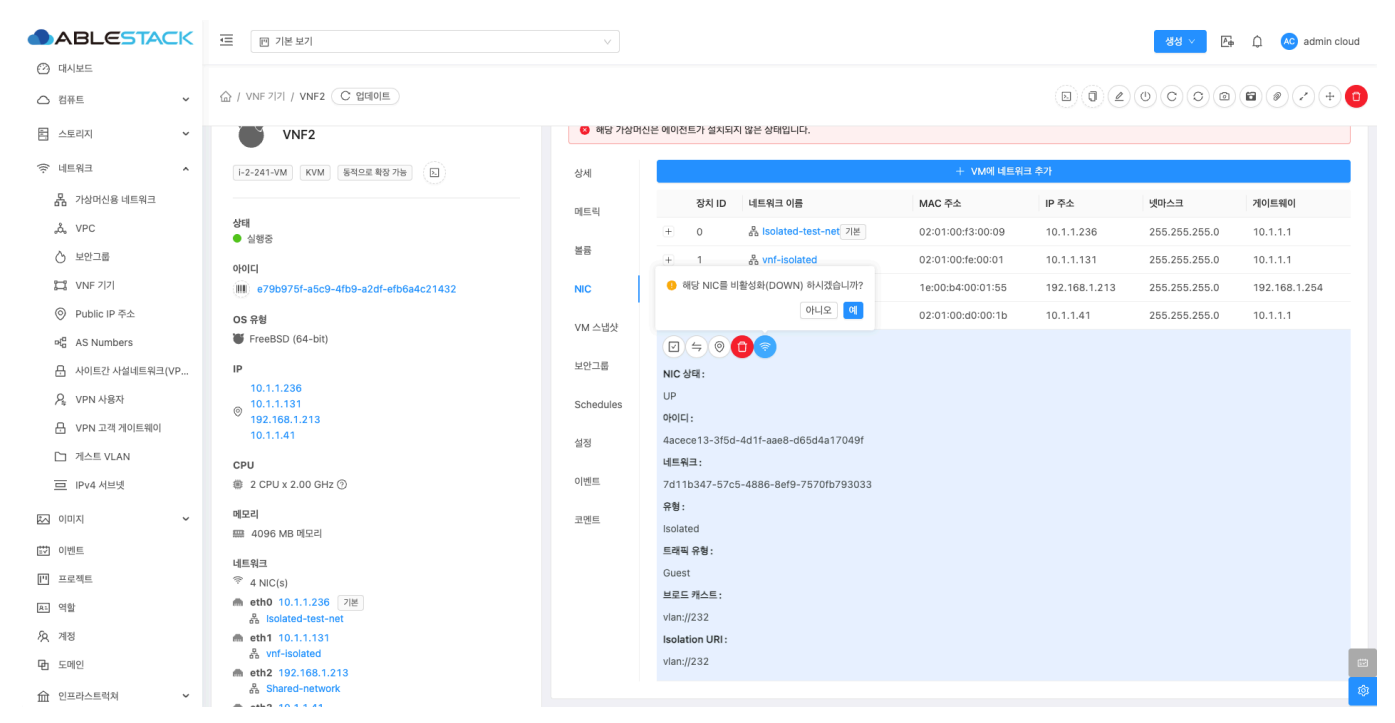

• 에 버튼을 클릭하여 NIC를 Down 상태로 변경합니다. (NIC 상태가 Up 인경우 활성화)

| ABLESTACK        | ≝ ₪ 기본보기                                                      |           |                     |                          |                   |               | 생성 🗸 🕞        | 🗘 🔥 admin cloud |
|------------------|---------------------------------------------------------------|-----------|---------------------|--------------------------|-------------------|---------------|---------------|-----------------|
| 🕐 대시보드           |                                                               |           |                     |                          |                   |               |               |                 |
| △ 컴퓨트 ~          | ( VNF 7 7  / VNF2 C 업데이트)                                     |           |                     |                          |                   | DQL           | 0000          |                 |
| 톱 스토리지 🗸         |                                                               |           |                     |                          |                   |               |               |                 |
| 여 네트워크 ^         | VNF2                                                          | 🔕 해당 가상머신 | !은 에이전트가 설치되        | 지 않은 상태입니다.              |                   |               |               |                 |
| R 가상머신용 네트워크     | i-2-241-VM KVM 동적으로 확장 가능 노                                   | 상세        |                     |                          | + VM에 네트워         | 크 추가          |               |                 |
| å, VPC           |                                                               | 메트릭       | 장치 ID               | 네트워크 이름                  | MAC 주소            | IP 주소         | 넷마스크          | 게이트웨이           |
| · 모안그룹           | 상태<br>● 실행중                                                   |           | + 0                 | 응 Isolated-test-net 기본   | 02:01:00:f3:00:09 | 10.1.1.236    | 255.255.255.0 | 10.1.1.1        |
|                  | 0101                                                          | 볼륨        | + 1                 | a vnf-isolated           | 02:01:00:fe:00:01 | 10.1.1.131    | 255.255.255.0 | 10.1.1.1        |
| (·) Public IP 주소 | e79b975f-a5c9-4fb9-a2df-efb6a4c21432                          | NIC       | - 🤑 해당 NIC          | 를 활성화(UP) 하시겠습니까?        | 1e:00:b4:00:01:55 | 192.168.1.213 | 255.255.255.0 | 192.168.1.254   |
| 유 사이트가 사석네트워크(VP | OS 유형                                                         | VM 스냅샷    | e                   | 아니오에                     | 02:01:00:d0:00:1b | 10.1.1.41     | 255.255.255.0 | 10.1.1.1        |
|                  | FreeBSD (64-bit)                                              |           |                     | 0 🔊                      |                   |               |               |                 |
| 2 VPN VISA       | IP                                                            | 보안그룹      | NIC 상태 :            |                          |                   |               |               |                 |
| 문 VPN 고객 게이트웨이   | 10.1.1.236                                                    | Schedules | DOWN                |                          |                   |               |               |                 |
| 게스트 VLAN         | <sup>©</sup> 192.168.1.213                                    |           | 아이디:                |                          |                   |               |               |                 |
| 므 IPv4 서브넷       | 10.1.1.41                                                     | 설정        | 4acece13-3f50       | d-4d1f-aae8-d65d4a17049f |                   |               |               |                 |
| ~ 이미지            | CPU                                                           | 이베트       | 네트워크:               | - 4000 0-40 7570/b700000 |                   |               |               |                 |
|                  |                                                               | -12-      | /011D34/-5/0<br>오해· | 5-4886-8819-75701D793033 |                   |               |               |                 |
| 11 이벤트           | 메모리                                                           | 코멘트       | Isolated            |                          |                   |               |               |                 |
| [1] 프로젝트         | 텔레 4096 MB 네보리                                                |           | 트래픽 유형 :            |                          |                   |               |               |                 |
| R1 역할            | 네트워크                                                          |           | Guest               |                          |                   |               |               |                 |
| <i>ম</i> ু শাস্ত | <ul> <li>✓ 4 NIC(s)</li> <li>● etb0 10 1 1 236 218</li> </ul> |           | 브로드 캐스트 :           |                          |                   |               |               |                 |
| <b>다</b> 도메인     | ය Isolated-test-net                                           |           | vlan://232          |                          |                   |               |               | e               |
|                  | m eth1 10.1.1.131                                             |           | Isolation URI:      |                          |                   |               |               | 6               |
| ① 인프라스트럭쳐        | 60 VIT-ISOlated                                               |           | vlan://232          |                          |                   |               |               | ~               |

• 에 버튼을 클릭하여 NIC를 Up 상태로 변경합니다. (NIC 상태가 Down 인경우 활성화)

### VM 스냅샷 탭

1. VNF 어플라이언스에 대한 VM 스냅샷을 조회하는 화면입니다. 해당 VNF의 VM 스냅샷 이름 표시, 상태, 유형, 생성일 등의 정보를 확인할 수 있습니다.

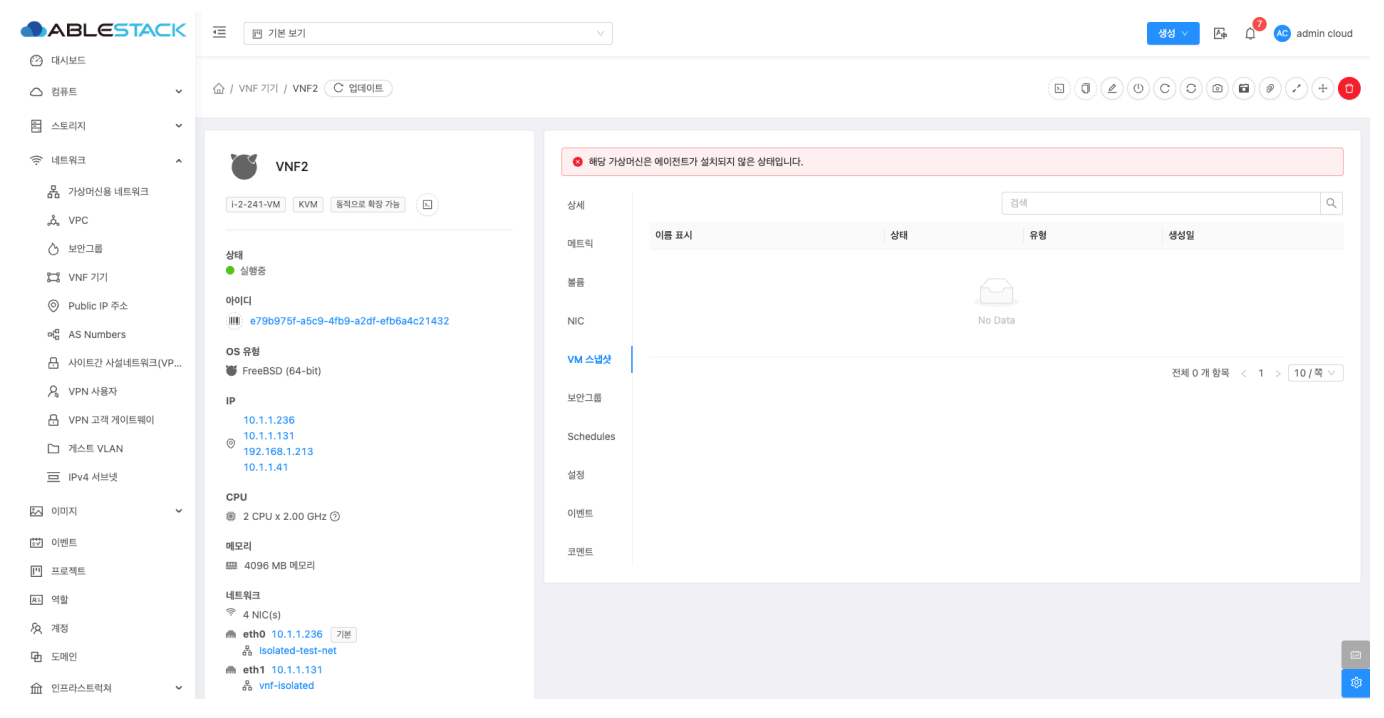

• VNF VM 스냅샷 목록을 확인할 수 있습니다.

보안그룹 탭

1. VNF 어플라이언스에 대한 보안 그룹을 조회 및 관리하는 화면입니다. 해당 VNF의 보안 그룹의 이름, 설명 등의 정보를 확인 할 수 있습니다.

| ABLESTACK                                                                                 | · 기본보기                                     |           | 영영 🗸 🕞 🖓 🕢 admin cloud    |
|-------------------------------------------------------------------------------------------|--------------------------------------------|-----------|---------------------------|
| <ul> <li>· 전 대시보드</li> <li>· 컴퓨트</li> <li>· · · · · · · · · · · · · · · · · · ·</li></ul> | (값 / VNF 기기 / VNF2 (C 업데이트)                |           |                           |
| E 스토리지                                                                                    |                                            |           |                           |
| 여 네트워크 ^                                                                                  | VNF2                                       | 😢 해당 가상   | 상아신은 에이전트가 설치되지 않은 상태입니다. |
| 유 가상머신용 네트워크                                                                              | i-2-241-VM KVM 동적으로 확장 가능 ().              | 상세        | ▲ 보안 그룹 않네이트              |
| å, VPC                                                                                    |                                            | 메트리       | 이동 설명                     |
| ⓒ 보안그룹                                                                                    | 상태                                         | 에드닉       |                           |
| 11 VNF 기기                                                                                 | · 286                                      | 볼륨        |                           |
| ◎ Public IP 주소                                                                            | 0;0;C]                                     | NIC       | No Data                   |
| 러 AS Numbers                                                                              |                                            |           |                           |
| ☐ 사이트간 사설네트워크(VP                                                                          | ₩ FreeBSD (64-bit)                         | VM 스냅샷    | 전체 0 개 화목 < 1 > 10 / 쪽 ∨  |
| A VPN 사용자                                                                                 | IP                                         | 보안그룹      |                           |
| - B VPN 고객 게이트웨이                                                                          | 10.1.1.236                                 |           |                           |
| [] 게스트 VLAN                                                                               | 10.1.1.131<br>192.168.1.213                | Schedules | 3                         |
| 므 IPv4 서브넷                                                                                | 10.1.1.41                                  | 설정        |                           |
|                                                                                           | CPU<br># 2 CPU x 2.00 GHz ③                | 이벤트       |                           |
| 🔛 이벤트                                                                                     | 메무리                                        |           |                           |
| [1] 프로젝트                                                                                  | 프 4096 MB 메모리                              | 코멘트       |                           |
| <u>요</u> . 역할                                                                             | 네트워크                                       |           |                           |
| Ag. 계정                                                                                    |                                            |           |                           |
|                                                                                           | metnu 10.1.1.236 기본<br>会 Isolated-test-net |           |                           |
| 11 프레이                                                                                    | m eth1 10.1.1.131                          |           |                           |
| 순 인프라스트럭쳐                                                                                 | 番 vnf-isolated                             |           |                           |

• VNF 보안 그룹 목록을 확인할 수 있습니다.

## Schedules 탭

1. VNF 어플라이언스에 시작, 정지, 재시작, 강제정지, 강제 재시작 등 동작에 대한 조회 및 관리하는 화면입니다. 해당 VNF의 스캐줄 관련 동작, 상태, 설명, 스케줄, 시간대, 시작 일시, 종료 일시, 생성일, Actions 등의 정보를 확인할 수 있습니다.

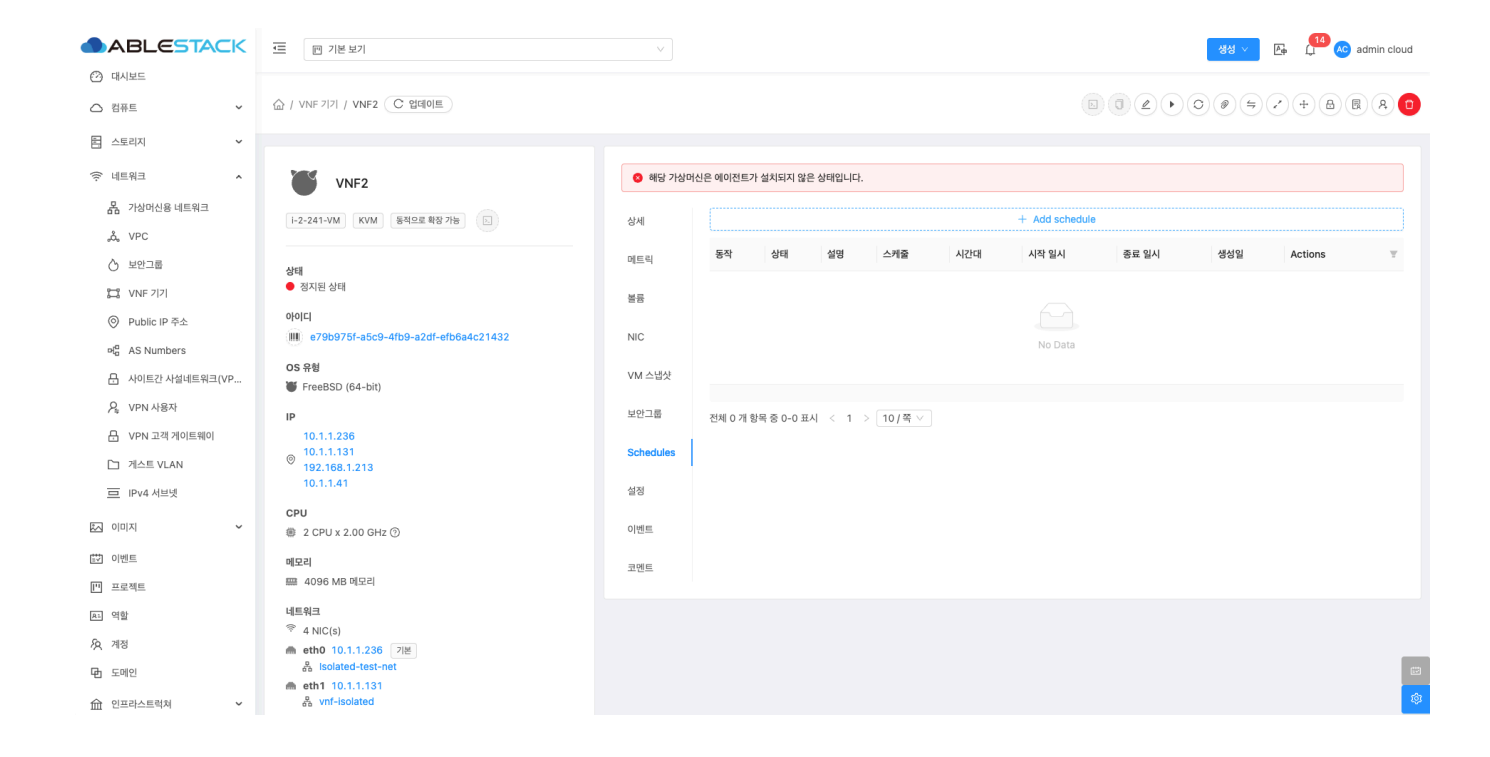

#### Schedules 추가

1. VNF 어플라이언스에 스케줄을 추가하는 기능입니다.

|                           | ☞ 기본보기                                |           |                  |           |       |          |                |       | 생성 > | Po (14) 🔊 | admin cloud |
|---------------------------|---------------------------------------|-----------|------------------|-----------|-------|----------|----------------|-------|------|-----------|-------------|
| ○ 레퓨트                     | 습 / VNF 기기 / VNF2 C 업데이트              |           |                  |           |       |          |                |       | 005  | ×+        | A (1)       |
| 봄 스토리지 ✓                  |                                       |           |                  |           |       |          |                |       |      |           |             |
| র্তৃ 네트워크 🔹               | VNF2                                  | 😒 해당 가상   | 머신은 에이전트가 설치되지 ! | 않은 상태입니다. |       |          |                |       |      |           |             |
| 몲 가상머신용 네트워크<br>& VPC     | [i-2-241-VM] [KVM] 동적으로 확장 가능         | 상세        |                  |           |       | . Intell | + Add schedule |       |      |           |             |
|                           | 상태                                    | 메트릭       | 종식 상태            | 실명        | 스케울   | 시간대      | 시작 일시          | 중묘 일시 | 생성일  | Actions   | Ŧ           |
| 1 VNF 7 7                 | ● 정지된 상태                              | 볼륨        |                  |           |       |          |                |       |      |           |             |
| ◎ Public IP 주소            | 0(0)E                                 | NIC       |                  |           |       |          |                |       |      |           |             |
| ថ <sup>a</sup> AS Numbers |                                       | NIC       |                  |           |       |          | No Data        |       |      |           |             |
|                           | OS 유형<br>₩ FreeBSD (64-bit)           | VM 스냅샷    |                  |           |       |          |                |       |      |           |             |
| ♀ VPN 사용자                 | IP                                    | 보안그룹      | 저체 0 개 한모 중 0-0  | 표시 < 1    | 10/至V |          |                |       |      |           |             |
| ┠ VPN 고객 게이트웨이            | 10.1.1.236                            |           |                  | and c 1   |       |          |                |       |      |           |             |
| [] 게스트 VLAN               | © 10.1.1.131<br>192.168.1.213         | Schedules |                  |           |       |          |                |       |      |           |             |
| 😐 IPv4 서브넷                | 10.1.1.41                             | 설정        |                  |           |       |          |                |       |      |           |             |
|                           | CPU<br>⑧ 2 CPU x 2.00 GHz ⑦           | 이벤트       |                  |           |       |          |                |       |      |           |             |
| 🔛 이벤트                     | 메모리                                   | 코멘트       |                  |           |       |          |                |       |      |           |             |
| [" 프로젝트                   | III 4096 MB 메모리                       |           |                  |           |       |          |                |       |      |           |             |
| 요. 역할                     | 네트워크                                  |           |                  |           |       |          |                |       |      |           |             |
| <i>I</i> A 계정             | * 4 NIC(s)<br>eth0 10.1.1.236 기본      |           |                  |           |       |          |                |       |      |           |             |
| 🔁 도메인                     | ♣ isolated-test-net m eth1 10.1.1.131 |           |                  |           |       |          |                |       |      |           |             |
| ① 인프라스트럭쳐                 | at vnt-isolated                       |           |                  |           |       |          |                |       |      |           |             |

• Add schedule 버튼을 클릭하여 스케줄 추가 화면을 호출합니다.

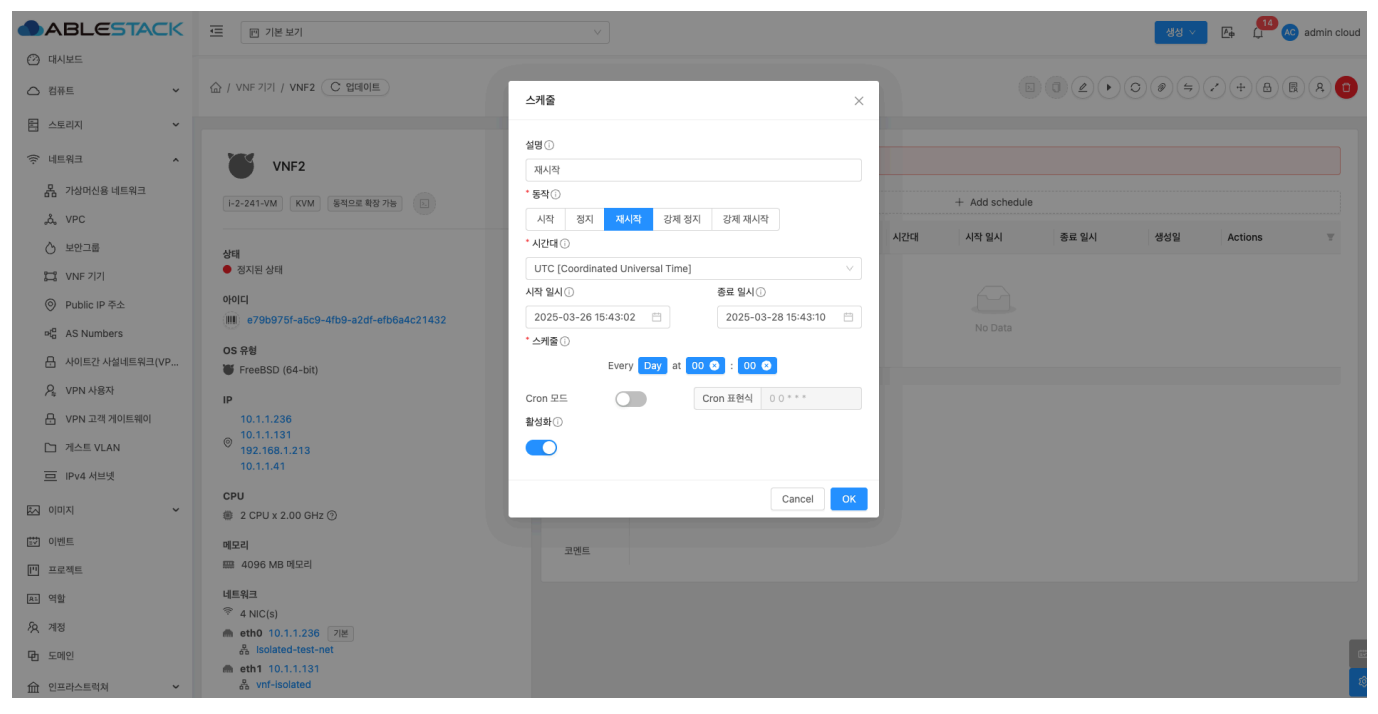

- 설명: 설명을 입력합니다
- 동작: 동작을 선택합니다
- 시간대: 시간대를 선택합니다
- 시작 일시: 시작 일시를 선택합니다
- 종료 일시: 종료 일시를 선택합니다
- 스케줄: 스케줄을 선택합니다
- OK 버튼을 클릭하여 스케줄을 등록합니다.

#### Schedules 편집

1. VNF 어플라이언스에 스케줄을 편집하는 기능입니다.

| ABLESTACK                                                                                                    | 프 기본보기                                              |                                                 |                          |               |                  |                                                 |            |                |                              | 생성 · · · · · · · · · · · · · · · · · · · | AC admin cloud |  |
|----------------------------------------------------------------------------------------------------|-----------------------------------------------------|-------------------------------------------------|--------------------------|---------------|------------------|-------------------------------------------------|------------|----------------|------------------------------|------------------------------------------|----------------|--|
| <ul> <li>건 내시코느</li> <li> 컴퓨트</li> </ul>                                                                                                    | 습 / VNF 기기 / VNF2 ( C 업데이트)                         |                                                 |                          |               |                  |                                                 |            |                |                              |                                          |                |  |
| <ul> <li>는 스토리지</li> <li></li></ul> <li> <li>    &lt;</li></li> | VNF2                                                | 해당 가상머                                          | 신은 에이전트가                 | 설치되지 않은 심     | 태입니다.            |                                                 |            |                |                              |                                          |                |  |
| 몲 가상머신용 네트워크<br>, , VPC                                                                                                    | i-2-241-VM KVM 동적으로 확장 가능 ()                        | 상세                                              |                          |               |                  |                                                 |            | + Add schedule | 3                            |                                          |                |  |
| 실반그를           ば         VNF 7/71           ②         Public IP 주소           여름         AS Numbers           금         사이트간 사실네트워크(VP <i>Q</i> VPN 사용자           금         VPN 고객 개이트웨이           그         개스트 VLAN                                                                                                    | 상태                                                  | 미트릭<br>봉류<br>NIC<br>VM 스냅삿<br>보안그룹<br>Schedules | 동작<br>REBOOT<br>전체 1 개 형 | 상태<br>Enabled | 설명<br>재시작<br>< 1 | 스케쥴<br>0 0 * * *<br>(At 12:00 AM)<br>> 10 / 쪽 ∨ | 시간대<br>UTC | 시작 일시          | 종료 일시<br>2025-03-28 15:43:10 | 생성일<br>2025. 3. 26. 오후 3:44:26           | Actions ¥      |  |
| ·····································                                                                                                    | CPU<br>⑧ 2 CPU x 2.00 GHz ⑦<br>예모리<br>때 4096 MB 예모리 | 일 8<br>이벤트<br>코멘트                               |                          |               |                  |                                                 |            |                |                              |                                          |                |  |
| <ul> <li>▲ 여발</li> <li>糸 개정</li> <li>④ 도매인</li> <li>血 인프라스트럭저 </li> </ul>                                                                                                    | 석트워크                                                |                                                 |                          |               |                  |                                                 |            |                |                              |                                          | iiii<br>iiii   |  |

• 편집 버튼을 클릭하여 스케줄 편집 화면을 호출합니다.

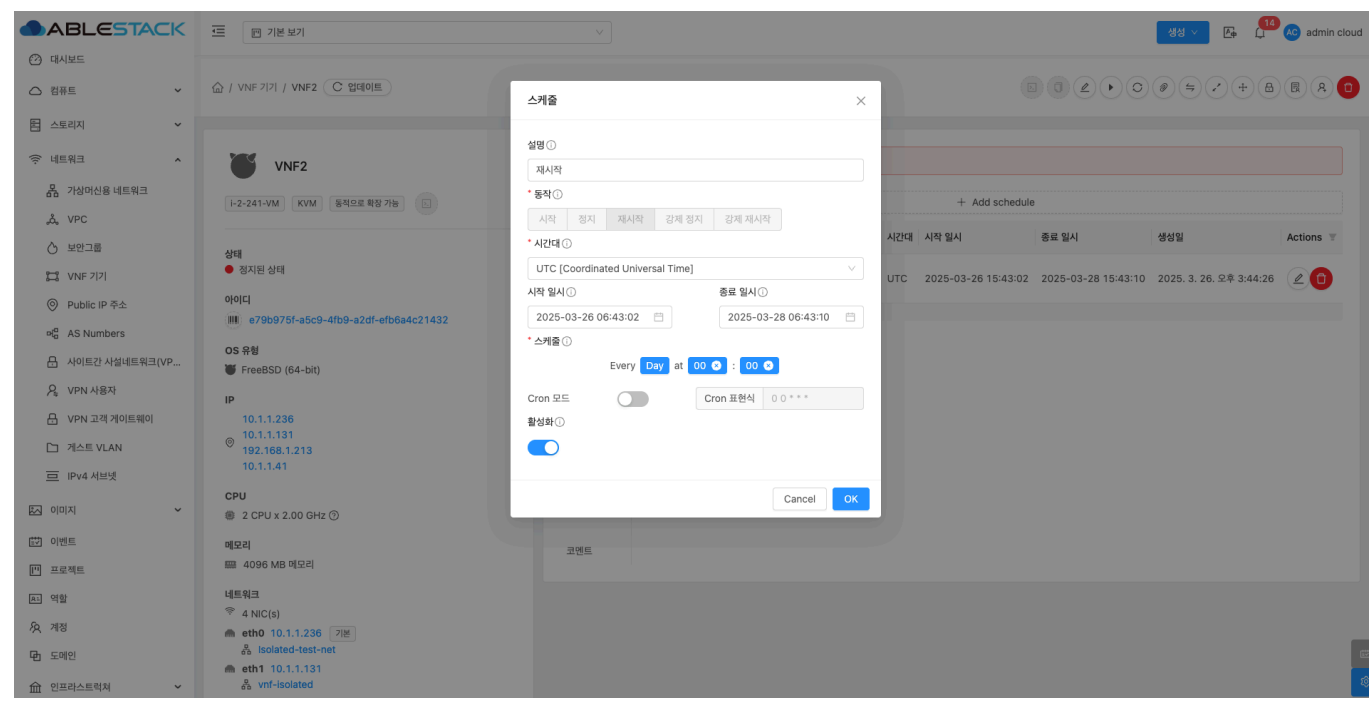

- 수정할 **항목** 을 입력합니다.
- 확인 버튼을 클릭하여 스케줄을 편집 합니다.

Schedules 삭제

1. VNF 어플라이언스에 스케줄을 삭제하는 기능입니다.

|                                                                         | ☞ 기본보기                               |           |                     |             |                         |                         |                     | 생성 Y 문 💭                | admin cloud |
|-------------------------------------------------------------------------|--------------------------------------|-----------|---------------------|-------------|-------------------------|-------------------------|---------------------|-------------------------|-------------|
| <ul> <li>전 검퓨트</li> <li>· · · · · · · · · · · · · · · · · · ·</li></ul> |                                      |           |                     |             |                         |                         |                     |                         | R A 0       |
| 톱 스토리지 💙                                                                |                                      |           |                     |             |                         |                         |                     |                         |             |
| 현 네트워크 ^                                                                | VNF2                                 | 🔕 해당 가상대  | 버신은 에이전트가 설치되지 않은 { | 낭태입니다.      |                         |                         |                     |                         |             |
| 몲 가상머신용 네트워크                                                            | i-2-241-VM KVM 동적으로 확장 가능 .          | 상세        |                     |             |                         | + Add schedu            | lle                 |                         |             |
| Å, VPC                                                                  |                                      |           | ETL AIRU            | ADI A       | ais                     | 1171211 1171 0111       | 53 0U               | 111401                  | A           |
|                                                                         | 상태                                   | 메트릭       | 공약 경대               | 98 <u>-</u> | 기물                      | 시간내 시작 철시               | 공표 걸시               | 369                     | Actions ±   |
| 2011 VNF 기기                                                             | ● 정지된 상태                             | 볼륨        | START   Enabled     | 재시작 (       | 0 * * *<br>At 12:00 AM) | UTC 2025-03-26 15:44:51 | 2025-03-28 15:44:51 | 2025. 3. 26. 오후 3:45:07 | 20          |
| ◎ Public IP 주소                                                          |                                      | 100       |                     |             |                         |                         |                     |                         | 삭제          |
| ម <sup>ព្</sup> AS Numbers                                              | e/909/51-a5C9-4109-a2d1-eroba4C21432 | NIC       | 전체 1 개 항목 중 1-1 표시  | < 1 >       | 10/쪽 ~                  |                         |                     |                         |             |
|                                                                         | OS 유형<br>₩ FreeBSD (64-bit)          | VM 스냅샷    |                     |             |                         |                         |                     |                         |             |
| ♀, VPN 사용자                                                              | IP                                   | 보안그룹      |                     |             |                         |                         |                     |                         |             |
|                                                                         | 10.1.1.236                           |           |                     |             |                         |                         |                     |                         |             |
| [] 게스트 VLAN                                                             | © 10.1.1.131<br>192.168.1.213        | Schedules |                     |             |                         |                         |                     |                         |             |
| 😐 IPv4 서브넷                                                              | 10.1.1.41                            | 설정        |                     |             |                         |                         |                     |                         |             |
| 전 이미지 · ·                                                               | CPU<br>④ 2 CPU x 2.00 GHz ⑦          | 이벤트       |                     |             |                         |                         |                     |                         |             |
| 11 이벤트                                                                  | 메모리                                  | 코멘트       |                     |             |                         |                         |                     |                         |             |
| [1] 프로젝트                                                                | 📟 4096 MB 메모리                        |           |                     |             |                         |                         |                     |                         |             |
| R5 역할                                                                   | 네트워크                                 |           |                     |             |                         |                         |                     |                         |             |
| <i>S</i> A, 계정                                                          | ☆ 4 NIC(s)<br>● eth0 10.1.1.236 フビ   |           |                     |             |                         |                         |                     |                         |             |
| 🔁 도메인                                                                   | 器 Isolated-test-net                  |           |                     |             |                         |                         |                     |                         |             |
| 순 인프라스트럭쳐                                                               | m eth1 10.1.1.131                    |           |                     |             |                         |                         |                     |                         | \$          |

• 삭제 버튼을 클릭하여 스케줄을 삭제합니다.

## 설정 탭

1. VNF 어플라이언스에 설정을 조회 및 관리하는 화면입니다.

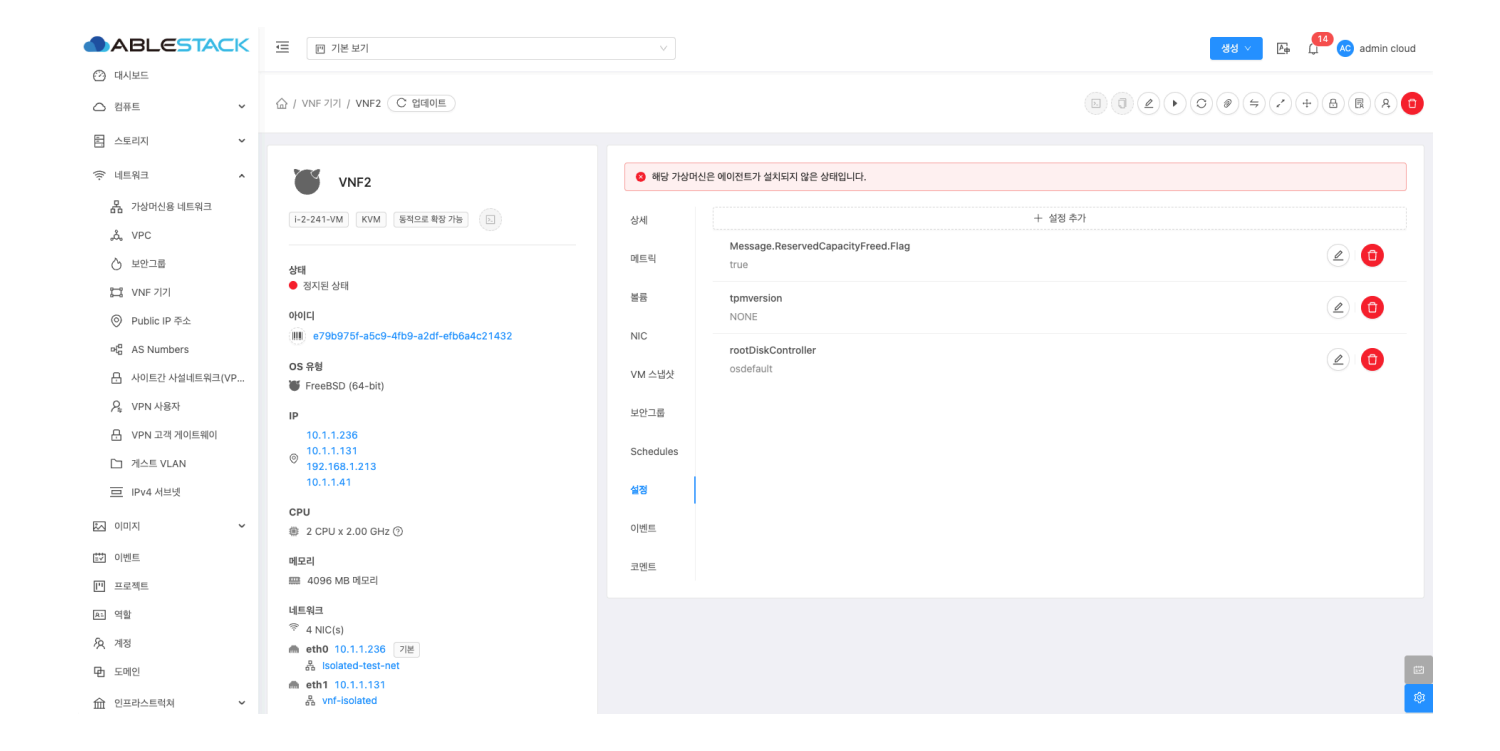

#### 설정 추가

1. VNF 어플라이언스에 설정을 추가하는 기능입니다.

|                                                          | ·프 🖻 기본보기                                                               |                  |                                                                                        | 생성 🗸 🕞 👫 👫 admin cloud |
|----------------------------------------------------------|-------------------------------------------------------------------------|------------------|----------------------------------------------------------------------------------------|------------------------|
| <ul> <li>· · · · · · · · · · · · · · · · · · ·</li></ul> | 값 / VNF 7[7] / VNF2 (C 업데이트)                                            |                  |                                                                                        |                        |
| 팀 스토리지 🗸                                                 |                                                                         |                  |                                                                                        |                        |
| 여 네트워크 *                                                 | VNF2                                                                    | 🔕 해당 가상머         | 신은 에이전트가 설치되지 않은 상태입니다.                                                                |                        |
| 몸 가상머신용 네트워크<br>& VPC                                    | i-2-241-VM KVM 동칙으로 확장 가능 노                                             | 상세               | + 설정                                                                                   | \$7}                   |
| · 보안그룹                                                   | 상태                                                                      | 메트릭<br>볼륨<br>NIC | Message.ReservedCapacityFreed.Flag<br>true<br>tpmversion<br>NONE<br>rootDiskController |                        |
| 🛱 VNF 기기<br>ⓒ Public IP 주소                               | ● 정지된 상태<br>아이디                                                         |                  |                                                                                        |                        |
| $\mathfrak{a}^{\mathfrak{a}}_{\mathfrak{a}}$ AS Numbers  | <ul> <li>e79b975f-a5c9-4fb9-a2df-efb6a4c21432</li> <li>OS 유教</li> </ul> |                  |                                                                                        |                        |
| 금 사이트간 사설네트워크(VP                                         | W FreeBSD (64-bit)                                                      | VM 스냅샷           | oscolut                                                                                |                        |
| ♀ VPN 사용자<br>-                                           | IP                                                                      | 보안그룹             |                                                                                        |                        |
| 문 VPN 고객 게이트웨이                                           | 10.1.1.236<br>10.1.1.131<br>192.168.1.213                               | Schedules        |                                                                                        |                        |
| 😐 IPv4 서브넷                                               | 10.1.1.41                                                               | 설정               |                                                                                        |                        |
| K 000X ~                                                 | CPU<br>© 2 CPU x 2.00 GHz ⑦                                             | 이벤트              |                                                                                        |                        |
| it 이벤트                                                   | 메모리                                                                     | 코멘트              |                                                                                        |                        |
| [1] 프로젝트                                                 | 📟 4096 MB 메모리                                                           |                  |                                                                                        |                        |
| <u>요</u> . 역할                                            | 에트워크 중 4 NIC(e)                                                         |                  |                                                                                        |                        |
| <i>I</i> A /178                                          | m eth0 10.1.1.236 기본                                                    |                  |                                                                                        |                        |
| 日 도메인                                                    | <ul> <li>♣ isolated-test-net</li> <li>♠ eth1 10.1.1.131</li> </ul>      |                  |                                                                                        |                        |
| ① 인프라스트럭쳐 ~                                              | 🖧 vnf-isolated                                                          |                  |                                                                                        | Ø                      |

• + 설정 추가 버튼을 클릭하여 설정 추가 화면을 호출합니다.

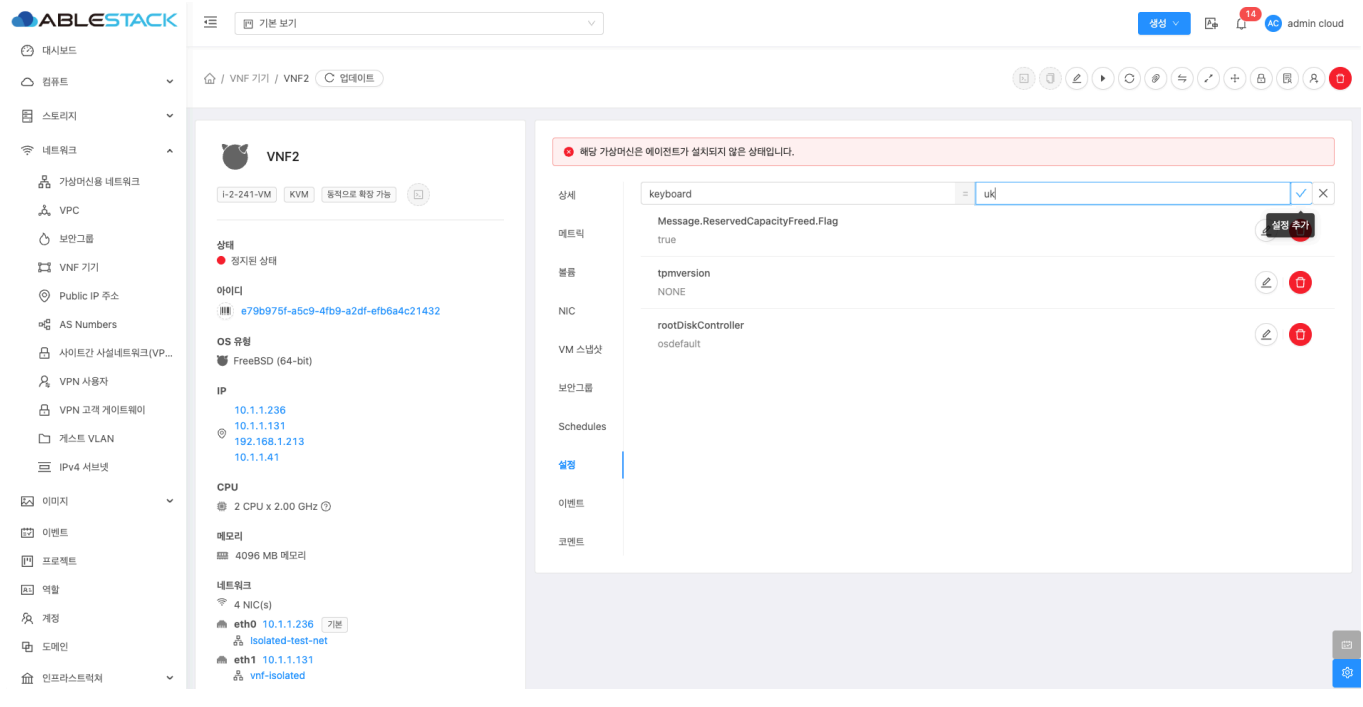

- 이름: 이름을 선택 및 입력합니다.
- 값: 값을 선택 및 입력합니다.
- 설정 추가 버튼을 클릭하여 설정을 등록합니다.

### 설정 편집

1. VNF 어플라이언스에 설정을 편집하는 기능입니다.

| ABLESTACK                                    |                                                   |           |                                    | 생성 🗸 🕞 🚺 ሌ admin cloud |
|----------------------------------------------|---------------------------------------------------|-----------|------------------------------------|------------------------|
| <ul> <li>(2) 대시보드</li> <li>△ 컴퓨트 </li> </ul> | 습 / VNF 2171 / VNF2 C 업데이트                        |           |                                    |                        |
| 팀 스토리지 🗸                                     |                                                   |           |                                    |                        |
| গি নাইমান ক<br>ক                             | VNF2                                              | 🔕 해당 가상머신 | J은 에이전트가 설치되지 않은 상태입니다.            |                        |
| 品 가상머신용 네트워크<br>.&, VPC                      | i-2-241-VM KVM 동적으로 확정 가능 b                       | 상세        | +                                  | 설정 추가                  |
| ♂ 보안그룹                                       | 상태                                                | 메트릭       | keyboard<br>uk                     |                        |
| 12 VNF 기기                                    | ● 정지된 상태                                          | 볼륨        | Message.ReservedCapacityFreed.Flag | 편집                     |
| ◎ Public IP 주소                               | 아이디<br>()) 27050755 2509, 4559, 2245 cfb524c21422 |           | true                               |                        |
| ଖ୍ <mark>ୟ</mark> AS Numbers                 | 05 28                                             | NIC       | tpmversion                         |                        |
| 문 사이트간 사설네트워크(VP                             | FreeBSD (64-bit)                                  | VM 스냅샷    | NONE                               |                        |
| ♀ VPN 사용자                                    | IP                                                | 보안그룹      | rootDiskController<br>osdefault    |                        |
| 🗄 VPN 고객 게이트웨이                               | 10.1.1.236                                        | Schedules |                                    |                        |
| [] 게스트 VLAN                                  | 922.168.1.213<br>10.1.1.41                        |           |                                    |                        |
|                                              | CPU                                               | 실성        |                                    |                        |
| 최 이미지 🗸                                      | 2 CPU x 2.00 GHz <sup>(2)</sup>                   | 이벤트       |                                    |                        |
| ☆ 이벤트                                        | 메모리                                               | 코멘트       |                                    |                        |
| [" 프로젝트                                      | 📟 4096 MB 메모리                                     |           |                                    |                        |
| RL 역할                                        | 네트워크<br>중 4 NIC(s)                                |           |                                    |                        |
| AQ 71173                                     | ▲ etb 10.1.1.236 기본                               |           |                                    |                        |
| 면 도메인                                        |                                                   |           |                                    |                        |
| 순 인프라스트럭쳐                                    | So vnf-isolated                                   |           |                                    | @                      |

• + 설정 편집 버튼을 클릭하여 설정 편집 화면을 호출합니다.

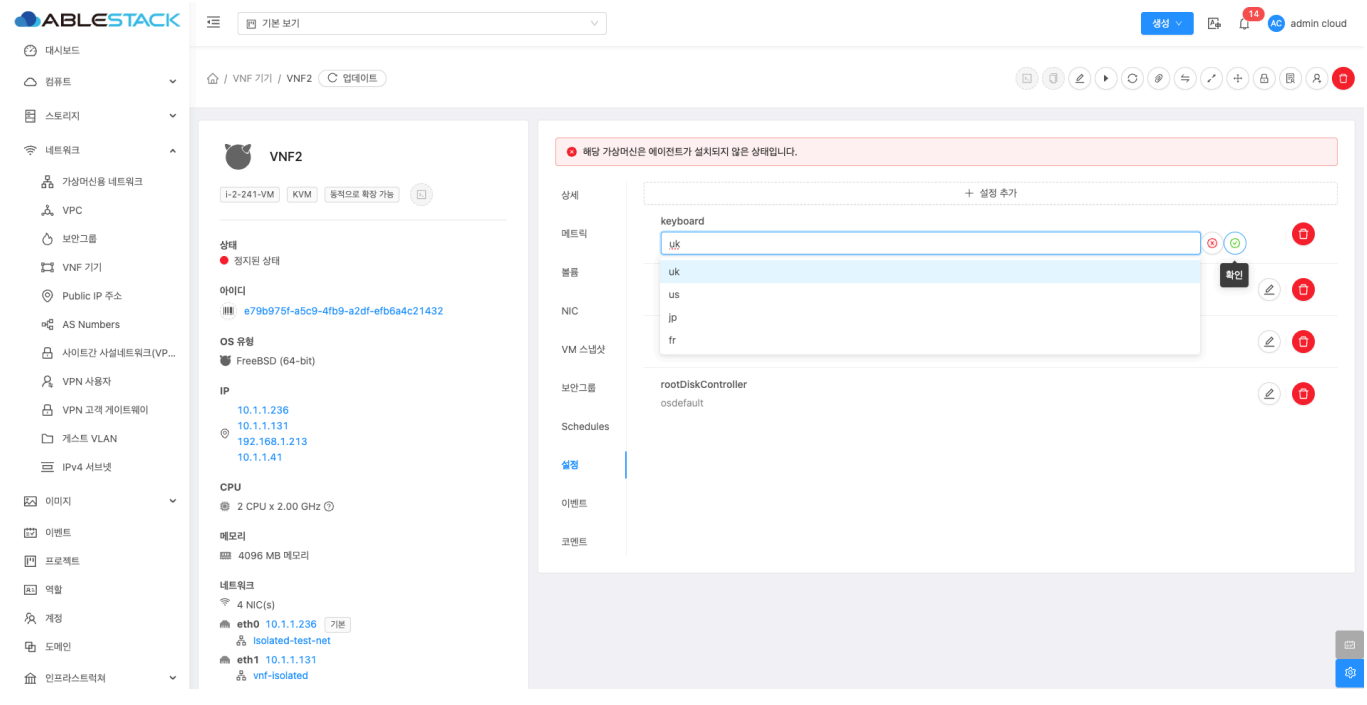

- 수정할 **항목** 을 입력합니다.
- 확인 버튼을 클릭하여 설정을 편집합니다.

설정 삭제

1. VNF 어플라이언스에 설정을 삭제하는 기능입니다.

| ABLESTACK                                 | ·프 🖻 기본 보기                                                |           |                                    | 생성 🗸 🔑 🔓 admin cloud |
|-------------------------------------------|-----------------------------------------------------------|-----------|------------------------------------|----------------------|
| <ul> <li>전 대시보드</li> <li>△ 컴퓨트</li> </ul> | 습 / VNF 기기 / VNF2 C 업데이트                                  |           |                                    |                      |
| 팀 스토리지 🗸                                  |                                                           |           |                                    |                      |
| 🔅 네트워크 🔺                                  | VNF2                                                      | 🔕 해당 가상머  | 신은 에이전트가 설치되지 않은 상태입니다.            |                      |
| <b>몸</b> 가상머신용 네트워크                       | i-2-241-VM KVM 동적으로 확장 가능 도                               | 상세        | + 2                                | 정 추가                 |
| "Å, VPC                                   |                                                           |           | keyboard                           |                      |
| ⊘ 보안그룹                                    | 상태                                                        | 메트릭       | us                                 |                      |
| 22 VNF 기기                                 | ● 정지된 상태                                                  | 볼륨        | Message.ReservedCapacityFreed.Flag |                      |
| ◎ Public IP 주소                            | 아이디                                                       |           | true                               |                      |
| ଜ୍ମ <sup>a</sup> AS Numbers               | e/9b9/5t-a5c9-4tb9-a2dt-etb6a4c21432                      | NIC       | tpmversion                         |                      |
| ₽ 사이트간 사설네트워크(VP                          | OS 유형<br>₩ FreeBSD (64-bit)                               | VM 스냅샷    | NONE                               |                      |
| ♀ VPN 사용자                                 | IP                                                        | 보안그룹      | rootDiskController                 |                      |
| 문 VPN 고객 게이트웨이                            | 10.1.1.236                                                |           | osdeladir                          |                      |
| D 게스트 VLAN                                | © 10.1.1.131<br>192.168.1.213                             | Schedules |                                    |                      |
| IPv4 서브넷                                  | 10.1.1.41                                                 | 설정        |                                    |                      |
| × الالمان ك                               | CPU<br>2 CPU x 2.00 GHz ③                                 | 이벤트       |                                    |                      |
| 탈♥ 이벤트                                    | 메모리                                                       | 코메트       |                                    |                      |
| ["] 프로젝트                                  | 📟 4096 MB 메모리                                             | 1 C.      |                                    |                      |
| R- 역할                                     | 네트워크                                                      |           |                                    |                      |
| <i>ম</i> ু শাস্ত                          | <ul> <li>✓ 4 NIC(S)</li> <li>▲ eth0 10.1.1.236</li> </ul> |           |                                    |                      |
| 🔁 도메인                                     | 용 Isolated-test-net                                       |           |                                    | 100 E                |
| 命 인프라스트럭쳐 🛛 🖌                             | m eth1 10.1.1.131                                         |           |                                    | ¢                    |

• + 삭제 버튼을 클릭하여 설정 삭제 모달을 호출합니다.

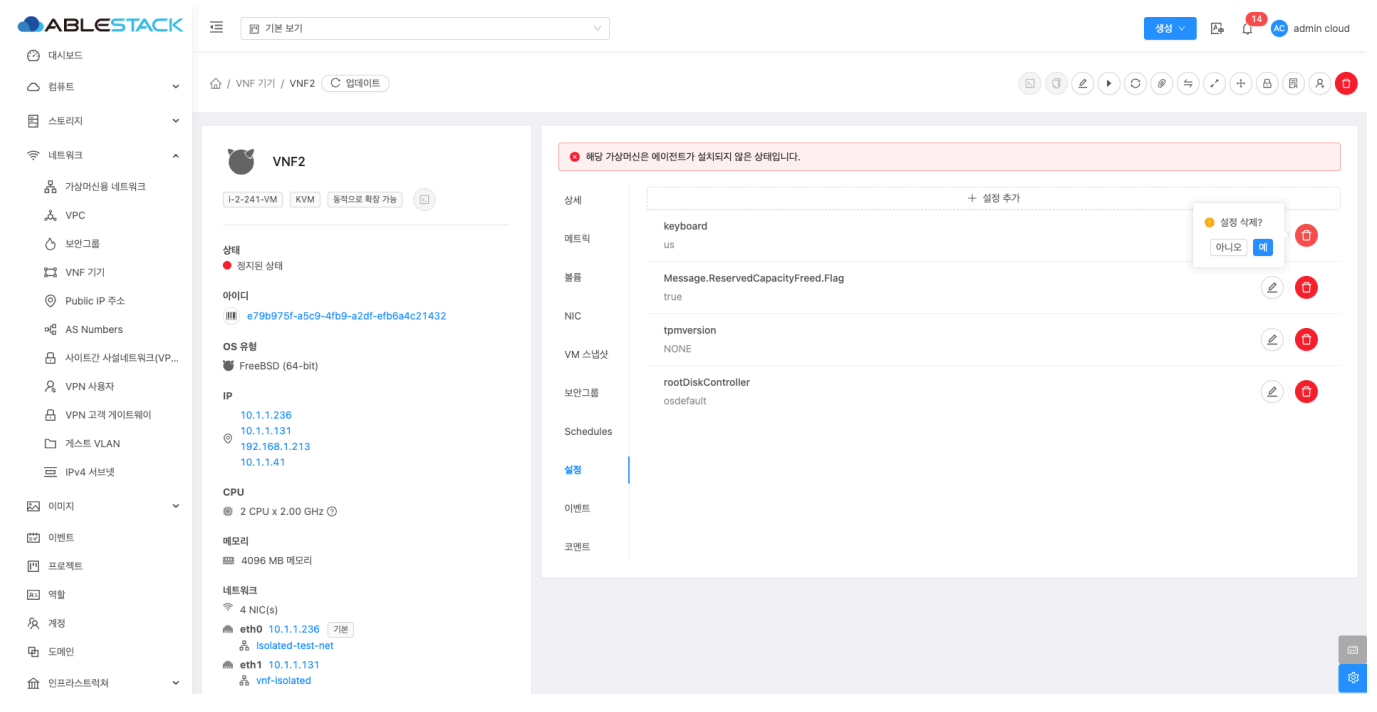

• 예 버튼을 클릭하여 설정을 삭제합니다.

이벤트 탭

1. VNF 어플라이언스에 관련된 이벤트 정보를 확인할 수 있는 화면입니다. VNF 어플라이언스에서 발생한 다양한 액션과 변경 사항을 쉽게 파악할 수 있습니다.

| ABLESTACK                                   | ·프 团 기본보기                                 |           |           |                    |               |           |        | 생성 ~                   | 🔁 🚑 🗍 🐼 ar             | dmin cloud |
|---------------------------------------------|-------------------------------------------|-----------|-----------|--------------------|---------------|-----------|--------|------------------------|------------------------|------------|
| <ul> <li>· 네시모느</li> <li>· 컴퓨트 ·</li> </ul> | ିଜ / VNF ମମ / VNF2 (C ପ୍ରସାଦାଲ)           |           |           |                    |               |           |        | 2000                   | 0000/                  | ) (+ 🗊     |
| 톰 스토리지 🗸                                    |                                           |           |           |                    |               |           |        |                        |                        |            |
| 🛜 네트워크 🔥                                    | VNF2                                      | 해당 가상머·   | 신은 에이전트가  | 설치되지 않은 상태입니다.     |               |           |        |                        |                        |            |
| 器 가상머신용 네트워크<br>☆, VPC                      | [-2-241-VM] KVM 동적으로 확정 가능 ()             | 상세        | 레벨 ≑      | 유형                 | ≑ 상태          | ≑ 사용자 이름  | ☆ 계정 ☆ | 도메인 후 생                | 성일                     | ÷ ±        |
| 스 보안그룹                                      | 1.1e11                                    | 메트릭       | INFO      | VM.START           | Completed     | admin     | admin  | <mark>ROOT</mark> 20   | )25. 3. 26. 오후 4:14:34 |            |
| 다. VNF 기기                                   | 영제<br>● 실행중                               | 불륭        | INFO      | VM.START           | Started       | admin     | admin  | ROOT 20                | )25. 3. 26. 오후 4:13:57 |            |
| ◎ Public IP 주소                              | 010L                                      |           | INFO      | VM.START           | Scheduled     | admin     | admin  | ROOT 20                | )25. 3. 26. 오후 4:13:57 |            |
| ଖ୍ <mark>ଟ</mark> AS Numbers                | e79b975f-a5c9-4fb9-a2df-efb6a4c21432      | NIC       | INFO      |                    | Completed     | admin     | admin  | POOT 20                | 775 2 26 08 4:12:40    |            |
|                                             | OS 유형<br>W FreeBSD (64-bit)               | VM 스냅샷    |           | ANNOTATION.GREATE  | • oumpleted   | dumm      | ounin  | 20                     | 120. 0. 20. 14 4.10.40 |            |
| ♀ VPN 사용자                                   |                                           | 보안그룹      | INFO      | VM.UPDATE          | Completed     | admin     | admin  | <b>ROOT</b> 20         | /25. 3. 26. 오후 4:05:42 |            |
| 문 VPN 고객 게이트웨이                              | 10.1.1.236                                |           | INFO      | VM.UPDATE          | Completed     | admin     | admin  | <mark>. ROOT</mark> 20 | )25. 3. 26. 오후 4:05:25 |            |
| 다 게스트 VLAN                                  | ◎ 10.1.1.131<br>192.168.1.213             | Schedules | INFO      | VM.UPDATE          | Completed     | admin     | admin  | ROOT 20                | )25. 3. 26. 오후 3:55:10 |            |
| 프 IPv4 서브넷                                  | 10.1.1.41                                 | 설정        | INFO      | VM.UPDATE          | Completed     | admin     | admin  | ROOT 20                | )25. 3. 26. 오후 3:54:41 |            |
|                                             | CPU<br>2 CPU x 2.00 GHz ⑦                 | 이벤트       | INFO      | VM.UPDATE          | Completed     | admin     | admin  | ROOT 20                | )25. 3. 26. 오후 3:54:39 |            |
| 11 이벤트                                      | 메모리                                       | 크에트       | INFO      | VMURDATE           | Completed     | admin     | admin  | ROOT 2(                | 125 3 26 Q = 3·54·14   |            |
| [1] 프로젝트                                    | 📟 4096 MB 메모리                             | 100       |           | THEOR DATE         | - completed   | uunni     | uunni  |                        | 10.0.10.11             |            |
| 요그 역할                                       | 네트워크                                      |           | 전체 59 개 ! | 항목 중 1-10 표시 < 1 2 | 3 4 5 6 > 10/ | /쪽∨ Go to |        |                        |                        |            |
| <i>হ</i> শাস্ত                              | <sup>∞</sup> 4 NIC(s) eth0 10.1.1.236 7/≅ |           |           |                    |               |           |        |                        |                        |            |
| 电 도메인                                       | 器 isolated-test-net                       |           |           |                    |               |           |        |                        |                        |            |
| 순 인프라스트럭쳐                                   | m eth1 10.1.1.131 ☆ vnf-isolated          |           |           |                    |               |           |        |                        |                        | ¢          |

## 코멘트 탭

1. VNF 어플라이언스에 관련된 코멘트 정보를 확인하는 화면입니다. 각 사용자별로 해당 네트워크에 대한 코멘트 정보를 조회 및 관리할 수 있는 화면입니다.

| ABLESTACK                                          | ·프 1본 보기                             |           | 생성 🔨 🔀 💭 🛵 admin cloud                                                                                                    |
|----------------------------------------------------|--------------------------------------|-----------|----------------------------------------------------------------------------------------------------|
| ⑦ 대시보드                                             |                                      |           |                                                                                                    |
| △ 컴퓨트 ✓                                            | 습 / VNF 기기 / VNF2 C 업데이트             |           |                                                                                                    |
| 1 스토리지                                             |                                      |           |                                                                                                    |
| ( 네트워크 ^                                           | VNF2                                 | 🔕 해당 가심   | 너머신은 에이전트가 설치되지 않은 상태입니다.                                                                                                    |
| 몲 가상머신용 네트워크<br>ஃ VPC                              | [H2-241-VM] [KVM] [동적으로 학정 가능] [도]   | 상세        | 코렌트 (0)                                                                                                    |
| ⊘ 보안그룹                                             | 상태                                   | 메트릭       |                                                                                                    |
| 11 VNF 기기                                          | ● 실행중                                | 불륭        | admin 2025.3.26.2年4:13:49     VNF 会정                                                                                                    |
| ◎ Public IP 주소                                     | 아이디                                  |           | ©संयरूप म∧                                                                                                    |
| $\mathbb{M}^n_{\alpha}$ AS Numbers                 | e79b975f-a5c9-4fb9-a2df-efb6a4c21432 | NIC       |                                                                                                    |
| ☐ 사이트간 사설네트워크(VP                                   | OS 유형<br>W FreeBSD (64-bit)          | VM 스냅샷    | 인제 V 개 정국 중 V · V 표시 〈 I 〉                                                                                                    |
| ♀ VPN 사용자                                          | IP                                   | 보안그룹      |                                                                                                    |
| 문 VPN 고객 게이트웨이                                     | 10.1.1.236                           | Ochodulas | (같) 미모 추가                                                                                                    |
| 🗅 케스트 VLAN                                         | © 192.168.1.213                      | Schedules |                                                                                                    |
| 므 IPv4 서브넷                                         | 10.1.1.41                            | 설정        |                                                                                                    |
| × المالات ال                                       | CPU<br>2 CPU x 2.00 GHz ③            | 이벤트       |                                                                                                    |
| 📅 이벤트                                              | 메모리                                  | 코멘트       |                                                                                                    |
| [1] 프로젝트                                           | 📟 4096 MB 메모리                        |           |                                                                                                    |
| <u>R1</u> 역할                                       | 에트워크 중 4 NIC(s)                      |           |                                                                                                    |
| <i>S</i> oc // // // // // // // // // // // // // | ▲ eth0 10.1.1.236 기본                 |           |                                                                                                    |
| 단 도메인                                              | eth1 10.1.1.131                      |           |                                                                                                    |
| 순 인프라스트럭쳐                                          | a vnf-isolated                       |           | le la construction de la construction de la const |

# ABLESTACK Online Docs